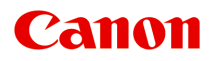

# オンラインマニュアル - 取扱説明書 -

## 目次

| 本文中の記号                                           |
|--------------------------------------------------|
| タッチ機能対応のデバイスをご使用の場合(Windows)5                    |
| 商標・ライセンスについて6                                    |
| 使用上の注意(Easy-PhotoPrint Editor)21                 |
| Easy-PhotoPrint Editor とは                        |
| Fasy-PhotoPrint Editor でできること 23                 |
| Easy-PhotoPrint Editor を起動する                     |
| 「<br>「写真や作品を印刷する                                 |
| 写真を印刷する 20                                       |
|                                                  |
| 与具をトリミンク9る(与具印刷)32<br>定声をクリエノニノブフノリク、ブ切工する(定声印刷) |
|                                                  |
| ティスクレーベル (CD/DVD/BD) を印刷する                       |
| 作品を作つ(印刷する41                                     |
| 写真をいろいろなレイアウトで印刷する46                             |
| コラージュを印刷する                                       |
| カレンダーを印刷する54                                     |
| カードを印刷する59                                       |
| ボスターを印刷する63                                      |
| 名刺を印刷する67                                        |
| スクラッフフックの素材を印刷する72                               |
| シールを印刷する                                         |
| 証明与具を印刷9る81                                      |
| 作品を編集する                                          |
| 文字を入れる                                           |
| テキストボックスを追加・調整する90                               |
| スタンプを追加する94                                      |
| 画像を追加/変更する97                                     |
| 画像の位置やサイズを調整する100                                |
| 画像をトリミングする(作品)102                                |
| 画像をクリエイティブフィルターで加工する(作品)                         |
| 画像のフレームを変更する106                                  |
| 背景色を変更する 108                                     |
| テンプレートを変更する110                                   |
| ページを追加/削除/並べ替える 113                              |
| Easy-PhotoPrint Editorの画面説明117                   |

| ホーム画面                       | 118 |
|-----------------------------|-----|
| [新規作成] 画面                   | 120 |
| [テンプレートの詳細情報] 画面(ピックアップ)    | 122 |
| [作品] 画面                     | 123 |
| [作品の詳細情報] 画面                | 124 |
| [お気に入り] 画面                  | 125 |
| [テンプレートの詳細情報] 画面(お気に入り)     | 126 |
| テンプレートの選択画面                 | 127 |
| [テンプレートの詳細情報] 画面(テンプレートの選択) | 129 |
| [用紙サイズの選択] 画面               | 130 |
| [写真の取得先一覧] 画面               | 132 |
| 作品編集画面                      | 134 |
| 作品編集画面(サムネイル表示)             | 138 |
| [カレンダー設定] 画面                | 140 |
| [印刷範囲] 画面(ディスクレーベル)         | 146 |
| [詳細設定] 画面(名刺/シール/証明写真)      | 147 |
| 印刷設定画面                      | 148 |
| 用紙サイズ一覧                     | 152 |

### 本文中の記号

### \rm 警告

取り扱いを誤った場合に、死亡・重傷または財産の損害を負う可能性がある内容が書かれています。安 全に使用していただくために、かならずこの警告事項をお守りください。

### \rm 注意

取り扱いを誤った場合に、傷害または財産の損害を負う可能性がある内容が書かれています。安全に使用していただくために、かならずこの注意事項をお守りください。

#### ▶▶▶ 重要

製品の故障・損傷や誤った操作を防ぐために、守っていただきたい重要事項が書かれています。かなら ずお読みください。

#### >>>> 参考

操作の参考になることや補足説明が書かれています。

#### ₩基本

ご使用の製品の基本的な操作について説明しています。

#### >>>> 参考

•ご使用の製品によって、アイコンは異なる場合があります。

## タッチ機能対応のデバイスをご使用の場合(Windows)

タッチ操作の場合、本文中の「右クリック」を OS の設定に合わせて読み替える必要があります。たとえば、 ご使用の OS で「長押し」に設定している場合は、「右クリック」を「長押し」に読み替えてください。

## 商標・ライセンスについて

- Microsoft は、Microsoft Corporation の登録商標です。
- Windows は、米国 Microsoft Corporation の米国およびその他の国における登録商標または商標です。
- Windows Vista は、米国 Microsoft Corporationの米国およびその他の国における登録商標または商標です。
- Internet Explorer は、米国 Microsoft Corporation の米国およびその他の国における登録商標または商 標です。
- Mac、Mac OS、macOS、OS X、AirMac、App Store、AirPrint、AirPrint ロゴ、Bonjour、iPad、 iPhone、iPod touch および Safari は、米国および他の国々で登録された Apple Inc.の商標です。
- IOSは、米国および他の国々で登録された Ciscoの商標であり、ライセンスに基づいて使用しています。
- Google Cloud Print、Google Chrome、Chrome OS、Chromebook、Android、Google Drive、Google Apps および Google Analytics は、Google Inc.の登録商標または商標です。Google Play および Google Play ロゴは、Google LLCの商標です。
- Adobe、Acrobat、Flash、Photoshop、Photoshop Elements、Lightroom および Adobe RGB、Adobe RGB (1998) は、Adobe Systems Incorporated (アドビ システムズ社)の米国ならびにその他の国に おける登録商標または商標です。
- Bluetooth は、米国 Bluetooth SIG, Inc.の商標であり、キヤノンはライセンスに基づいて使用しています。
- Autodesk、AutoCAD は、米国および/またはその他の国々における、Autodesk, Inc.、その子会社、 関連会社の登録商標または商標です。

### >>> 参考

• Windows Vista の正式名称は、Microsoft Windows Vista operating system です。

Copyright (c) 2003-2015 Apple Inc. All rights reserved.

Redistribution and use in source and binary forms, with or without modification, are permitted provided that the following conditions are met:

- 1. Redistributions of source code must retain the above copyright notice, this list of conditions and the following disclaimer.
- 2. Redistributions in binary form must reproduce the above copyright notice, this list of conditions and the following disclaimer in the documentation and/or other materials provided with the distribution.
- 3. Neither the name of Apple Inc. ("Apple") nor the names of its contributors may be used to endorse or promote products derived from this software without specific prior written permission.

THIS SOFTWARE IS PROVIDED BY APPLE AND ITS CONTRIBUTORS "AS IS" AND ANY EXPRESS OR IMPLIED WARRANTIES, INCLUDING, BUT NOT LIMITED TO, THE IMPLIED WARRANTIES OF MERCHANTABILITY AND FITNESS FOR A PARTICULAR PURPOSE ARE DISCLAIMED. IN NO EVENT SHALL APPLE OR ITS CONTRIBUTORS BE LIABLE FOR ANY DIRECT, INDIRECT, INCIDENTAL, SPECIAL, EXEMPLARY, OR CONSEQUENTIAL DAMAGES (INCLUDING, BUT NOT LIMITED TO, PROCUREMENT OF SUBSTITUTE GOODS OR SERVICES; LOSS OF USE, DATA, OR PROFITS; OR BUSINESS INTERRUPTION) HOWEVER CAUSED AND ON ANY THEORY OF LIABILITY, WHETHER IN CONTRACT, STRICT LIABILITY, OR TORT (INCLUDING NEGLIGENCE OR OTHERWISE) ARISING IN ANY WAY OUT OF THE USE OF THIS SOFTWARE, EVEN IF ADVISED OF THE POSSIBILITY OF SUCH DAMAGE.

Apache License

### Version 2.0, January 2004

http://www.apache.org/licenses/

TERMS AND CONDITIONS FOR USE, REPRODUCTION, AND DISTRIBUTION

1. Definitions.

"License" shall mean the terms and conditions for use, reproduction, and distribution as defined by Sections 1 through 9 of this document.

"Licensor" shall mean the copyright owner or entity authorized by the copyright owner that is granting the License.

"Legal Entity" shall mean the union of the acting entity and all other entities that control, are controlled by, or are under common control with that entity. For the purposes of this definition, "control" means (i) the power, direct or indirect, to cause the direction or management of such entity, whether by contract or otherwise, or (ii) ownership of fifty percent (50%) or more of the outstanding shares, or (iii) beneficial ownership of such entity.

"You" (or "Your") shall mean an individual or Legal Entity exercising permissions granted by this License.

"Source" form shall mean the preferred form for making modifications, including but not limited to software source code, documentation source, and configuration files.

"Object" form shall mean any form resulting from mechanical transformation or translation of a Source form, including but not limited to compiled object code, generated documentation, and conversions to other media types.

"Work" shall mean the work of authorship, whether in Source or Object form, made available under the License, as indicated by a copyright notice that is included in or attached to the work (an example is provided in the Appendix below).

"Derivative Works" shall mean any work, whether in Source or Object form, that is based on (or derived from) the Work and for which the editorial revisions, annotations, elaborations, or other modifications represent, as a whole, an original work of authorship. For the purposes of this License, Derivative Works shall not include works that remain separable from, or merely link (or bind by name) to the interfaces of, the Work and Derivative Works thereof.

"Contribution" shall mean any work of authorship, including the original version of the Work and any modifications or additions to that Work or Derivative Works thereof, that is intentionally submitted to Licensor for inclusion in the Work by the copyright owner or by an individual or Legal Entity authorized to submit on behalf of the copyright owner. For the purposes of this definition, "submitted" means any form of electronic, verbal, or written communication sent to the Licensor or its representatives, including but not limited to communication on electronic mailing lists, source code control systems, and issue tracking systems that are managed by, or on behalf of, the Licensor for the purpose of discussing and improving the Work, but excluding communication that is conspicuously marked or otherwise designated in writing by the copyright owner as "Not a Contribution."

"Contributor" shall mean Licensor and any individual or Legal Entity on behalf of whom a Contribution has been received by Licensor and subsequently incorporated within the Work.

2. Grant of Copyright License. Subject to the terms and conditions of this License, each Contributor hereby grants to You a perpetual, worldwide, non-exclusive, no-charge, royalty-free, irrevocable copyright license to reproduce, prepare Derivative Works of,

publicly display, publicly perform, sublicense, and distribute the Work and such Derivative Works in Source or Object form.

- 3. Grant of Patent License. Subject to the terms and conditions of this License, each Contributor hereby grants to You a perpetual, worldwide, non-exclusive, no-charge, royalty-free, irrevocable (except as stated in this section) patent license to make, have made, use, offer to sell, sell, import, and otherwise transfer the Work, where such license applies only to those patent claims licensable by such Contributor that are necessarily infringed by their Contribution(s) alone or by combination of their Contribution(s) with the Work to which such Contribution(s) was submitted. If You institute patent litigation against any entity (including a cross-claim or counterclaim in a lawsuit) alleging that the Work or a Contribution incorporated within the Work constitutes direct or contributory patent infringement, then any patent licenses granted to You under this License for that Work shall terminate as of the date such litigation is filed.
- 4. Redistribution. You may reproduce and distribute copies of the Work or Derivative Works thereof in any medium, with or without modifications, and in Source or Object form, provided that You meet the following conditions:
  - 1. You must give any other recipients of the Work or Derivative Works a copy of this License; and
  - 2. You must cause any modified files to carry prominent notices stating that You changed the files; and
  - 3. You must retain, in the Source form of any Derivative Works that You distribute, all copyright, patent, trademark, and attribution notices from the Source form of the Work, excluding those notices that do not pertain to any part of the Derivative Works; and
  - 4. If the Work includes a "NOTICE" text file as part of its distribution, then any Derivative Works that You distribute must include a readable copy of the attribution notices contained within such NOTICE file, excluding those notices that do not pertain to any part of the Derivative Works, in at least one of the following places: within a NOTICE text file distributed as part of the Derivative Works; within the Source form or documentation, if provided along with the Derivative Works; or, within a display generated by the Derivative Works, if and wherever such third-party notices normally appear. The contents of the NOTICE file are for informational purposes only and do not modify the License. You may add Your own attribution notices within Derivative Works, provided that such additional attribution notices cannot be construed as modifying the License.

You may add Your own copyright statement to Your modifications and may provide additional or different license terms and conditions for use, reproduction, or distribution of Your modifications, or for any such Derivative Works as a whole, provided Your use, reproduction, and distribution of the Work otherwise complies with the conditions stated in this License.

- 5. Submission of Contributions. Unless You explicitly state otherwise, any Contribution intentionally submitted for inclusion in the Work by You to the Licensor shall be under the terms and conditions of this License, without any additional terms or conditions. Notwithstanding the above, nothing herein shall supersede or modify the terms of any separate license agreement you may have executed with Licensor regarding such Contributions.
- 6. Trademarks. This License does not grant permission to use the trade names, trademarks, service marks, or product names of the Licensor, except as required for reasonable and

customary use in describing the origin of the Work and reproducing the content of the NOTICE file.

- 7. Disclaimer of Warranty. Unless required by applicable law or agreed to in writing, Licensor provides the Work (and each Contributor provides its Contributions) on an "AS IS" BASIS, WITHOUT WARRANTIES OR CONDITIONS OF ANY KIND, either express or implied, including, without limitation, any warranties or conditions of TITLE, NON-INFRINGEMENT, MERCHANTABILITY, or FITNESS FOR A PARTICULAR PURPOSE. You are solely responsible for determining the appropriateness of using or redistributing the Work and assume any risks associated with Your exercise of permissions under this License.
- 8. Limitation of Liability. In no event and under no legal theory, whether in tort (including negligence), contract, or otherwise, unless required by applicable law (such as deliberate and grossly negligent acts) or agreed to in writing, shall any Contributor be liable to You for damages, including any direct, indirect, special, incidental, or consequential damages of any character arising as a result of this License or out of the use or inability to use the Work (including but not limited to damages for loss of goodwill, work stoppage, computer failure or malfunction, or any and all other commercial damages or losses), even if such Contributor has been advised of the possibility of such damages.
- 9. Accepting Warranty or Additional Liability. While redistributing the Work or Derivative Works thereof, You may choose to offer, and charge a fee for, acceptance of support, warranty, indemnity, or other liability obligations and/or rights consistent with this License. However, in accepting such obligations, You may act only on Your own behalf and on Your sole responsibility, not on behalf of any other Contributor, and only if You agree to indemnify, defend, and hold each Contributor harmless for any liability incurred by, or claims asserted against, such Contributor by reason of your accepting any such warranty or additional liability.

END OF TERMS AND CONDITIONS

---- Part 1: CMU/UCD copyright notice: (BSD like) -----

Copyright 1989, 1991, 1992 by Carnegie Mellon University

Derivative Work - 1996, 1998-2000

Copyright 1996, 1998-2000 The Regents of the University of California

All Rights Reserved

Permission to use, copy, modify and distribute this software and its documentation for any purpose and without fee is hereby granted, provided that the above copyright notice appears in all copies and that both that copyright notice and this permission notice appear in supporting documentation, and that the name of CMU and The Regents of the University of California not be used in advertising or publicity pertaining to distribution of the software without specific written permission.

CMU AND THE REGENTS OF THE UNIVERSITY OF CALIFORNIA DISCLAIM ALL WARRANTIES WITH REGARD TO THIS SOFTWARE, INCLUDING ALL IMPLIED WARRANTIES OF MERCHANTABILITY AND FITNESS. IN NO EVENT SHALL CMU OR THE REGENTS OF THE UNIVERSITY OF CALIFORNIA BE LIABLE FOR ANY SPECIAL, INDIRECT OR CONSEQUENTIAL DAMAGES OR ANY DAMAGES WHATSOEVER RESULTING FROM THE LOSS OF USE, DATA OR PROFITS, WHETHER IN AN ACTION OF CONTRACT, NEGLIGENCE OR OTHER TORTIOUS ACTION, ARISING OUT OF OR IN CONNECTION WITH THE USE OR PERFORMANCE OF THIS SOFTWARE. ---- Part 2: Networks Associates Technology, Inc copyright notice (BSD) -----

Copyright (c) 2001-2003, Networks Associates Technology, Inc

All rights reserved.

Redistribution and use in source and binary forms, with or without modification, are permitted provided that the following conditions are met:

\* Redistributions of source code must retain the above copyright notice, this list of conditions and the following disclaimer.

\* Redistributions in binary form must reproduce the above copyright notice, this list of conditions and the following disclaimer in the documentation and/or other materials provided with the distribution.

\* Neither the name of the Networks Associates Technology, Inc nor the names of its contributors may be used to endorse or promote products derived from this software without specific prior written permission.

THIS SOFTWARE IS PROVIDED BY THE COPYRIGHT HOLDERS AND CONTRIBUTORS ``AS IS" AND ANY EXPRESS OR IMPLIED WARRANTIES, INCLUDING, BUT NOT LIMITED TO, THE IMPLIED WARRANTIES OF MERCHANTABILITY AND FITNESS FOR A PARTICULAR PURPOSE ARE DISCLAIMED. IN NO EVENT SHALL THE COPYRIGHT HOLDERS OR CONTRIBUTORS BE LIABLE FOR ANY DIRECT, INDIRECT, INCIDENTAL, SPECIAL, EXEMPLARY, OR CONSEQUENTIAL DAMAGES (INCLUDING, BUT NOT LIMITED TO, PROCUREMENT OF SUBSTITUTE GOODS OR SERVICES; LOSS OF USE, DATA, OR PROFITS; OR BUSINESS INTERRUPTION) HOWEVER CAUSED AND ON ANY THEORY OF LIABILITY, WHETHER IN CONTRACT, STRICT LIABILITY, OR TORT (INCLUDING NEGLIGENCE OR OTHERWISE) ARISING IN ANY WAY OUT OF THE USE OF THIS SOFTWARE, EVEN IF ADVISED OF THE POSSIBILITY OF SUCH DAMAGE.

---- Part 3: Cambridge Broadband Ltd. copyright notice (BSD) -----

Portions of this code are copyright (c) 2001-2003, Cambridge Broadband Ltd.

All rights reserved.

Redistribution and use in source and binary forms, with or without modification, are permitted provided that the following conditions are met:

\* Redistributions of source code must retain the above copyright notice, this list of conditions and the following disclaimer.

\* Redistributions in binary form must reproduce the above copyright notice, this list of conditions and the following disclaimer in the documentation and/or other materials provided with the distribution.

\* The name of Cambridge Broadband Ltd. may not be used to endorse or promote products derived from this software without specific prior written permission.

THIS SOFTWARE IS PROVIDED BY THE COPYRIGHT HOLDER ``AS IS" AND ANY EXPRESS OR IMPLIED WARRANTIES, INCLUDING, BUT NOT LIMITED TO, THE IMPLIED WARRANTIES OF MERCHANTABILITY AND FITNESS FOR A PARTICULAR PURPOSE ARE DISCLAIMED. IN NO EVENT SHALL THE COPYRIGHT HOLDER BE LIABLE FOR ANY DIRECT, INDIRECT, INCIDENTAL, SPECIAL, EXEMPLARY, OR CONSEQUENTIAL DAMAGES (INCLUDING, BUT NOT LIMITED TO, PROCUREMENT OF SUBSTITUTE GOODS OR SERVICES; LOSS OF USE, DATA, OR PROFITS; OR BUSINESS INTERRUPTION) HOWEVER CAUSED AND ON ANY THEORY OF LIABILITY, WHETHER IN CONTRACT, STRICT LIABILITY, OR TORT (INCLUDING NEGLIGENCE OR OTHERWISE) ARISING IN ANY WAY OUT OF THE USE OF THIS SOFTWARE, EVEN IF ADVISED OF THE POSSIBILITY OF SUCH DAMAGE.

---- Part 4: Sun Microsystems, Inc. copyright notice (BSD) -----

Copyright c 2003 Sun Microsystems, Inc., 4150 Network Circle, Santa Clara, California 95054, U.S.A. All rights reserved.

Use is subject to license terms below.

This distribution may include materials developed by third parties.

Sun, Sun Microsystems, the Sun logo and Solaris are trademarks or registered trademarks of Sun Microsystems, Inc. in the U.S. and other countries.

Redistribution and use in source and binary forms, with or without modification, are permitted provided that the following conditions are met:

\* Redistributions of source code must retain the above copyright notice, this list of conditions and the following disclaimer.

\* Redistributions in binary form must reproduce the above copyright notice, this list of conditions and the following disclaimer in the documentation and/or other materials provided with the distribution.

\* Neither the name of the Sun Microsystems, Inc. nor the names of its contributors may be used to endorse or promote products derived from this software without specific prior written permission.

THIS SOFTWARE IS PROVIDED BY THE COPYRIGHT HOLDERS AND CONTRIBUTORS ``AS IS" AND ANY EXPRESS OR IMPLIED WARRANTIES, INCLUDING, BUT NOT LIMITED TO, THE IMPLIED WARRANTIES OF MERCHANTABILITY AND FITNESS FOR A PARTICULAR PURPOSE ARE DISCLAIMED. IN NO EVENT SHALL THE COPYRIGHT HOLDERS OR CONTRIBUTORS BE LIABLE FOR ANY DIRECT, INDIRECT, INCIDENTAL, SPECIAL, EXEMPLARY, OR CONSEQUENTIAL DAMAGES (INCLUDING, BUT NOT LIMITED TO, PROCUREMENT OF SUBSTITUTE GOODS OR SERVICES; LOSS OF USE, DATA, OR PROFITS; OR BUSINESS INTERRUPTION) HOWEVER CAUSED AND ON ANY THEORY OF LIABILITY, WHETHER IN CONTRACT, STRICT LIABILITY, OR TORT (INCLUDING NEGLIGENCE OR OTHERWISE) ARISING IN ANY WAY OUT OF THE USE OF THIS SOFTWARE, EVEN IF ADVISED OF THE POSSIBILITY OF SUCH DAMAGE.

---- Part 5: Sparta, Inc copyright notice (BSD) -----

Copyright (c) 2003-2012, Sparta, Inc

All rights reserved.

Redistribution and use in source and binary forms, with or without modification, are permitted provided that the following conditions are met:

\* Redistributions of source code must retain the above copyright notice, this list of conditions and the following disclaimer.

\* Redistributions in binary form must reproduce the above copyright notice, this list of conditions and the following disclaimer in the documentation and/or other materials provided with the distribution.

\* Neither the name of Sparta, Inc nor the names of its contributors may be used to endorse or promote products derived from this software without specific prior written permission.

THIS SOFTWARE IS PROVIDED BY THE COPYRIGHT HOLDERS AND CONTRIBUTORS ``AS IS" AND ANY EXPRESS OR IMPLIED WARRANTIES, INCLUDING, BUT NOT LIMITED TO, THE IMPLIED WARRANTIES OF MERCHANTABILITY AND FITNESS FOR A PARTICULAR PURPOSE ARE DISCLAIMED. IN NO EVENT SHALL THE COPYRIGHT HOLDERS OR CONTRIBUTORS BE LIABLE FOR ANY DIRECT, INDIRECT, INCIDENTAL, SPECIAL, EXEMPLARY, OR CONSEQUENTIAL DAMAGES (INCLUDING, BUT NOT LIMITED TO, PROCUREMENT OF SUBSTITUTE GOODS OR SERVICES; LOSS OF USE, DATA, OR PROFITS; OR BUSINESS INTERRUPTION) HOWEVER CAUSED AND ON ANY THEORY OF LIABILITY, WHETHER IN CONTRACT, STRICT LIABILITY, OR TORT (INCLUDING NEGLIGENCE OR OTHERWISE) ARISING IN ANY WAY OUT OF THE USE OF THIS SOFTWARE, EVEN IF ADVISED OF THE POSSIBILITY OF SUCH DAMAGE.

---- Part 6: Cisco/BUPTNIC copyright notice (BSD) -----

Copyright (c) 2004, Cisco, Inc and Information Network Center of Beijing University of Posts and Telecommunications.

All rights reserved.

Redistribution and use in source and binary forms, with or without modification, are permitted provided that the following conditions are met:

\* Redistributions of source code must retain the above copyright notice, this list of conditions and the following disclaimer.

\* Redistributions in binary form must reproduce the above copyright notice, this list of conditions and the following disclaimer in the documentation and/or other materials provided with the distribution.

\* Neither the name of Cisco, Inc, Beijing University of Posts and Telecommunications, nor the names of their contributors may be used to endorse or promote products derived from this software without specific prior written permission.

THIS SOFTWARE IS PROVIDED BY THE COPYRIGHT HOLDERS AND CONTRIBUTORS ``AS IS" AND ANY EXPRESS OR IMPLIED WARRANTIES, INCLUDING, BUT NOT LIMITED TO, THE IMPLIED WARRANTIES OF MERCHANTABILITY AND FITNESS FOR A PARTICULAR PURPOSE ARE DISCLAIMED. IN NO EVENT SHALL THE COPYRIGHT HOLDERS OR CONTRIBUTORS BE LIABLE FOR ANY DIRECT, INDIRECT, INCIDENTAL, SPECIAL, EXEMPLARY, OR CONSEQUENTIAL DAMAGES (INCLUDING, BUT NOT LIMITED TO, PROCUREMENT OF SUBSTITUTE GOODS OR SERVICES; LOSS OF USE, DATA, OR PROFITS; OR BUSINESS INTERRUPTION) HOWEVER CAUSED AND ON ANY THEORY OF LIABILITY, WHETHER IN CONTRACT, STRICT LIABILITY, OR TORT (INCLUDING NEGLIGENCE OR OTHERWISE) ARISING IN ANY WAY OUT OF THE USE OF THIS SOFTWARE, EVEN IF ADVISED OF THE POSSIBILITY OF SUCH DAMAGE.

---- Part 7: Fabasoft R&D Software GmbH & Co KG copyright notice (BSD) -----

Copyright (c) Fabasoft R&D Software GmbH & Co KG, 2003 oss@fabasoft.com

Author: Bernhard Penz <bernhard.penz@fabasoft.com>

Redistribution and use in source and binary forms, with or without modification, are permitted provided that the following conditions are met:

\* Redistributions of source code must retain the above copyright notice, this list of conditions and the following disclaimer.

\* Redistributions in binary form must reproduce the above copyright notice, this list of conditions and the following disclaimer in the documentation and/or other materials provided with the distribution.

\* The name of Fabasoft R&D Software GmbH & Co KG or any of its subsidiaries, brand or product names may not be used to endorse or promote products derived from this software without specific prior written permission.

THIS SOFTWARE IS PROVIDED BY THE COPYRIGHT HOLDER ``AS IS" AND ANY EXPRESS OR IMPLIED WARRANTIES, INCLUDING, BUT NOT LIMITED TO, THE IMPLIED WARRANTIES OF MERCHANTABILITY AND FITNESS FOR A PARTICULAR PURPOSE ARE DISCLAIMED. IN NO EVENT SHALL THE COPYRIGHT HOLDER BE LIABLE FOR ANY DIRECT, INDIRECT, INCIDENTAL, SPECIAL, EXEMPLARY, OR CONSEQUENTIAL DAMAGES (INCLUDING, BUT NOT LIMITED TO, PROCUREMENT OF SUBSTITUTE GOODS OR SERVICES; LOSS OF USE, DATA, OR PROFITS; OR BUSINESS INTERRUPTION) HOWEVER CAUSED AND ON ANY THEORY OF LIABILITY, WHETHER IN CONTRACT, STRICT LIABILITY, OR TORT (INCLUDING NEGLIGENCE OR OTHERWISE) ARISING IN ANY WAY OUT OF THE USE OF THIS SOFTWARE, EVEN IF ADVISED OF THE POSSIBILITY OF SUCH DAMAGE.

---- Part 8: Apple Inc. copyright notice (BSD) -----

Copyright (c) 2007 Apple Inc. All rights reserved.

Redistribution and use in source and binary forms, with or without modification, are permitted provided that the following conditions are met:

- 1. Redistributions of source code must retain the above copyright notice, this list of conditions and the following disclaimer.
- 2. Redistributions in binary form must reproduce the above copyright notice, this list of conditions and the following disclaimer in the documentation and/or other materials provided with the distribution.
- 3. Neither the name of Apple Inc. ("Apple") nor the names of its contributors may be used to endorse or promote products derived from this software without specific prior written permission.

THIS SOFTWARE IS PROVIDED BY APPLE AND ITS CONTRIBUTORS "AS IS" AND ANY EXPRESS OR IMPLIED WARRANTIES, INCLUDING, BUT NOT LIMITED TO, THE IMPLIED WARRANTIES OF MERCHANTABILITY AND FITNESS FOR A PARTICULAR PURPOSE ARE DISCLAIMED. IN NO EVENT SHALL APPLE OR ITS CONTRIBUTORS BE LIABLE FOR ANY DIRECT, INDIRECT, INCIDENTAL, SPECIAL, EXEMPLARY, OR CONSEQUENTIAL DAMAGES (INCLUDING, BUT NOT LIMITED TO, PROCUREMENT OF SUBSTITUTE GOODS OR SERVICES; LOSS OF USE, DATA, OR PROFITS; OR BUSINESS INTERRUPTION) HOWEVER CAUSED AND ON ANY THEORY OF LIABILITY, WHETHER IN CONTRACT, STRICT LIABILITY, OR TORT (INCLUDING NEGLIGENCE OR OTHERWISE) ARISING IN ANY WAY OUT OF THE USE OF THIS SOFTWARE, EVEN IF ADVISED OF THE POSSIBILITY OF SUCH DAMAGE.

---- Part 9: ScienceLogic, LLC copyright notice (BSD) -----

Copyright (c) 2009, ScienceLogic, LLC

All rights reserved.

Redistribution and use in source and binary forms, with or without modification, are permitted provided that the following conditions are met:

\* Redistributions of source code must retain the above copyright notice, this list of conditions and the following disclaimer.

\* Redistributions in binary form must reproduce the above copyright notice, this list of conditions and the following disclaimer in the documentation and/or other materials provided with the distribution.

\* Neither the name of ScienceLogic, LLC nor the names of its contributors may be used to endorse or promote products derived from this software without specific prior written permission.

THIS SOFTWARE IS PROVIDED BY THE COPYRIGHT HOLDERS AND CONTRIBUTORS "AS IS" AND ANY EXPRESS OR IMPLIED WARRANTIES, INCLUDING, BUT NOT LIMITED TO, THE IMPLIED WARRANTIES OF MERCHANTABILITY AND FITNESS FOR A PARTICULAR PURPOSE ARE DISCLAIMED. IN NO EVENT SHALL THE COPYRIGHT HOLDERS OR CONTRIBUTORS BE LIABLE FOR ANY DIRECT, INDIRECT, INCIDENTAL, SPECIAL, EXEMPLARY, OR CONSEQUENTIAL DAMAGES (INCLUDING, BUT NOT LIMITED TO, PROCUREMENT OF SUBSTITUTE GOODS OR SERVICES; LOSS OF USE, DATA, OR PROFITS; OR BUSINESS INTERRUPTION) HOWEVER CAUSED AND ON ANY THEORY OF LIABILITY, WHETHER IN CONTRACT, STRICT LIABILITY, OR TORT (INCLUDING NEGLIGENCE OR OTHERWISE) ARISING IN ANY WAY OUT OF THE USE OF THIS SOFTWARE, EVEN IF ADVISED OF THE POSSIBILITY OF SUCH DAMAGE.

### LEADTOOLS

Copyright (C) 1991-2009 LEAD Technologies, Inc.

CMap Resources

-----

Copyright 1990-2009 Adobe Systems Incorporated. All rights reserved.

Copyright 1990-2010 Adobe Systems Incorporated. All rights reserved.

Redistribution and use in source and binary forms, with or without modification, are permitted provided that the following conditions are met:

Redistributions of source code must retain the above copyright notice, this list of conditions and the following disclaimer.

Redistributions in binary form must reproduce the above copyright notice, this list of conditions and the following disclaimer in the documentation and/or other materials provided with the distribution.

Neither the name of Adobe Systems Incorporated nor the names of its contributors may be used to endorse or promote products derived from this software without specific prior written permission.

THIS SOFTWARE IS PROVIDED BY THE COPYRIGHT HOLDERS AND CONTRIBUTORS "AS IS" AND ANY EXPRESS OR IMPLIED WARRANTIES, INCLUDING, BUT NOT LIMITED TO, THE IMPLIED WARRANTIES OF MERCHANTABILITY AND FITNESS FOR A PARTICULAR PURPOSE ARE DISCLAIMED. IN NO EVENT SHALL THE COPYRIGHT HOLDER OR CONTRIBUTORS BE LIABLE FOR ANY DIRECT, INDIRECT, INCIDENTAL, SPECIAL, EXEMPLARY, OR CONSEQUENTIAL DAMAGES (INCLUDING, BUT NOT LIMITED TO, PROCUREMENT OF SUBSTITUTE GOODS OR SERVICES; LOSS OF USE, DATA, OR PROFITS; OR BUSINESS INTERRUPTION) HOWEVER CAUSED AND ON ANY THEORY OF LIABILITY, WHETHER IN CONTRACT, STRICT LIABILITY, OR TORT (INCLUDING NEGLIGENCE OR OTHERWISE) ARISING IN ANY WAY OUT OF THE USE OF THIS SOFTWARE, EVEN IF ADVISED OF THE POSSIBILITY OF SUCH DAMAGE.

\_\_\_\_\_

#### MIT License

Copyright (c) 1998, 1999, 2000 Thai Open Source Software Center Ltd

Permission is hereby granted, free of charge, to any person obtaining a copy of this software and associated documentation files (the "Software"), to deal in the Software without restriction, including without limitation the rights to use, copy, modify, merge, publish, distribute, sublicense, and/or sell copies of the Software, and to permit persons to whom the Software is furnished to do so, subject to the following conditions:

The above copyright notice and this permission notice shall be included in all copies or substantial portions of the Software.

THE SOFTWARE IS PROVIDED "AS IS", WITHOUT WARRANTY OF ANY KIND, EXPRESS OR IMPLIED, INCLUDING BUT NOT LIMITED TO THE WARRANTIES OF MERCHANTABILITY, FITNESS FOR A PARTICULAR PURPOSE AND NONINFRINGEMENT. IN NO EVENT SHALL THE AUTHORS OR COPYRIGHT HOLDERS BE LIABLE FOR ANY CLAIM, DAMAGES OR OTHER LIABILITY, WHETHER IN AN ACTION OF CONTRACT, TORT OR OTHERWISE, ARISING FROM, OUT OF OR IN CONNECTION WITH THE SOFTWARE OR THE USE OR OTHER DEALINGS IN THE SOFTWARE.

Copyright 2000 Computing Research Labs, New Mexico State University

Copyright 2001-2015 Francesco Zappa Nardelli

Permission is hereby granted, free of charge, to any person obtaining a copy of this software and associated documentation files (the "Software"), to deal in the Software without restriction, including without limitation the rights to use, copy, modify, merge, publish, distribute, sublicense, and/or sell copies of the Software, and to permit persons to whom the Software is furnished to do so, subject to the following conditions:

The above copyright notice and this permission notice shall be included in all copies or substantial portions of the Software.

THE SOFTWARE IS PROVIDED "AS IS", WITHOUT WARRANTY OF ANY KIND, EXPRESS OR IMPLIED, INCLUDING BUT NOT LIMITED TO THE WARRANTIES OF MERCHANTABILITY, FITNESS FOR A PARTICULAR PURPOSE AND NONINFRINGEMENT. IN NO EVENT SHALL THE COMPUTING RESEARCH LAB OR NEW MEXICO STATE UNIVERSITY BE LIABLE FOR ANY CLAIM, DAMAGES OR OTHER LIABILITY, WHETHER IN AN ACTION OF CONTRACT, TORT OR OTHERWISE, ARISING FROM, OUT OF OR IN CONNECTION WITH THE SOFTWARE OR THE USE OR OTHER DEALINGS IN THE SOFTWARE.

Written by Joel Sherrill <joel@OARcorp.com>.

COPYRIGHT (c) 1989-2000.

On-Line Applications Research Corporation (OAR).

Permission to use, copy, modify, and distribute this software for any purpose without fee is hereby granted, provided that this entire notice is included in all copies of any software which is or includes a copy or modification of this software.

THIS SOFTWARE IS BEING PROVIDED "AS IS", WITHOUT ANY EXPRESS OR IMPLIED WARRANTY. IN PARTICULAR, THE AUTHOR MAKES NO REPRESENTATION OR WARRANTY OF ANY KIND CONCERNING THE MERCHANTABILITY OF THIS SOFTWARE OR ITS FITNESS FOR ANY PARTICULAR PURPOSE.

(1) Red Hat Incorporated

Copyright (c) 1994-2009 Red Hat, Inc. All rights reserved.

This copyrighted material is made available to anyone wishing to use, modify, copy, or redistribute it subject to the terms and conditions of the BSD License. This program is distributed in the hope that it will be useful, but WITHOUT ANY WARRANTY expressed or implied, including the implied warranties of MERCHANTABILITY or FITNESS FOR A PARTICULAR PURPOSE. A copy of this license is available at http://www.opensource.org/licenses. Any Red Hat trademarks that are incorporated in the source code or documentation are not subject to the BSD License and may only be used or replicated with the express permission of Red Hat, Inc.

(2) University of California, Berkeley

Copyright (c) 1981-2000 The Regents of the University of California.

All rights reserved.

Redistribution and use in source and binary forms, with or without modification, are permitted provided that the following conditions are met:

\* Redistributions of source code must retain the above copyright notice, this list of conditions and the following disclaimer.

\* Redistributions in binary form must reproduce the above copyright notice, this list of conditions and the following disclaimer in the documentation and/or other materials provided with the distribution.

\* Neither the name of the University nor the names of its contributors may be used to endorse or promote products derived from this software without specific prior written permission.

THIS SOFTWARE IS PROVIDED BY THE COPYRIGHT HOLDERS AND CONTRIBUTORS "AS IS" AND ANY EXPRESS OR IMPLIED WARRANTIES, INCLUDING, BUT NOT LIMITED TO, THE IMPLIED WARRANTIES OF MERCHANTABILITY AND FITNESS FOR A PARTICULAR PURPOSE ARE DISCLAIMED. IN NO EVENT SHALL THE COPYRIGHT OWNER OR CONTRIBUTORS BE LIABLE FOR ANY DIRECT, INDIRECT, INCIDENTAL, SPECIAL, EXEMPLARY, OR CONSEQUENTIAL DAMAGES (INCLUDING, BUT NOT LIMITED TO, PROCUREMENT OF SUBSTITUTE GOODS OR SERVICES; LOSS OF USE, DATA, OR PROFITS; OR BUSINESS INTERRUPTION) HOWEVER CAUSED AND ON ANY THEORY OF LIABILITY, WHETHER IN CONTRACT, STRICT LIABILITY, OR TORT (INCLUDING NEGLIGENCE OR OTHERWISE) ARISING IN ANY WAY OUT OF THE USE OF THIS SOFTWARE, EVEN IF ADVISED OF THE POSSIBILITY OF SUCH DAMAGE.

The FreeType Project LICENSE

-----

2006-Jan-27 Copyright 1996-2002, 2006 by David Turner, Robert Wilhelm, and Werner Lemberg Introduction

\_\_\_\_\_

The FreeType Project is distributed in several archive packages; some of them may contain, in addition to the FreeType font engine, various tools and contributions which rely on, or relate to, the FreeType Project.

This license applies to all files found in such packages, and which do not fall under their own explicit license. The license affects thus the FreeType font engine, the test programs, documentation and makefiles, at the very least.

This license was inspired by the BSD, Artistic, and IJG (Independent JPEG Group) licenses, which all encourage inclusion and use of free software in commercial and freeware products alike. As a consequence, its main points are that:

o We don't promise that this software works. However, we will be interested in any kind of bug reports. (`as is' distribution)

o You can use this software for whatever you want, in parts or full form, without having to pay us. (`royalty-free' usage)

o You may not pretend that you wrote this software. If you use it, or only parts of it, in a program, you must acknowledge somewhere in your documentation that you have used the FreeType code. (`credits')

We specifically permit and encourage the inclusion of this software, with or without modifications, in commercial products.

We disclaim all warranties covering The FreeType Project and assume no liability related to The FreeType Project.

Finally, many people asked us for a preferred form for a credit/disclaimer to use in compliance with this license. We thus encourage you to use the following text:

Portions of this software are copyright © <year> The FreeType

Project (www.freetype.org). All rights reserved.

.....

Please replace <year> with the value from the FreeType version you actually use.

Legal Terms

===========

#### 0. Definitions

-----

Throughout this license, the terms `package', `FreeType Project', and `FreeType archive' refer to the set of files originally distributed by the authors (David Turner, Robert Wilhelm, and Werner Lemberg) as the `FreeType Project', be they named as alpha, beta or final release.

`You' refers to the licensee, or person using the project, where `using' is a generic term including compiling the project's source code as well as linking it to form a `program' or `executable'.

This program is referred to as `a program using the FreeType engine'.

This license applies to all files distributed in the original FreeType Project, including all source code, binaries and documentation, unless otherwise stated in the file in its original, unmodified form as distributed in the original archive.

If you are unsure whether or not a particular file is covered by this license, you must contact us to verify this.

The FreeType Project is copyright (C) 1996-2000 by David Turner, Robert Wilhelm, and Werner Lemberg. All rights reserved except as specified below.

1. No Warranty

-----

THE FREETYPE PROJECT IS PROVIDED `AS IS' WITHOUT WARRANTY OF ANY KIND, EITHER EXPRESS OR IMPLIED, INCLUDING, BUT NOT LIMITED TO, WARRANTIES OF MERCHANTABILITY AND FITNESS FOR A PARTICULAR PURPOSE. IN NO EVENT WILL ANY OF THE AUTHORS OR COPYRIGHT HOLDERS BE LIABLE FOR ANY DAMAGES CAUSED BY THE USE OR THE INABILITY TO USE, OF THE FREETYPE PROJECT.

2. Redistribution

-----

This license grants a worldwide, royalty-free, perpetual and irrevocable right and license to use, execute, perform, compile, display, copy, create derivative works of, distribute and sublicense the FreeType Project (in both source and object code forms) and derivative works thereof for any purpose; and to authorize others to exercise some or all of the rights granted herein, subject to the following conditions:

o Redistribution of source code must retain this license file (`FTL.TXT') unaltered; any additions, deletions or changes to the original files must be clearly indicated in accompanying documentation. The copyright notices of the unaltered, original files must be preserved in all copies of source files.

o Redistribution in binary form must provide a disclaimer that states that the software is based in part of the work of the FreeType Team, in the distribution documentation. We also encourage you to put an URL to the FreeType web page in your documentation, though this isn't mandatory.

These conditions apply to any software derived from or based on the FreeType Project, not just the unmodified files. If you use our work, you must acknowledge us. However, no fee need be paid to us.

3. Advertising

-----

Neither the FreeType authors and contributors nor you shall use the name of the other for commercial, advertising, or promotional purposes without specific prior written permission.

We suggest, but do not require, that you use one or more of the following phrases to refer to this software in your documentation or advertising materials: `FreeType Project', `FreeType Engine', `FreeType library', or `FreeType Distribution'.

As you have not signed this license, you are not required to accept it. However, as the FreeType Project is copyrighted material, only this license, or another one contracted with the authors, grants you the right to use, distribute, and modify it.

Therefore, by using, distributing, or modifying the FreeType Project, you indicate that you understand and accept all the terms of this license.

4. Contacts

-----

There are two mailing lists related to FreeType:

o freetype@nongnu.org

Discusses general use and applications of FreeType, as well as future and wanted additions to the library and distribution.

If you are looking for support, start in this list if you haven't found anything to help you in the documentation.

o freetype-devel@nongnu.org

Discusses bugs, as well as engine internals, design issues, specific licenses, porting, etc.

Our home page can be found at

http://www.freetype.org

--- end of FTL.TXT ---

The TWAIN Toolkit is distributed as is. The developer and distributors of the TWAIN Toolkit expressly disclaim all implied, express or statutory warranties including, without limitation, the implied warranties of merchantability, noninfringement of third party rights and fitness for a particular purpose. Neither the developers nor the distributors will be liable for damages, whether direct, indirect, special, incidental, or consequential, as a result of the reproduction, modification, distribution or other use of the TWAIN Toolkit.

JSON for Modern C++

Copyright (c) 2013-2017 Niels Lohmann

Permission is hereby granted, free of charge, to any person obtaining a copy of this software and associated documentation files (the "Software"), to deal in the Software without restriction, including without limitation the rights to use, copy, modify, merge, publish, distribute, sublicense, and/or sell copies of the Software, and to permit persons to whom the Software is furnished to do so, subject to the following conditions:

The above copyright notice and this permission notice shall be included in all copies or substantial portions of the Software.

THE SOFTWARE IS PROVIDED "AS IS", WITHOUT WARRANTY OF ANY KIND, EXPRESS OR IMPLIED, INCLUDING BUT NOT LIMITED TO THE WARRANTIES OF MERCHANTABILITY, FITNESS FOR A PARTICULAR PURPOSE AND NONINFRINGEMENT. IN NO EVENT SHALL THE AUTHORS OR COPYRIGHT HOLDERS BE LIABLE FOR ANY CLAIM, DAMAGES OR OTHER LIABILITY, WHETHER IN AN ACTION OF CONTRACT, TORT OR OTHERWISE, ARISING FROM, OUT OF OR IN CONNECTION WITH THE SOFTWARE OR THE USE OR OTHER DEALINGS IN THE SOFTWARE.

下記は Wi-Fi に対応している製品にのみ該当します。

(c) 2009-2013 by Jeff Mott. All rights reserved.

Redistribution and use in source and binary forms, with or without modification, are permitted provided that the following conditions are met:

\* Redistributions of source code must retain the above copyright notice, this list of conditions, and the following disclaimer.

\* Redistributions in binary form must reproduce the above copyright notice, this list of conditions, and the following disclaimer in the documentation or other materials provided with the distribution.

\* Neither the name CryptoJS nor the names of its contributors may be used to endorse or promote products derived from this software without specific prior written permission.

THIS SOFTWARE IS PROVIDED BY THE COPYRIGHT HOLDERS AND CONTRIBUTORS "AS IS," AND ANY EXPRESS OR IMPLIED WARRANTIES, INCLUDING, BUT NOT LIMITED TO, THE IMPLIED WARRANTIES OF MERCHANTABILITY AND FITNESS FOR A PARTICULAR PURPOSE, ARE DISCLAIMED. IN NO EVENT SHALL THE COPYRIGHT HOLDER OR CONTRIBUTORS BE LIABLE FOR ANY DIRECT, INDIRECT, INCIDENTAL, SPECIAL, EXEMPLARY, OR CONSEQUENTIAL DAMAGES (INCLUDING, BUT NOT LIMITED TO, PROCUREMENT OF SUBSTITUTE GOODS OR SERVICES; LOSS OF USE, DATA, OR PROFITS; OR BUSINESS INTERRUPTION) HOWEVER CAUSED AND ON ANY THEORY OF LIABILITY, WHETHER IN CONTRACT, STRICT LIABILITY, OR TORT (INCLUDING NEGLIGENCE OR OTHERWISE) ARISING IN ANY WAY OUT OF THE USE OF THIS SOFTWARE, EVEN IF ADVISED OF THE POSSIBILITY OF SUCH DAMAGE.

## 使用上の注意(Easy-PhotoPrint Editor)

Easy-PhotoPrint Editor(イージー・フォトプリント・エディター)の使用に際しては、以下のような制限 事項があります。これらの点に注意してください。

- Easy-PhotoPrint Editor に対応している製品については、キヤノンのウェブサイトを参照してください。
- ご使用のプリンターによって、使用できる機能や設定できる項目は異なります。
- 本ガイドでは、おもに macOS High Sierra 10.13 をお使いの場合に表示される画面で説明しています。

### 印刷時の制限事項

- ディスクレーベル(CD/DVD/BD)やA4より大きいサイズ、名刺サイズ、シール紙への印刷は、 対応機種のみ使用できます。
- Easy-PhotoPrint Editor に対応したプリンタードライバーがご使用のパソコンにインストールされ ていない場合は、AirPrint を使用して印刷してください。AirPrint での制限事項については、「<u>AirPrint</u> <u>を使用して印刷するときの制限事項</u>」を参照してください。
- フチなし全面印刷は、対応機種のみ使用できます。
- フチあり印刷は、ご使用の機種によっては下の図のように余白が均等にならないことがあります。

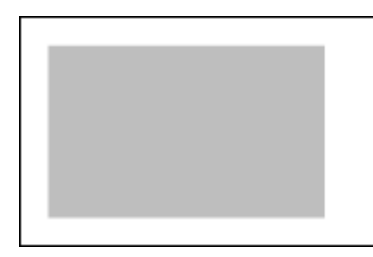

### AirPrint を使用して印刷するときの制限事項

- Easy-PhotoPrint Editor に対応したプリンターが必要です。
- 証明写真印刷を行う場合、お使いの機種によっては切り取り線が印刷されなかったり、画像が欠けて しまったりすることがあります。

### 使用できるファイル形式

Easy-PhotoPrint Editor で使用できるファイル形式は、以下のとおりです。

- JPEG (.jpg、.jpeg)
- PNG (.png)
- HEIF(.heic)(macOS High Sierra 10.13以降)

## Easy-PhotoPrint Editor とは

- ▶ Easy-PhotoPrint Editor でできること
- Easy-PhotoPrint Editor を起動する

## Easy-PhotoPrint Editor でできること

Easy-PhotoPrint Editor(イージー・フォトプリント・エディター)は、写真をかんたんに印刷したり、写 真とテンプレートを選ぶだけで、オリジナルのコラージュやカレンダー、ポスターなどを作成して印刷でき るアプリケーションソフトです。お使いのパソコンがインターネットに接続されていれば、豊富なテンプレ ートは随時更新され、あなただけの素敵な作品を作ることができます。

### こんなことができます

- <u>写真をかんたんに印刷</u>
- オリジナルの作品を印刷
- ディスクレーベル (CD/DVD/BD) を印刷
- 特殊フィルターで写真を加工
- 作品に文字やスタンプを追加
- <u>作品を保存</u>
- <u>テンプレートをお気に入り登録</u>
- SNSや写真共有サイトの写真も印刷

### ≫≫ 重要

• すべての機能を使用するには、キヤノン製の対応プリンターが必要です。

#### >>>> 参考

 Easy-PhotoPrint Editor で使用できるデータのファイル形式は、「使用上の注意(Easy-PhotoPrint Editor)」を参照してください。

### 写真をかんたんに印刷

お気に入りの写真をかんたんに印刷できます。

#### ■ <u>写真を印刷する</u>

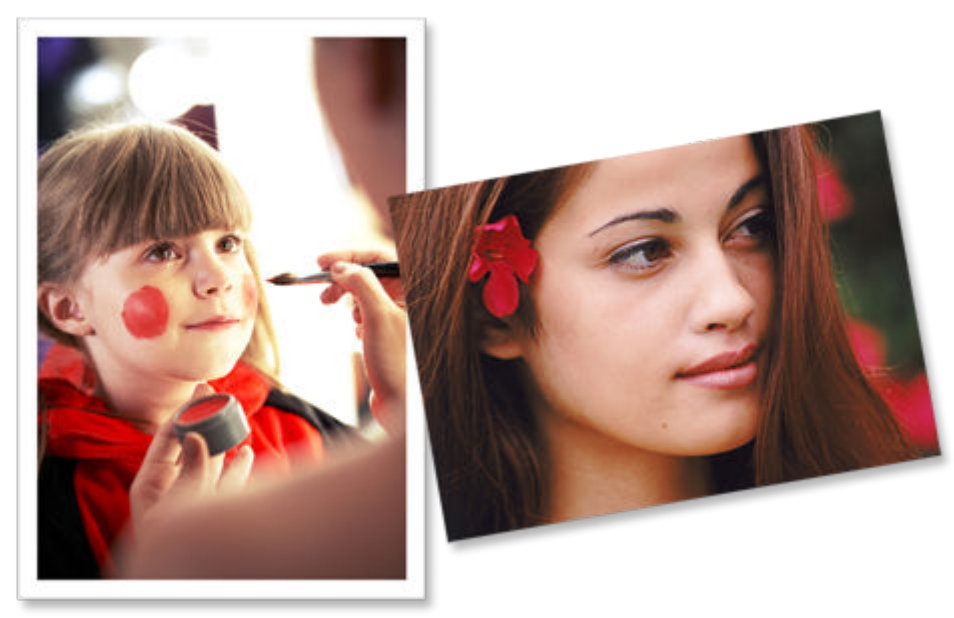

### オリジナルの作品を印刷

お気に入りの写真と用意されているテンプレートを組み合わせ、オリジナルのコラージュやカードなどの 作品を作成して、印刷できます。

■ 作品を作って印刷する

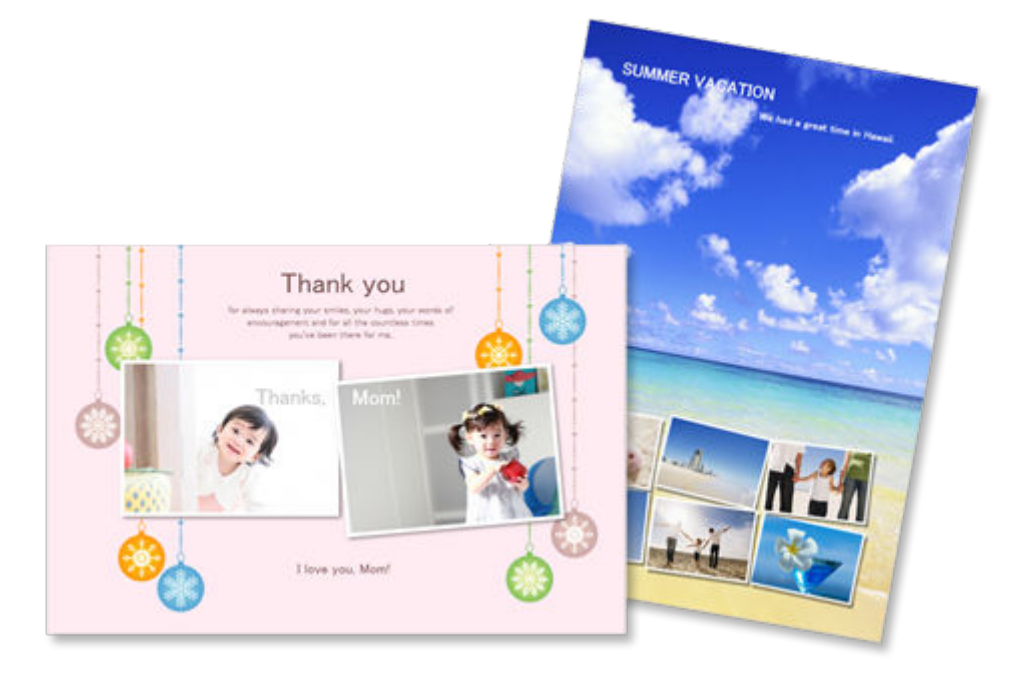

### ディスクレーベル(CD/DVD/BD)を印刷

ディスクレーベル(CD/DVD/BD)に、思い出の写真やタイトルを付けて印刷できます。

■ <u>ディスクレーベル (CD/DVD/BD) を印刷する</u>

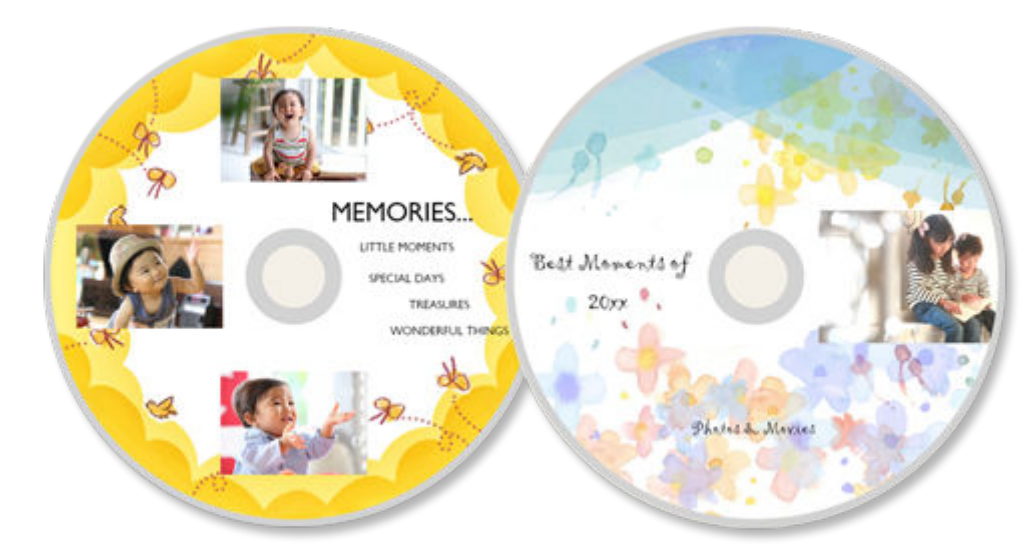

### >>>> 参考

• ディスクレーベル印刷は、対応機種のみ使用できます。

### 特殊フィルターで写真を加工

特殊なフィルターを使用して写真を明るくしたり、セピア調やモノクロ調などに加工したりできます。

写真をクリエイティブフィルターで加工する(写真印刷)
 画像をクリエイティブフィルターで加工する(作品)

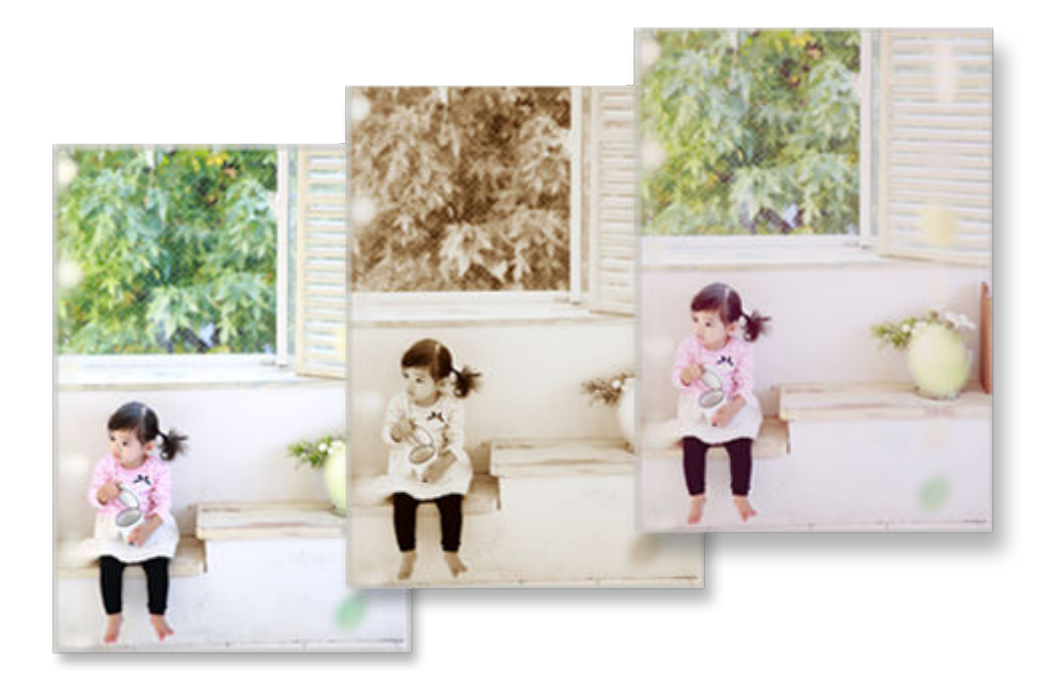

### 作品に文字やスタンプを追加

作品にメッセージを入力したり、吹き出しやハート型などのカラフルなスタンプを追加したりできます。

■ <u>文字を入れる</u> ■ <u>スタンプを追加する</u>

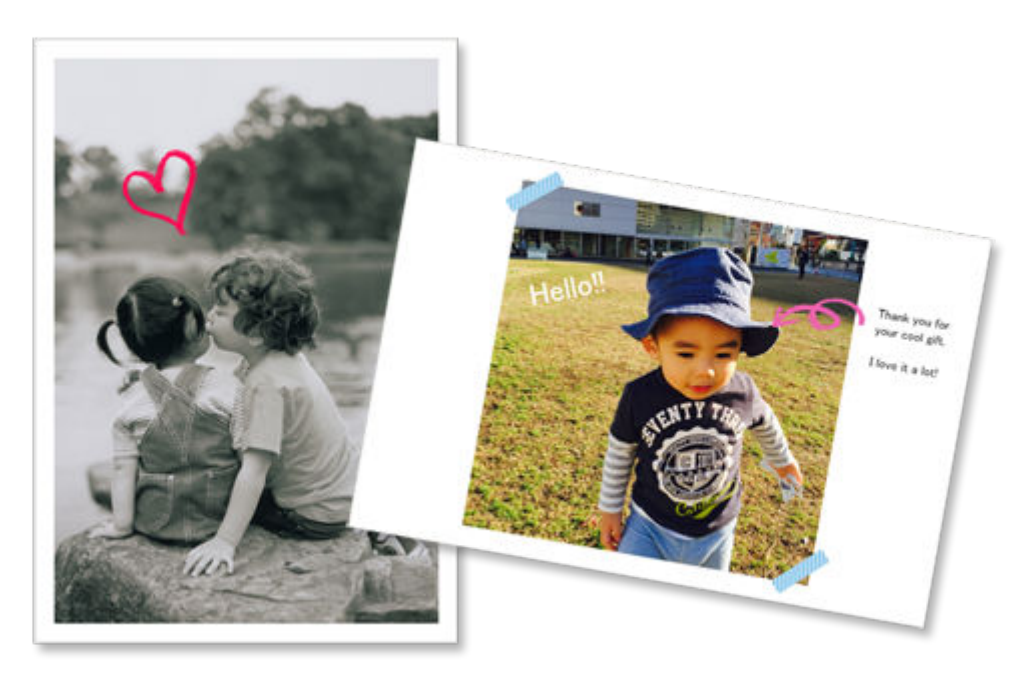

### 作品を保存

作成した作品は保存できます。保存した作品は[作品]画面に表示され、いつでも再編集や追加印刷ができます。

■ [作品] 画面

### テンプレートをお気に入り登録

よく使用するテンプレートやお好みのテンプレートをお気に入りに登録できます。お気に入りに登録したテンプレートはお気に入り一覧に表示され、次回から作品を素早く作成できます。

■ <u>テンプレートの選択画面</u>

■ [お気に入り] 画面

### SNS や写真共有サイトの写真も印刷

パソコンに保存された写真以外にも、SNS(ソーシャル・ネットワーキング・サービス)や写真共有サイトの写真を印刷したり、作品に使用したりできます。

■ [写真の取得先一覧] 画面

## Easy-PhotoPrint Editor を起動する

Easy-PhotoPrint Editor は、下記の方法で起動できます。

• Finder の [移動] メニューから [アプリケーション] を選び、[Canon Utilities] フォルダー、[Easy-PhotoPrint Editor] フォルダー、[Easy-PhotoPrint Editor] アイコンの順にダブルクリックする

### 写真や作品を印刷する

- ▶ 写真を印刷する
  - 写真をトリミングする(写真印刷)
  - 写真をクリエイティブフィルターで加工する(写真印刷)
- ▶ ディスクレーベル(CD∕DVD∕BD)を印刷する

### ▶ 作品を作って印刷する

- 写真をいろいろなレイアウトで印刷する
- コラージュを印刷する
- カレンダーを印刷する
- カードを印刷する
- ポスターを印刷する
- 名刺を印刷する
- スクラップブックの素材を印刷する
- シールを印刷する
- 証明写真を印刷する

お気に入りの写真をかんたんに印刷できます。

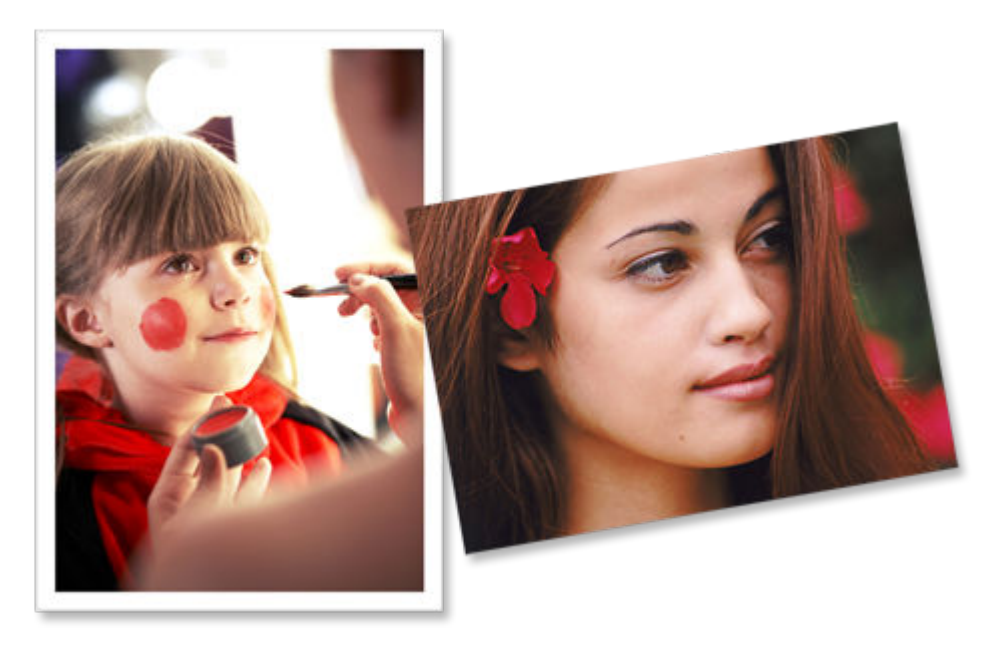

- 1. ご使用のプリンターの電源が入っていることを確認する
- 2. Easy-PhotoPrint Editor を起動する
- 3. [新規作成] 画面で [写真] をクリックする

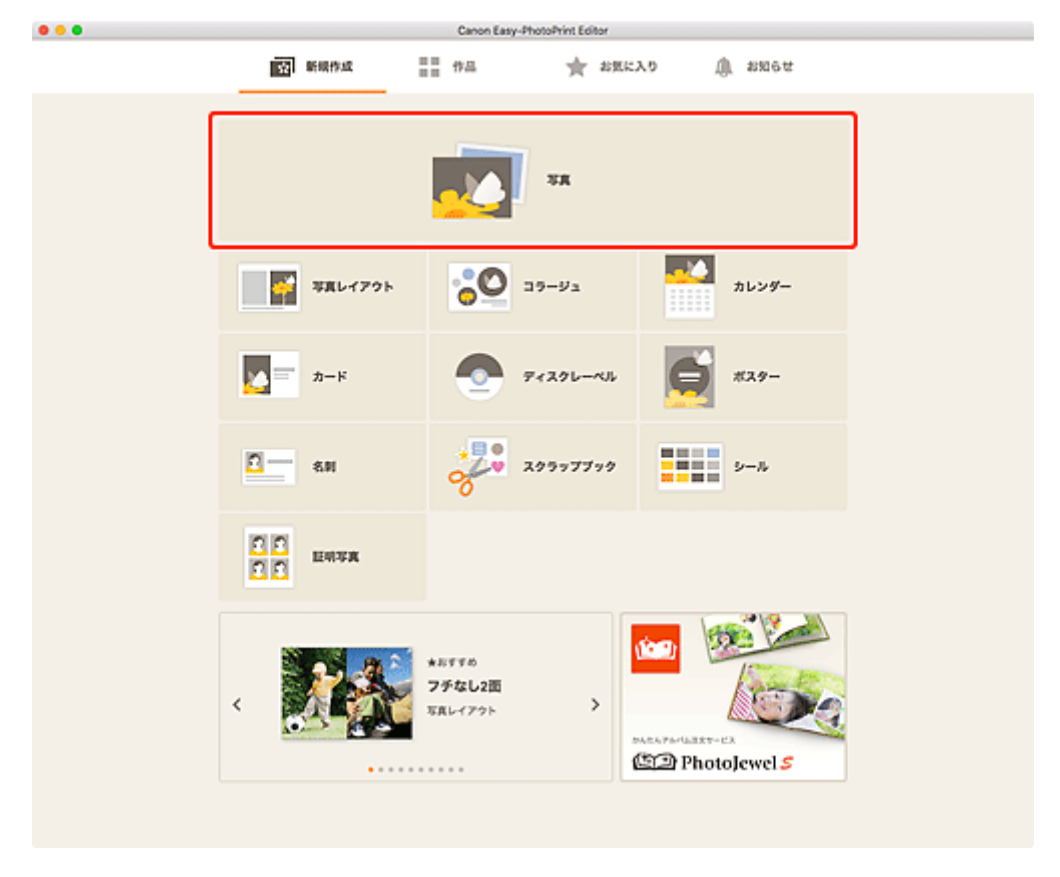

[写真の取得先一覧] 画面に切り替わります。

### 4. 印刷したい写真を選ぶ

印刷設定画面に切り替わります。

5. それぞれの写真の印刷部数、またはすべての印刷部数を設定する

| Canon Easy-PhotoPrint Editor |                     |                         |                                         |
|------------------------------|---------------------|-------------------------|-----------------------------------------|
|                              | Coron Easy<br>1 1 1 | 4hooshini Editor<br>1 1 | 日本設定<br>日本5元本注<br>日本5元本注<br>日本5元本注      |
| 0124947 busha                |                     |                         | □ F<< <p>での写真の目前<br/>部気を一括気でする</p>      |
| 717/9=<br>200                |                     | CAUSE                   | 100 1 100 1 100 100 100 100 100 100 100 |

6. 自動写真補正や赤目補正などを設定する

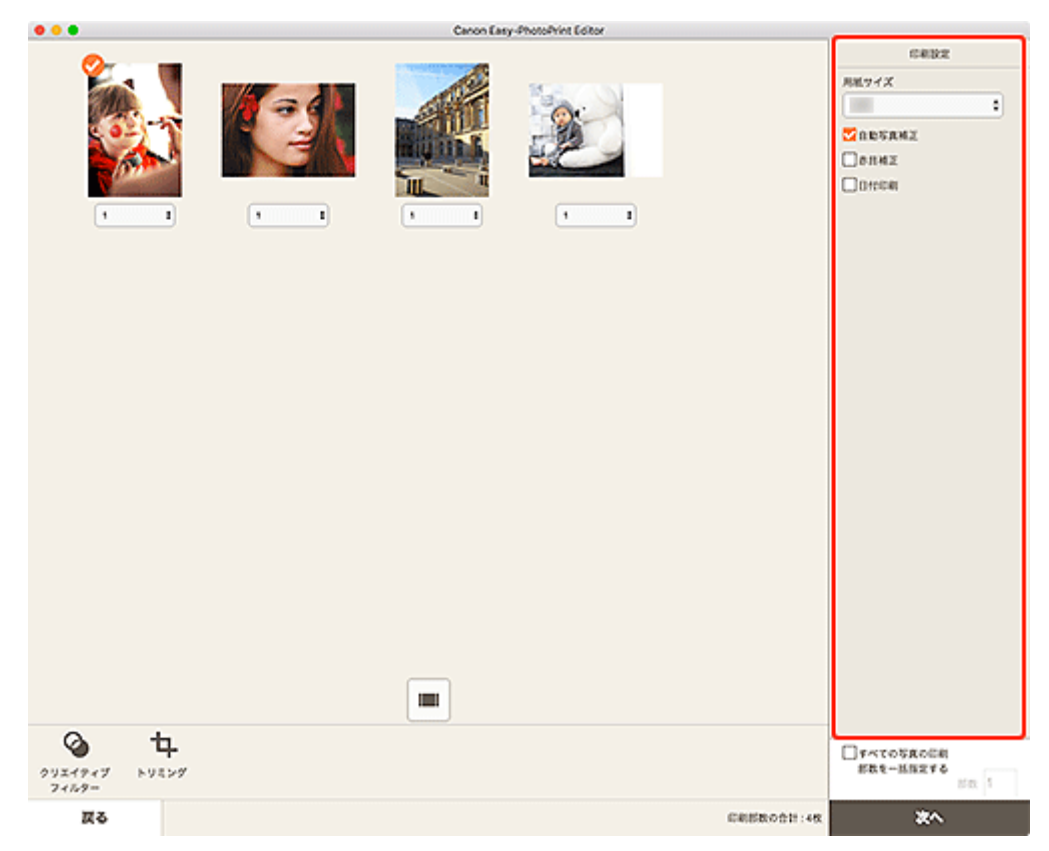

### >>>> 参考

- 設定項目について、詳しくは「印刷設定画面」を参照してください。
- 写真をトリミング/加工してから印刷することもできます。
  - <u>写真をトリミングする(写真印刷)</u> ■ 写真をクリエイティブフィルターで加工する(写真印刷)
- 7. プリンターに用紙をセットする

#### 8. [次へ] をクリックする

プリントダイアログが表示されます。

#### 9. 使用するプリンターや用紙などを設定する

### >>>> 参考

• プリントダイアログの詳細については、macOSのヘルプを参照してください。

#### 10. [プリント] をクリックする

#### ≫>> 重要

- 画素数が多い画像をまとめて大量に印刷すると、印刷開始に時間がかかったり、印刷が途中で終わったりすることがあります。
- フチありのレイアウトで印刷した場合、上下や左右の余白が大きくなることがあります。

### >>>> 参考

• 印刷した用紙を長期間放置したままにしていると、時間の経過とともに色あせが生じる場合があります。

印刷後は用紙を十分に乾燥させてから、高温・多湿・直射日光を避け、常温・常湿の室内で保存、展示 してください。

また、用紙が直接空気に触れないようにアルバムやクリアファイル、ガラス額などに入れて保存することをお勧めします。

## 写真をトリミングする(写真印刷)

画像の必要な部分だけを選び、不要な部分を取り除くことをトリミングといいます。

写真を印刷する場合、印刷設定画面でトリミングしてから印刷できます。

### >>>> 参考

• トリミングを行ってから用紙サイズを変更すると、トリミングの設定が解除されます。

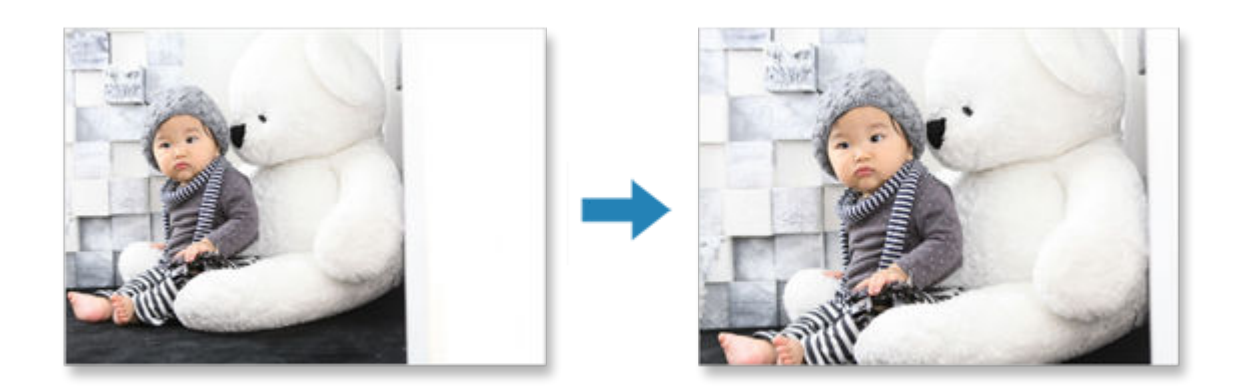

3 1

| L. | 印刷設定画面                         | でトリミン            | フしたい写真を  | を選び、しト  | リミング」        | をクリッ                                          | クする    |
|----|--------------------------------|------------------|----------|---------|--------------|-----------------------------------------------|--------|
|    | >>>> 参考                        |                  |          |         |              |                                               |        |
|    | <ul> <li>選んだ画(</li> </ul>      | <sub>象には</sub> 🕗 | (チェックマーク | ")が表示され | ます。          |                                               |        |
|    |                                |                  |          |         |              |                                               |        |
|    | 1 T                            | Т. Т.            |          | 1       |              | 68832<br>ЯКУ/X<br>С 1055ЯМХ<br>08158<br>01408 | 5      |
|    | ۲<br>۵ الگر (۲۰۰۶)<br>۲ (۲۰۰۶) |                  |          |         |              | TALOSBOCH                                     | res. 1 |
|    | <b>Z</b> 2                     |                  |          |         | 088880011:48 | ×^                                            |        |
|    |                                |                  |          |         |              |                                               | _      |

トリミング画面に切り替わります。

2. プレビューで確認しながら画像を拡大/縮小したり、回転したりする

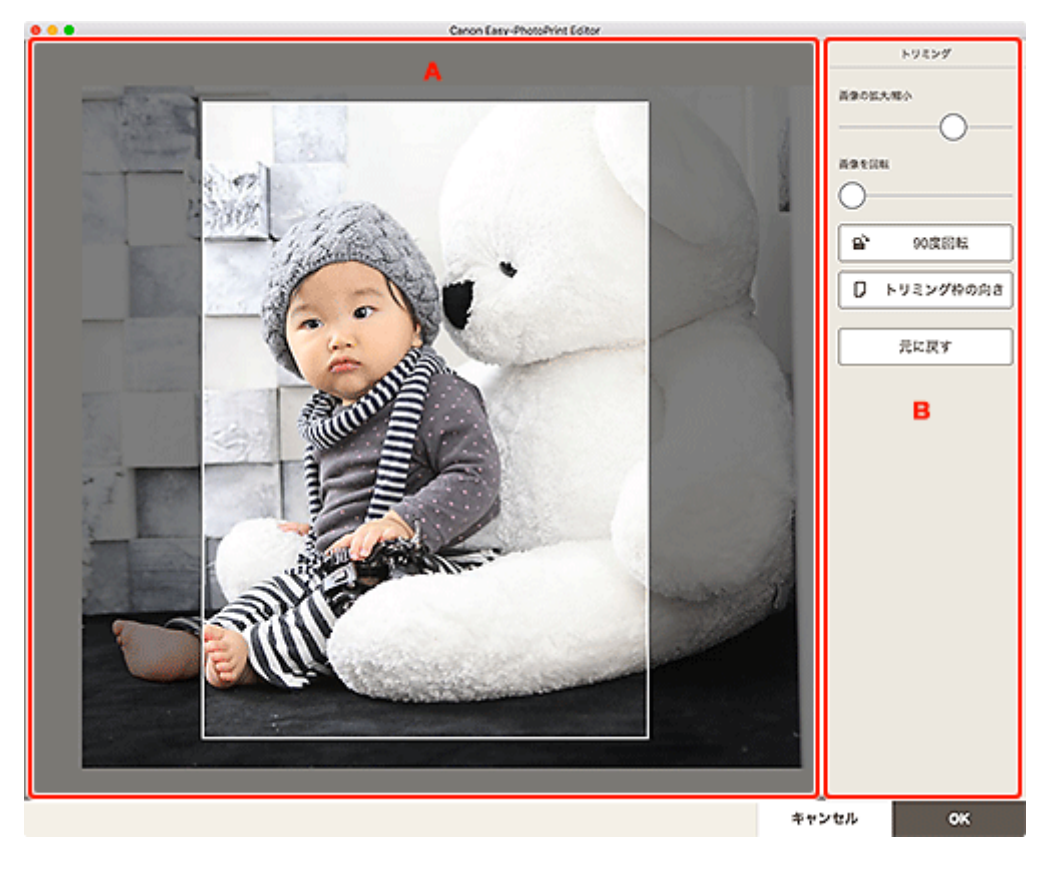

■ <u>A:プレビューエリア</u> ■ <u>B:[トリミング]</u>

### A:プレビューエリア

トリミング中の画像がプレビュー表示されます。

#### B:[トリミング]

#### [画像の拡大/縮小]

スライドバーをドラッグすると、画像を自由に拡大/縮小できます。

#### >>>> 参考

• 画像を拡大すると、画面上の画像をドラッグしてトリミングする位置を設定できます。

#### [画像を回転]

スライドバーをドラッグすると、時計回りに画像を回転できます。

### 💕 [90 度回転]

クリックするたびに、画像を右に 90 度回転できます。

### ↓ [トリミング枠の向き]

クリックすると、トリミング枠の方向を縦・横に変更できます。

#### [元に戻す]

トリミングを行う前の状態に戻せます。

### 3. [OK] をクリックする

<u>印刷設定画面</u>に切り替わります。

## 写真をクリエイティブフィルターで加工する(写真印刷)

特殊なフィルターを使用して、モノクロやアンティーク調などの素敵な写真に加工できます。 写真を印刷する場合は、印刷設定画面で加工してから印刷できます。

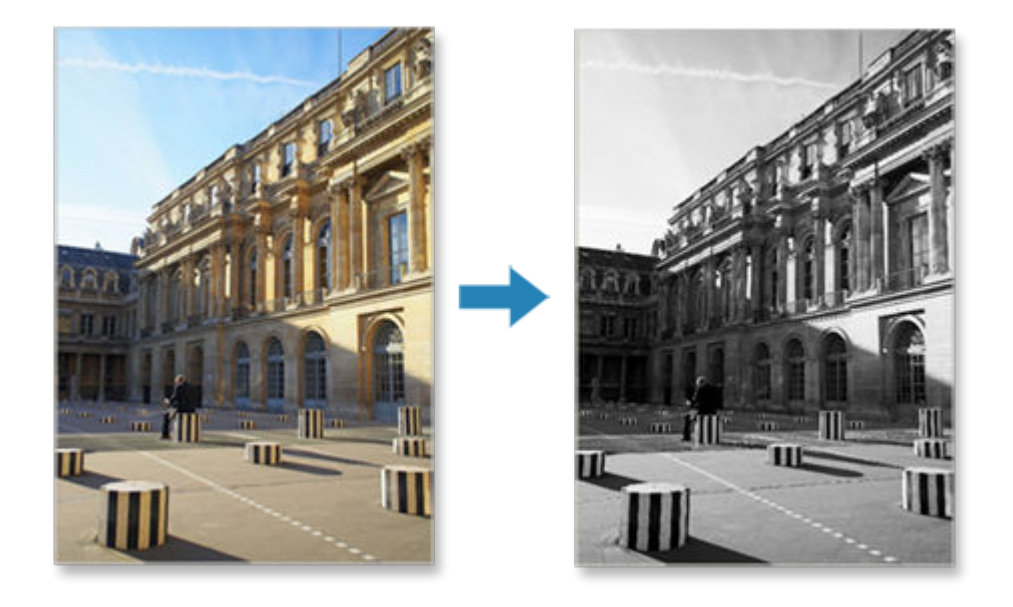

1. 印刷設定画面で加工したい写真を選び、[クリエイティブフィルター]をクリックする

### >>>> 参考

• 選んだ画像には 🏏 (チェックマーク) が表示されます。

| • • •            | Canon Easy-PhotoPrint Editor                                                                                                    |                                                                                        |
|------------------|----------------------------------------------------------------------------------------------------|----------------------------------------------------------------------------------------|
| x x              | Cross Carry Proceedings Later<br>Constant August August<br>August August August August August August August August August August August August August August August August August August August August August August August August August August August August August August August August August Aug | CREAR<br>ARESTAX<br>■ CRESTANX<br>■ CRESTANX<br>■ CRESTANX<br>■ CRESTANX<br>■ CRESTANX |
| 9)21(9+7) +9(2)9 |                                                                                                    | □ Fべての写真の伝統<br>形取えー紙加工する                                                               |
| 7+1/9-<br>夏る     |                                                                                                    | CREEROOD:+48 20                                                                        |

クリエイティブフィルター画面に切り替わります。

2. プレビューで確認しながら、お好みのフィルターで加工する

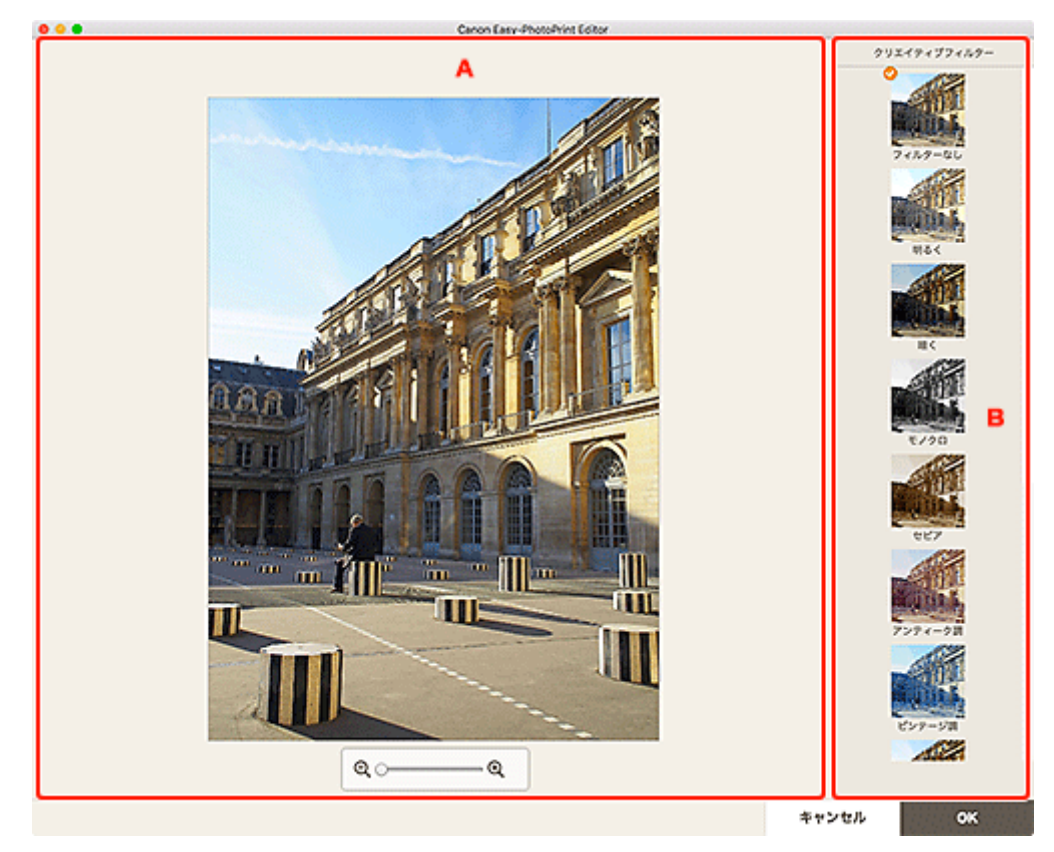

■ <u>A:プレビューエリア</u> ■ <u>B:[クリエイティブフィルター]</u>

### A:プレビューエリア

加工中の画像がプレビュー表示されます。

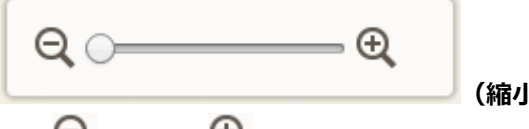

(縮小/拡大)

♀ (縮小)、 ♀ (拡大)をクリックすると、表示サイズを縮小/拡大できます。またスライドバー をドラッグして表示サイズを自由に変更することもできます。

### B:[クリエイティブフィルター]

一覧からお好みのフィルターを選び、画像を明るくしたり、セピア調やモノクロ調に加工したりできま す。

### 3. [OK] をクリックする

印刷設定画面に切り替わります。

## ディスクレーベル(CD/DVD/BD)を印刷する

お気に入りの写真を使って、オリジナルのディスクレーベル(CD/DVD/BD)を作成して印刷できます。

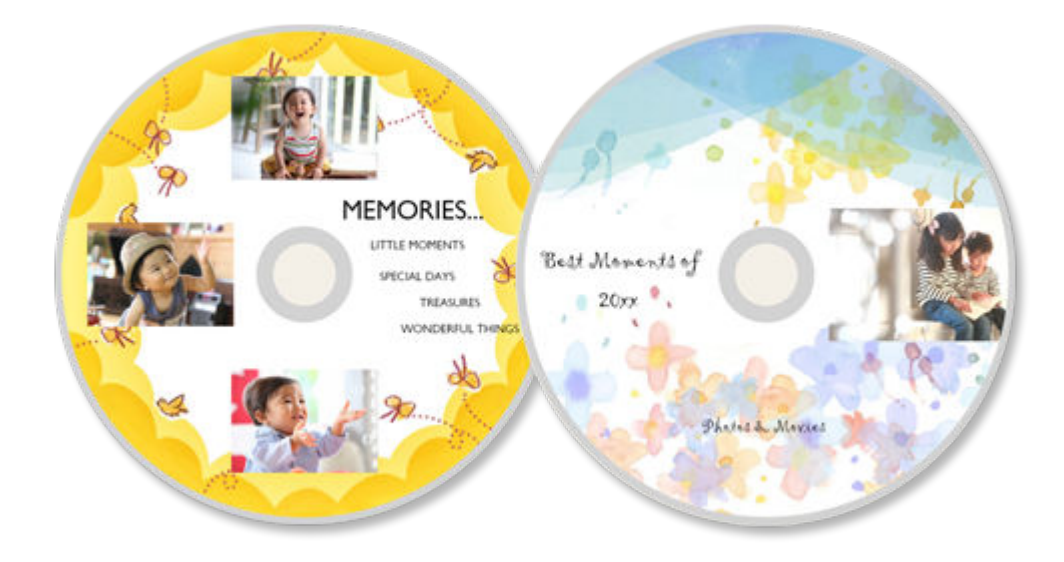

### ≫≫ 重要

- この機能は、対応機種のみ使用できます。
- プリンタブルディスクのセットを促すメッセージが表示されるまでは、多目的トレイまたはディスクトレイはセットしないでください。動作中にプリンタブルディスクをセットするとプリンターを損傷するおそれがあります。
- 多目的トレイまたはディスクトレイのセットや取り外しかたについては、お使いの機種のオンラインマニュアルのホームから「プリンタブルディスクをセットする」のページを検索して、参照してください。
- 1. Easy-PhotoPrint Editor を起動する
- 2. [新規作成] 画面で [ディスクレーベル] をクリックする
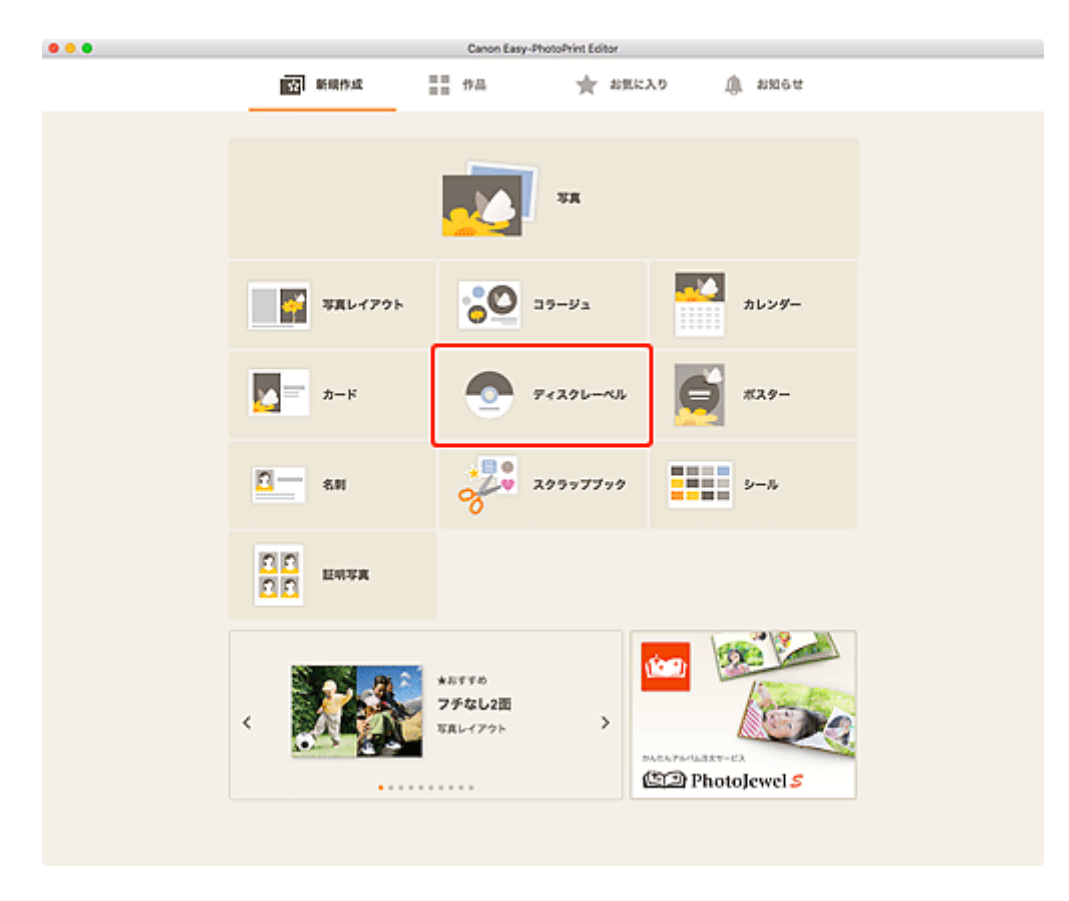

<u>テンプレートの選択画面</u>に切り替わります。

### 3. お好みのテンプレートを選ぶ

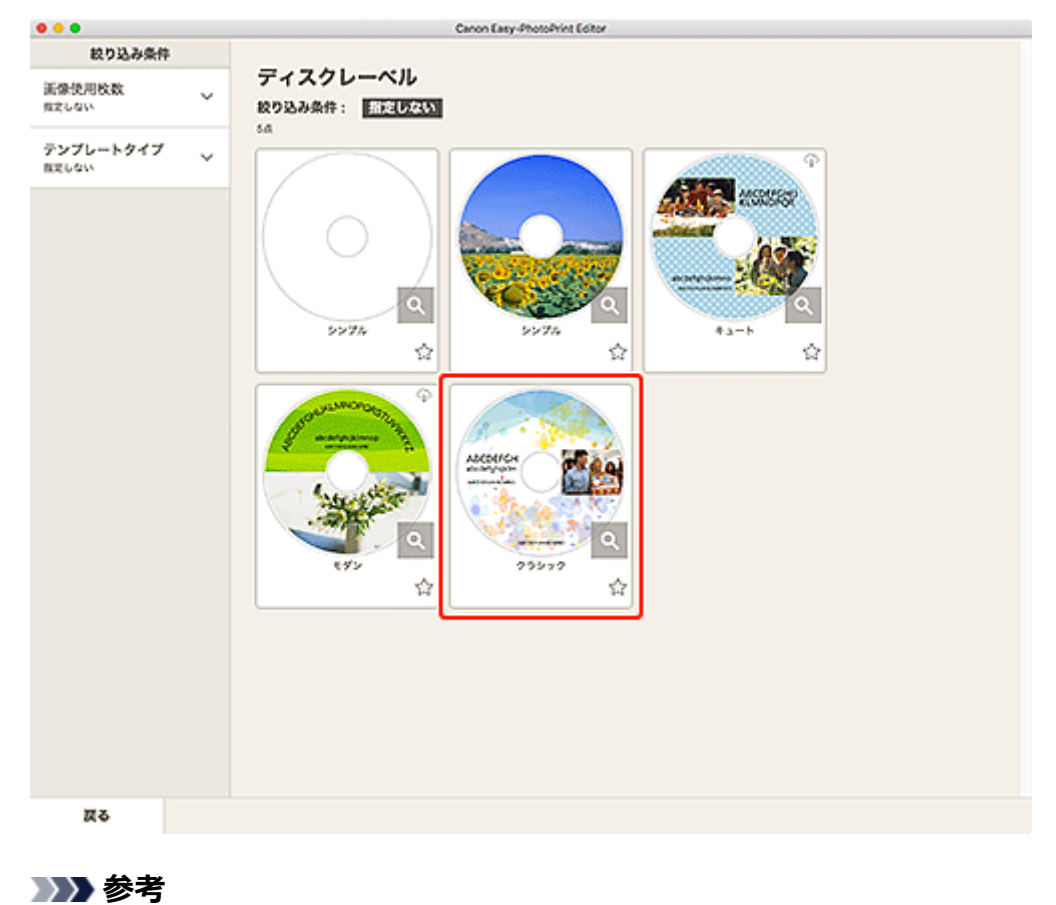

• [絞り込み条件] エリアで条件を設定して、テンプレートを絞り込むことができます。

[用紙サイズの選択] 画面が表示されます。

4. 用紙サイズを選び、[次へ] をクリックする

|                 | Canon Easy-PhotoPrint Editor                                                                                                    |
|-----------------|----------------------------------------------------------------------------------------------------|
| 絞り込み条件          |                                                                                                    |
| 画像使用枚数<br>#2しない | ディスクレーベル 彼り込み条件: 副売しない                                                                                                    |
| テンプレートタイプ       | 54<br>RH94X038<br>C0227U-b648ULS6<br>AH94X030<br>C0227U-b648ULS6<br>AH94X030<br>AH94X030<br>C0227U-b648ULS6<br>AH94X030<br>AH94X030 |
| 戻る              |                                                                                                    |

[写真の取得先一覧] 画面に切り替わります。

### 5. ディスクレーベル (CD/DVD/BD) に使用したい写真を選ぶ

<u>作品編集画面</u>に切り替わります。

6. お好みに合わせて作品を編集する

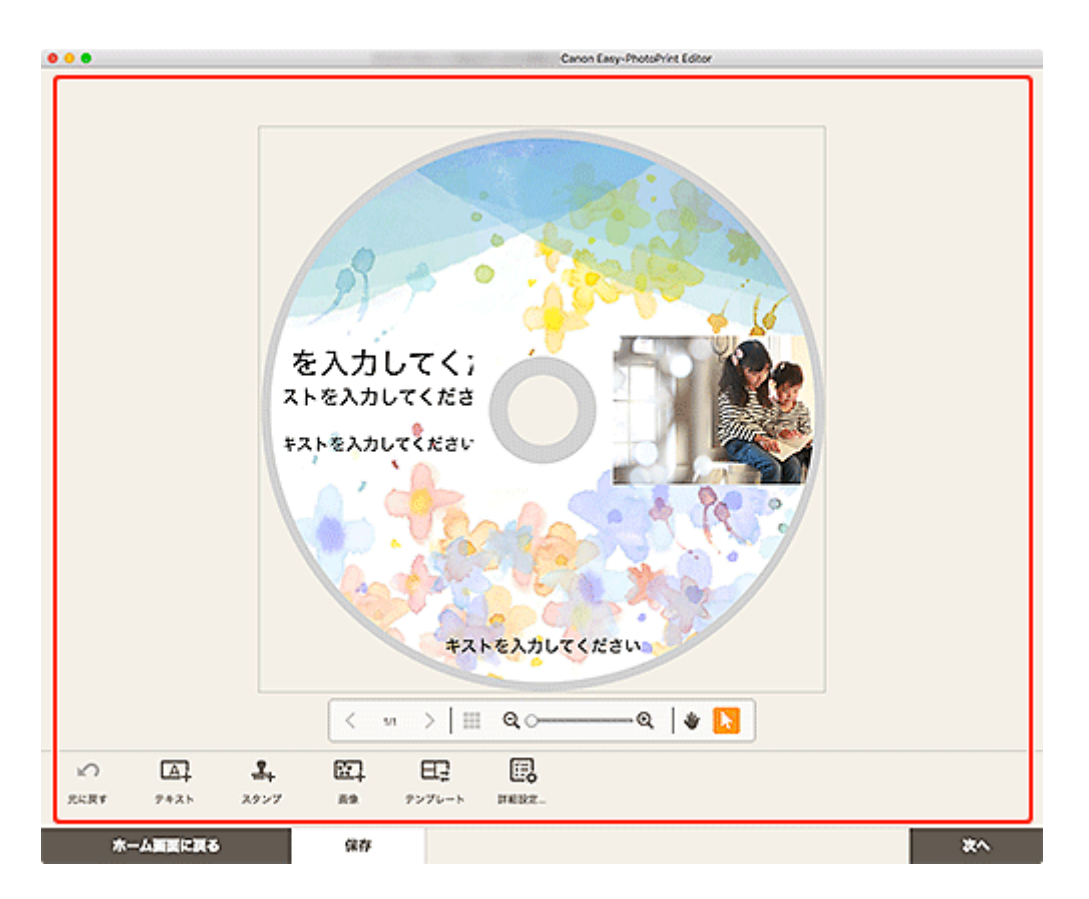

### >>>> 参考

- ディスクレーベル (CD/DVD/BD) の印刷範囲を変更したい場合は、画面下側にある [詳細設 定…] をクリックして表示される [印刷範囲] 画面 (ディスクレーベル) で設定できます。
- [保存]をクリックすると、編集中の作品が保存されます。
- 7. [次へ] をクリックする

<u>印刷設定画面</u>に切り替わります。

8. 自動写真補正や赤目補正、印刷位置、部数などを設定する

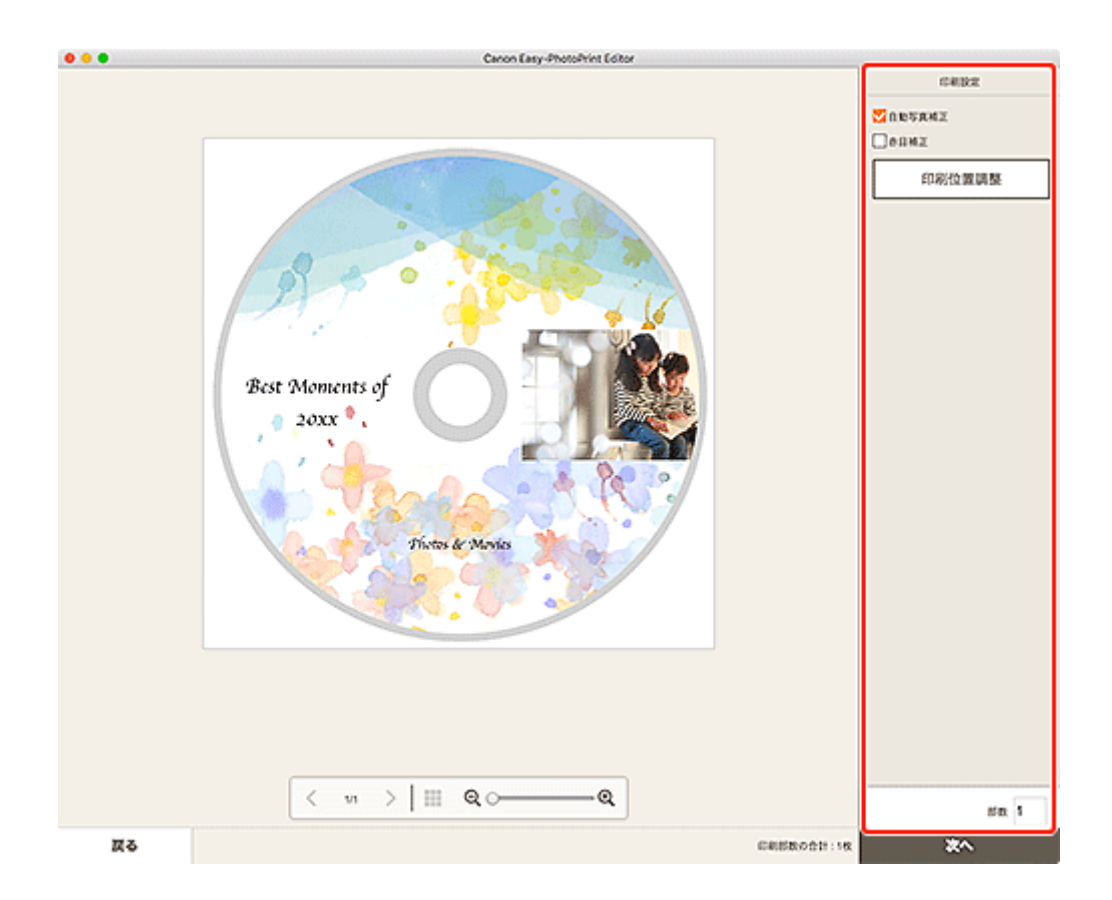

### 9. [次へ] をクリックする

プリントダイアログが表示されます。

#### 10. 使用するプリンターなどを設定する

- 11. [詳細を表示] をクリックし、[用紙サイズ] に [120x120mm] が表示されていることを 確認する
- 12. プリントオプションのポップアップメニューで、[メディアと品質]を選び、[配紙トレイ] で[自動選択] または [CD-DVD トレイ] を選ぶ
- 13. [プリント] をクリックする

プリンターの液晶モニターにメッセージが表示されたら、多目的トレイまたはディスクトレイをセット します。

#### >>>> 参考

プリントダイアログで設定した内容をプリセットに登録しておくと、同じ設定で次回以降もディスクレーベルを印刷できます。登録方法については、macOSのヘルプを参照してください。印刷結果の色あいが薄いと感じる場合は、プリントダイアログで[メディアと品質]を選び、[品質]で[最高]を選んでください。

## 作品を作って印刷する

お気に入りの写真を使って、オリジナルの作品をかんたんに作成し、印刷できます。

下記のような作品を作成して印刷できます。

### 写真をいろいろなレイアウトで印刷

お気に入りの写真を分割レイアウトで印刷したり、お好みのフォトフレームやメッセージを追加して印刷 したりできます。

### ■ <u>写真をいろいろなレイアウトで印刷する</u>

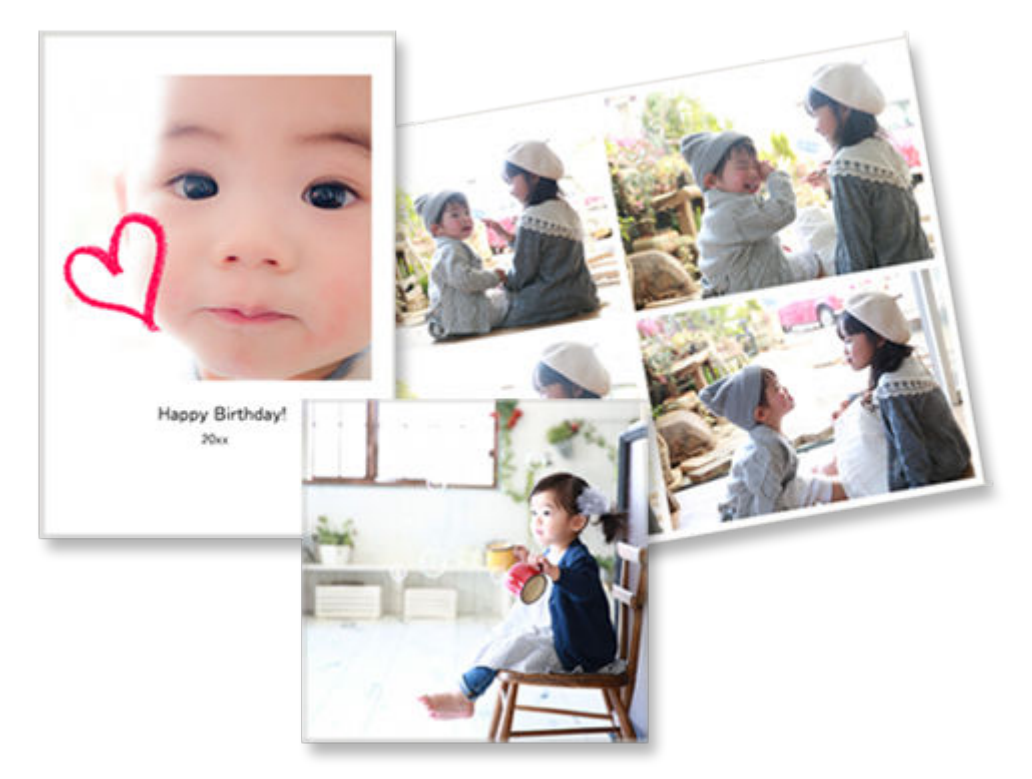

## コラージュを印刷

テンプレートと写真を選ぶだけで、楽しいコラージュ作品を作成して印刷できます。

■ <u>コラージュを印刷する</u>

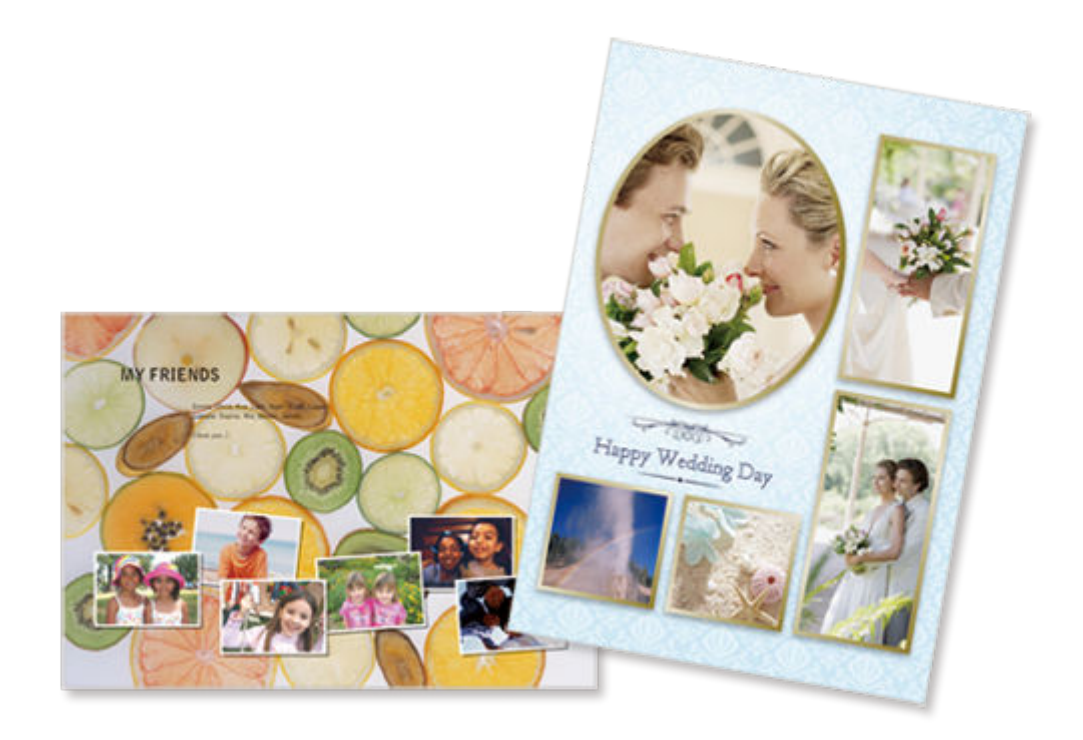

## カレンダーを印刷

思い出の写真を使って、オリジナルのカレンダーを作成して印刷できます。

<section-header>

## カードを印刷

メッセージやお祝い、招待状など用途に合った写真付きカードを作成して印刷できます。

■ <u>カードを印刷する</u>

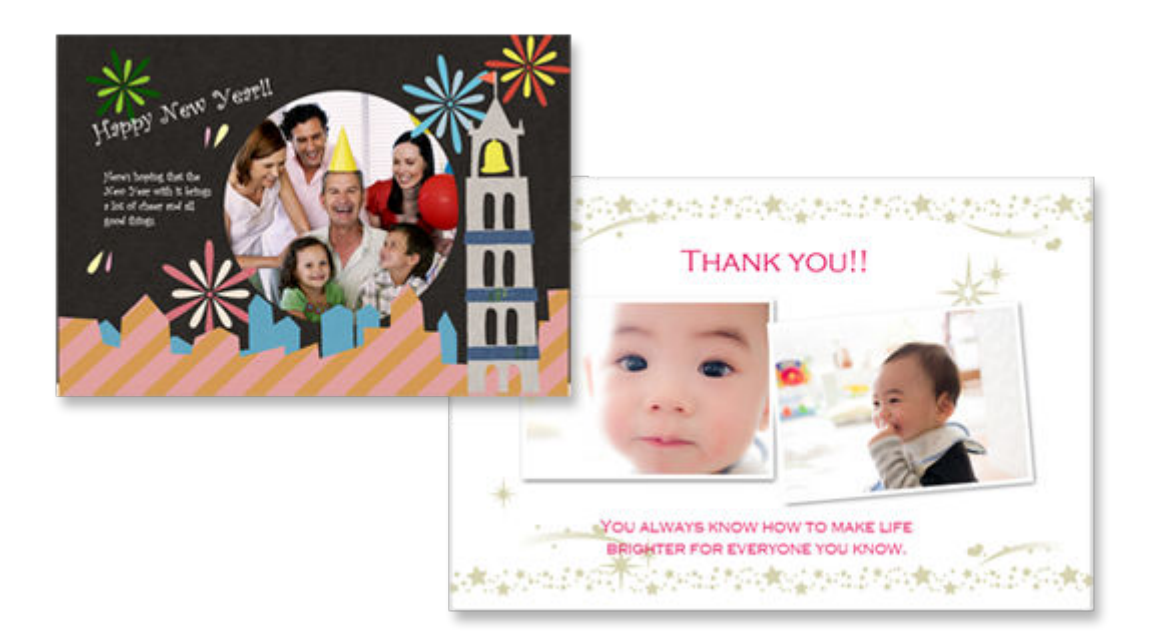

## ポスターを印刷

お好みのテンプレートを選んで文字と写真を入力するだけで、魅力的なポスターを作成して印刷できます。

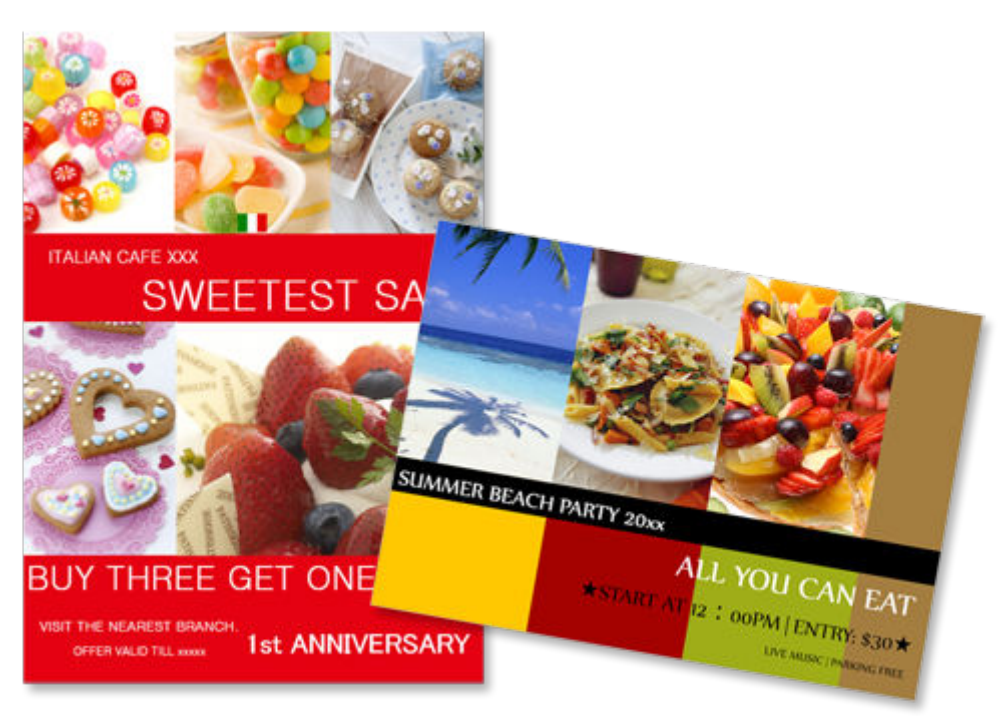

■ <u>ポスターを印刷する</u>

## 名刺を印刷

さまざまなサイズの写真入り名刺を作成して印刷できます。

■ <u>名刺を印刷する</u>

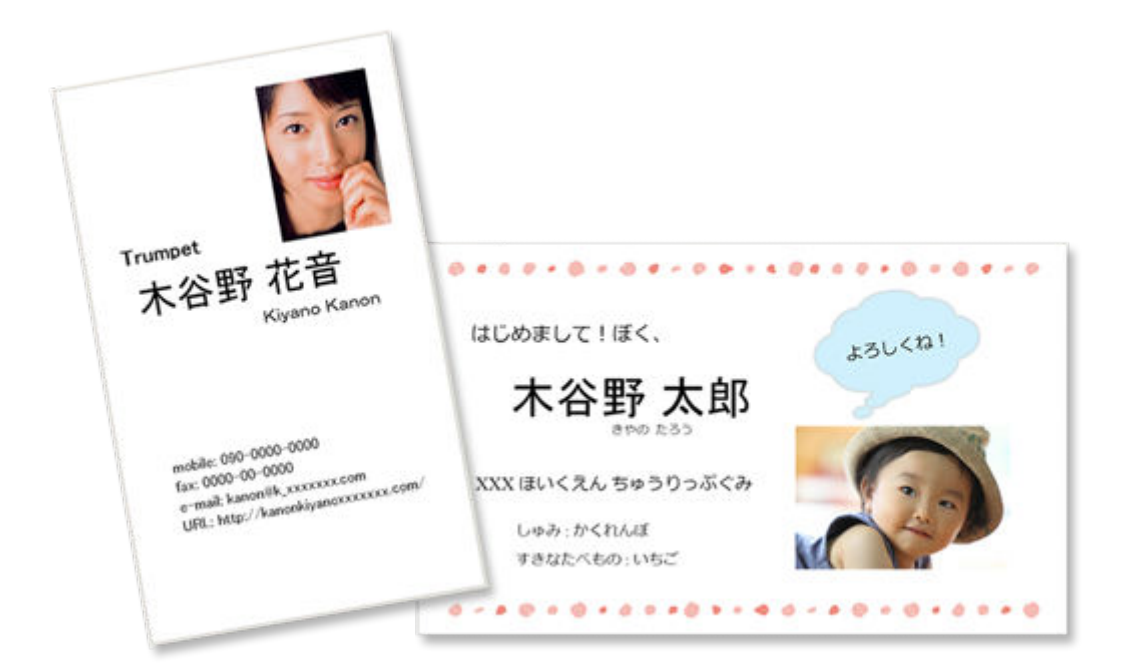

### >>> 参考

• 名刺用紙への印刷は、対応機種のみ使用できます。

## スクラップブックの素材を印刷

スクラップブックの台紙や飾りを印刷できます。思い出の写真を印刷して台紙に貼ったり、飾りでデコレ ーションしたりして、おしゃれなスクラップブックを作成できます。

### スクラップブックの素材を印刷する

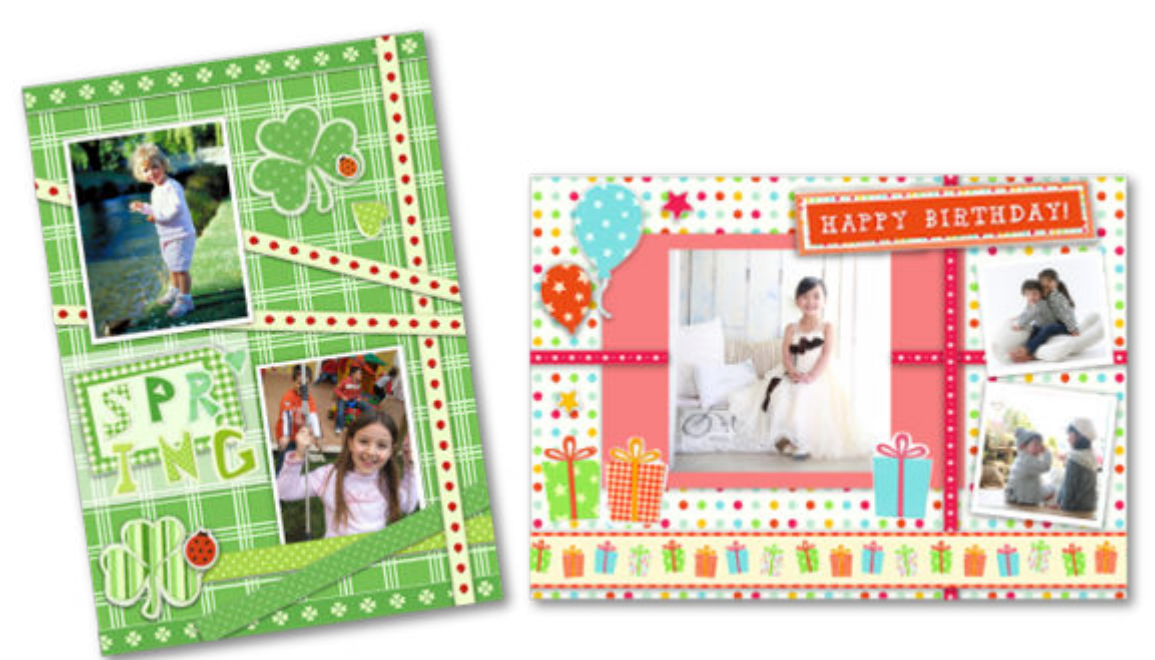

## シールを印刷

写真やイラストなどを使って、オリジナルのシールを作成して印刷できます。

■ シールを印刷する

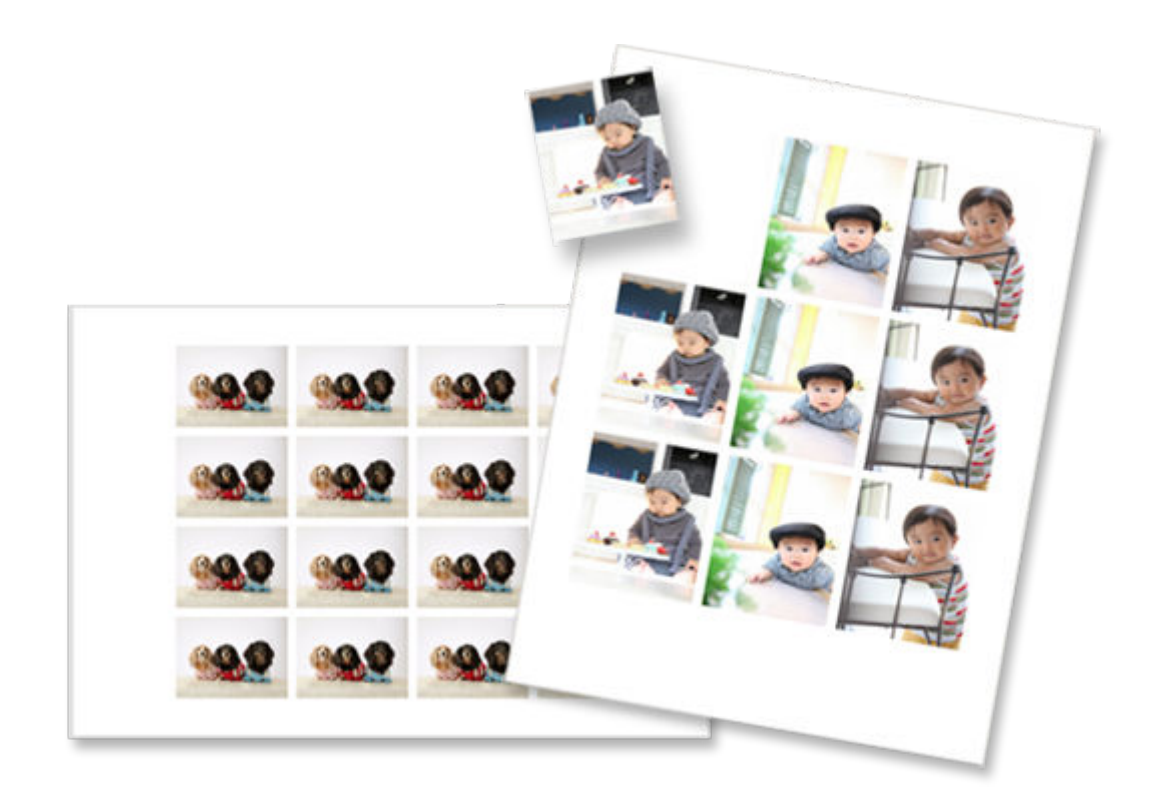

## 証明写真を印刷

さまざまなサイズの証明写真を印刷できます。

■ 証明写真を印刷する

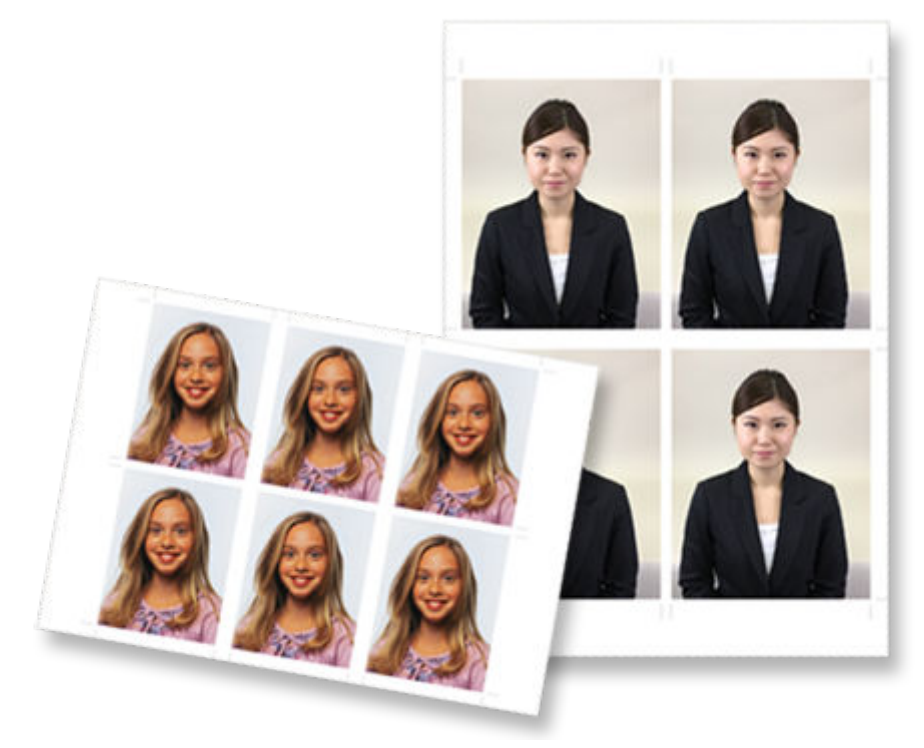

# 写真をいろいろなレイアウトで印刷する

お気に入りの写真を分割レイアウトで印刷したり、正方形やはがき風のレイアウトで印刷したりできます。

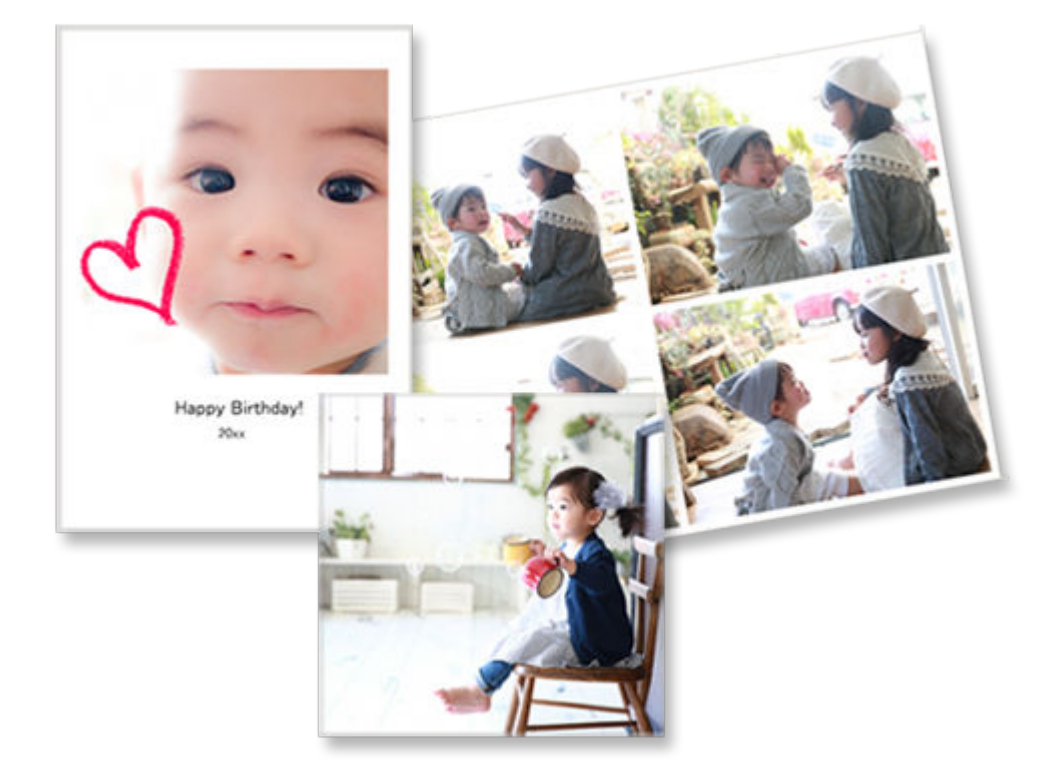

### 1. Easy-PhotoPrint Editor を起動する

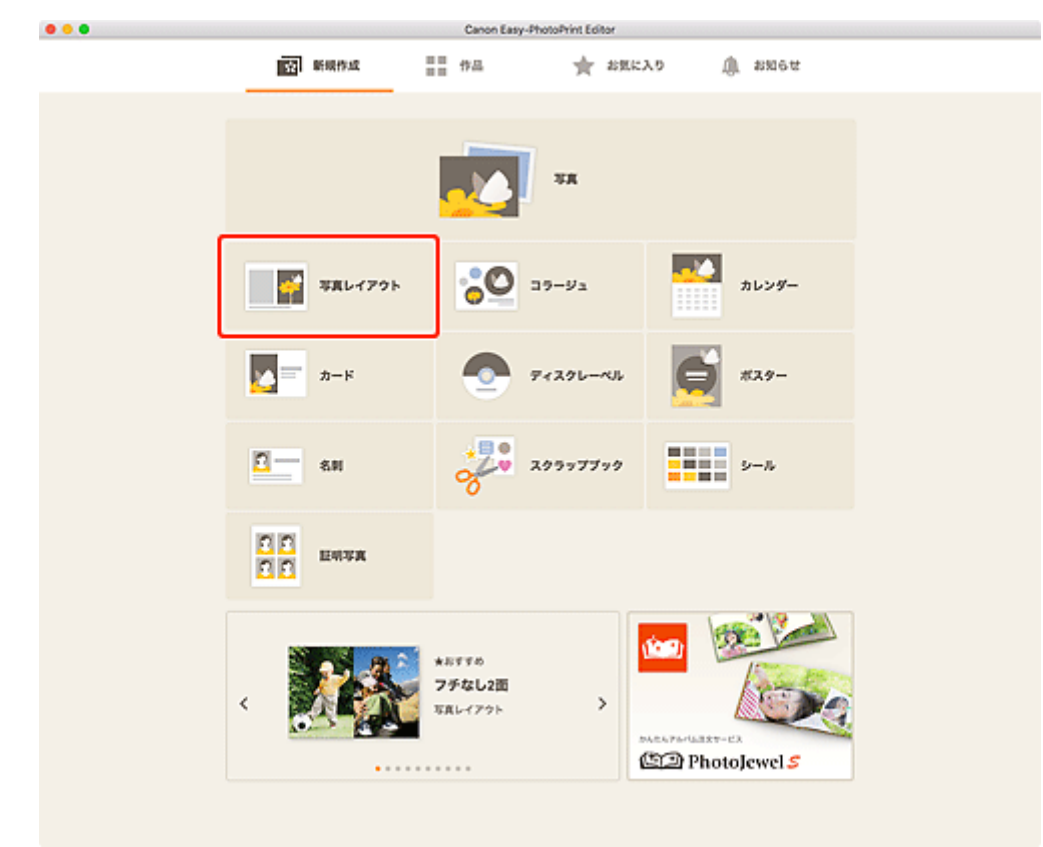

2. [新規作成] 画面で [写真レイアウト] をクリックする

<u>テンプレートの選択画面</u>に切り替わります。

### 3. お好みのテンプレートを選ぶ

| • • •                     |   |                  | Canon Easy-PhotoPrint Editor |                       |  |
|---------------------------|---|------------------|------------------------------|-----------------------|--|
|                           | ~ |                  |                              |                       |  |
| フチの有無<br><sup>自主しない</sup> | ~ | २४४८२॥<br>२४४८२॥ | Q<br>775664页<br>合            | Q<br>274148<br>☆      |  |
|                           |   |                  | 2790viä(292728)<br>☆         | 7756/4% (X927AM)<br>☆ |  |
|                           |   | €<br>1649 (1649) | Ttat?(Larokape)<br>☆         | Anto (Portan)         |  |
| Πō                        |   | Ŷ                | Ŷ                            |                       |  |

#### >>>> 参考

• [絞り込み条件] エリアで条件を設定して、テンプレートを絞り込むことができます。

[用紙サイズの選択] 画面が表示されます。

### 4. 用紙サイズを選び、[次へ] をクリックする

|                       |   | Canon Easy-PhotoPrint Editor            |  |
|-----------------------|---|-----------------------------------------|--|
| 絞り込み条件<br>用紙サイズ       |   |                                         |  |
| MELGN                 | Ň |                                         |  |
| 画像使用枚数<br>Aztoav      | ~ | REPERDENCE X                            |  |
| <b>フチの有無</b><br>#ZLGW | ~ | COPUTU                                  |  |
|                       |   | ( ) ( ) ( ) ( ) ( ) ( ) ( ) ( ) ( ) ( ) |  |
| 展る                    |   |                                         |  |

[写真の取得先一覧] 画面に切り替わります。

### 5. 作品に使用したい写真を選ぶ

<u>作品編集画面</u>に切り替わります。

6. お好みに合わせて作品を編集する

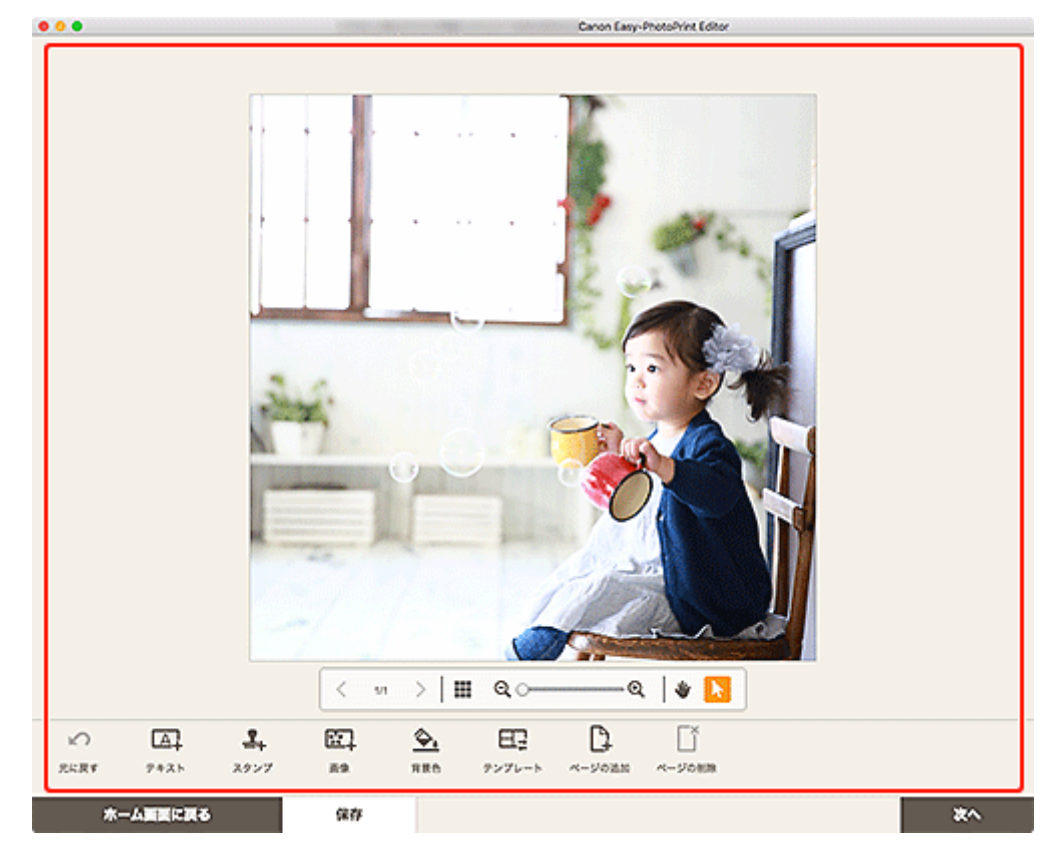

>>> 参考

• [保存] をクリックすると、編集中の作品が保存されます。

7. [次へ] をクリックする

印刷設定画面に切り替わります。

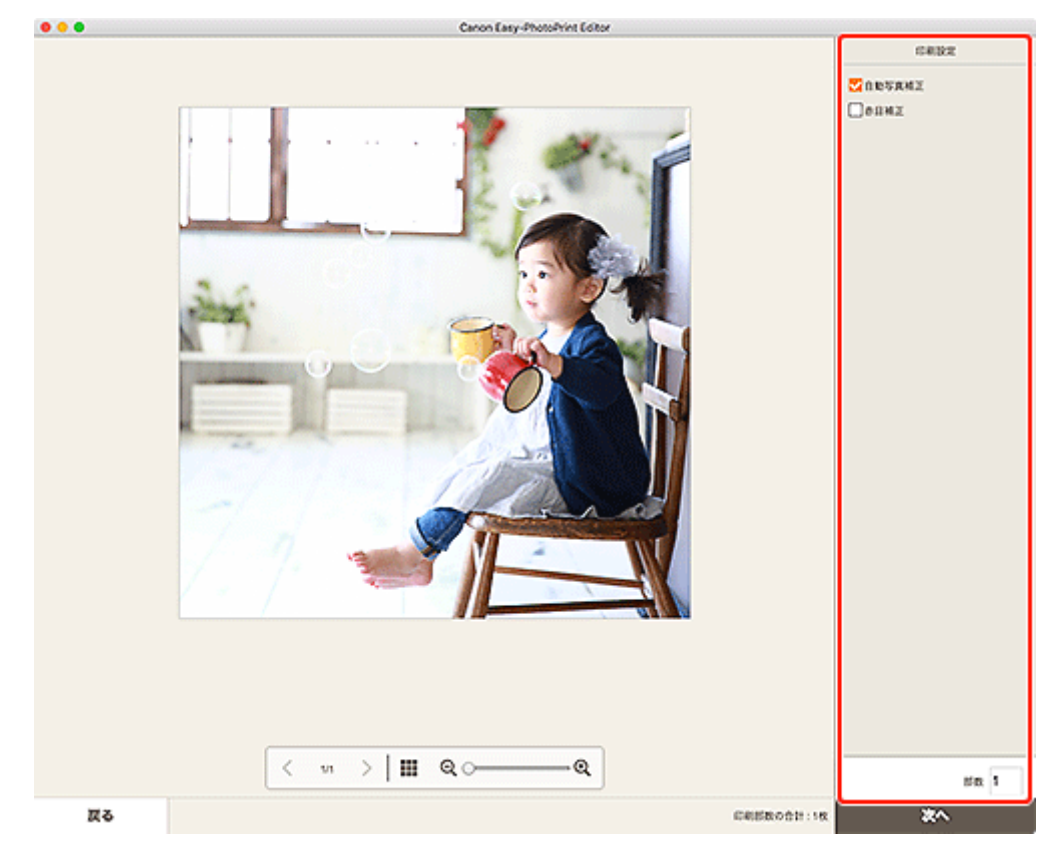

8. 自動写真補正や赤目補正、部数などを設定する

### 9. [次へ] をクリックする

プリントダイアログが表示されます。

### 10. 使用するプリンターや用紙などを設定する

### >>>> 参考

• プリントダイアログの詳細については、macOSのヘルプを参照してください。

### 11. [プリント] をクリックする

## コラージュを印刷する

お気に入りの写真を使って、コラージュを作成して印刷できます。

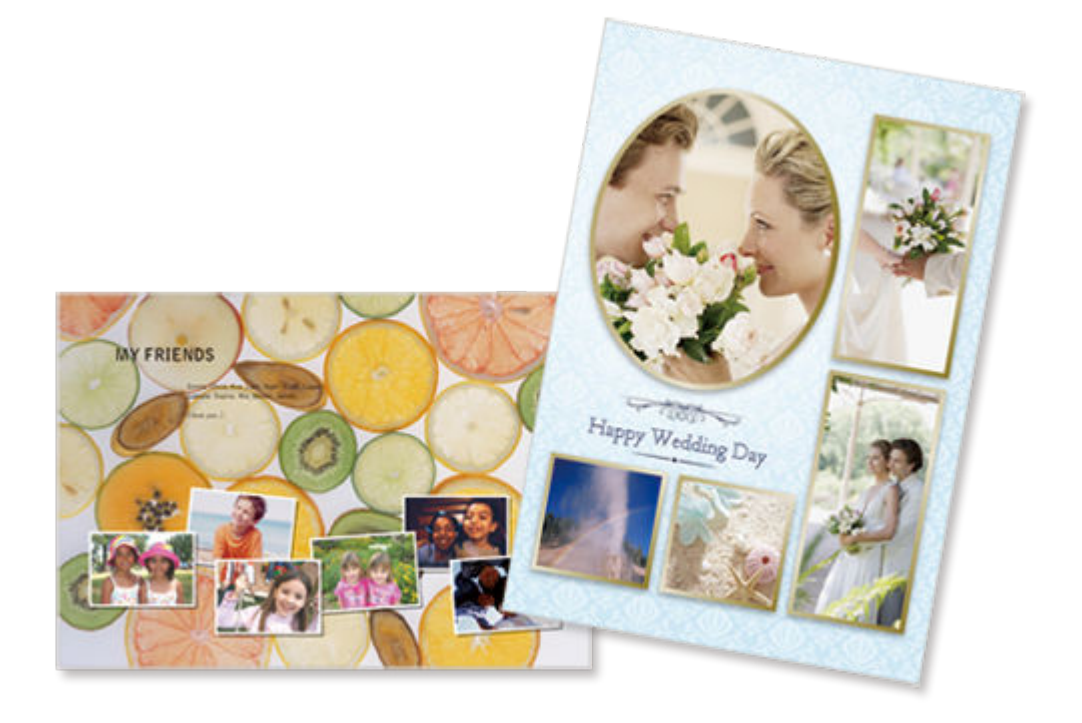

### 1. Easy-PhotoPrint Editor を起動する

2. [新規作成] 画面で [コラージュ] をクリックする

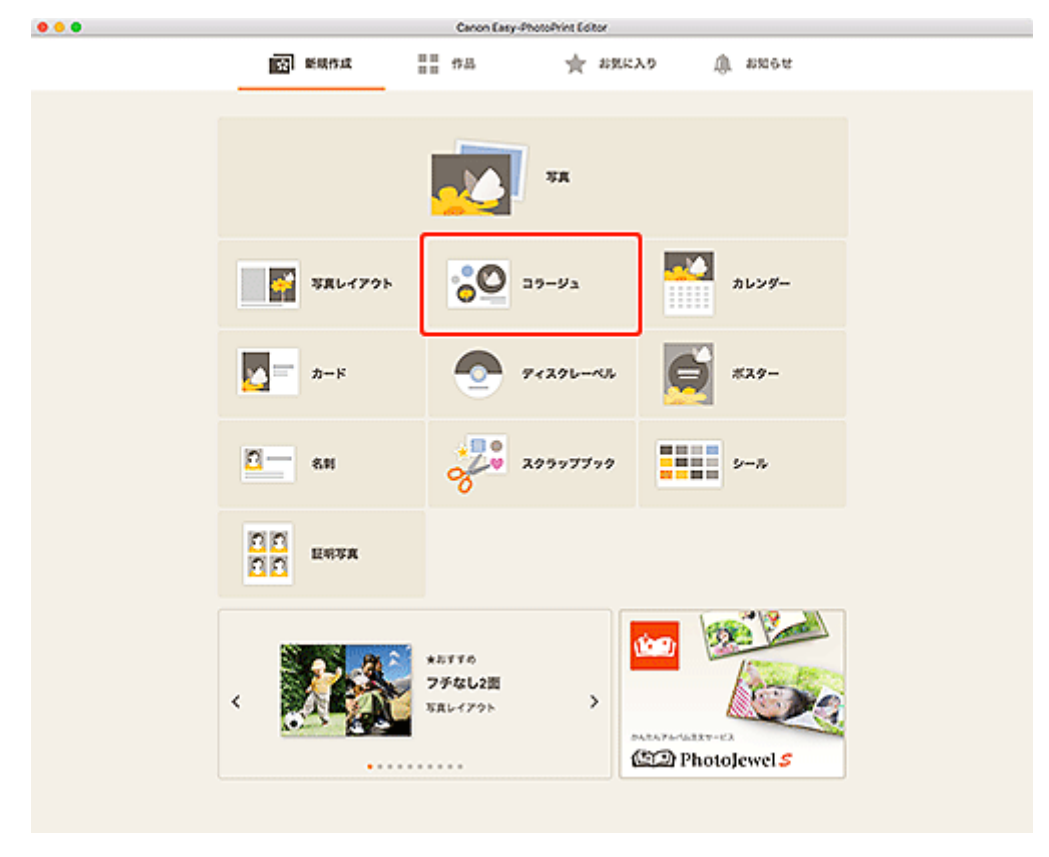

### <u>テンプレートの選択画面</u>に切り替わります。

### 3. お好みのテンプレートを選ぶ

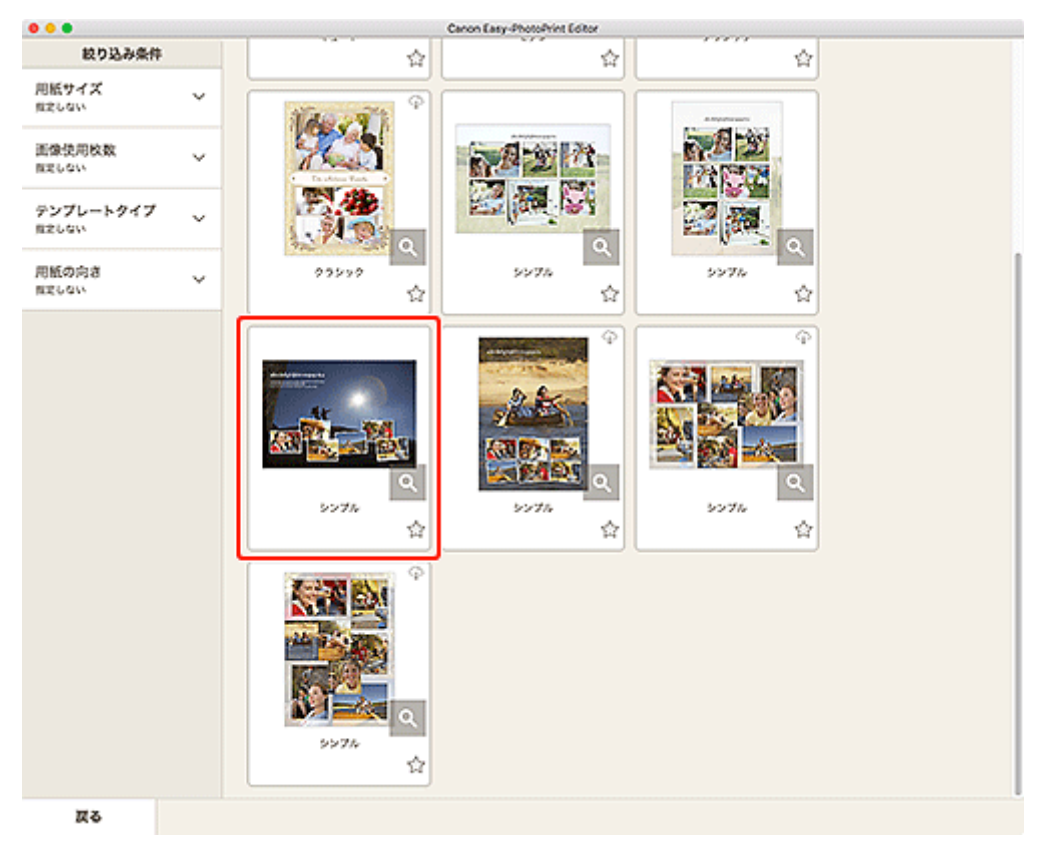

### >>>> 参考

• [絞り込み条件] エリアで条件を設定して、テンプレートを絞り込むことができます。

[用紙サイズの選択] 画面が表示されます。

### 4. 用紙サイズを選び、[次へ] をクリックする

| 000                           | Canon                                                                                                    | Easy-PhotoPrint Editor            |
|-------------------------------|----------------------------------------------------------------------------------------------------|-----------------------------------|
| 絞り込み条件                        | \$                                                                                                    |                                   |
| 用紙サイズ<br>ほだしない                | × (100 ° -                                                                                                    |                                   |
| 画像使用枚数<br>MELOGW              | × Reyazoan                                                                                                    |                                   |
| テンプレートタイプ<br><sup>相定しない</sup> | × .                                                                                                    |                                   |
| 用紙の向き<br><sup>まましない</sup>     | × 2075                                                                                                    | シブレートを交用します。<br>イズを変形してください。<br>合 |
|                               | ▲       A3       A3       A3       A2       K0:rbs:t5m(Kel)       A0       200       200       200       200       200       200       200       200       200       200       200       200       200       200       200       200       200       200       200       200       200       200       200       200       200       200       200       200       200       200       200       200       200       200       200       200       200       200       200       200       200       200       200       200       200       200       200       200       200       200       200       200       200       200       200       200       200 <th></th> |                                   |
| 戻る                            |                                                                                                    |                                   |

[写真の取得先一覧] 画面に切り替わります。

### 5. 作品に使用したい写真を選ぶ

<u>作品編集画面</u>に切り替わります。

6. お好みに合わせて作品を編集する

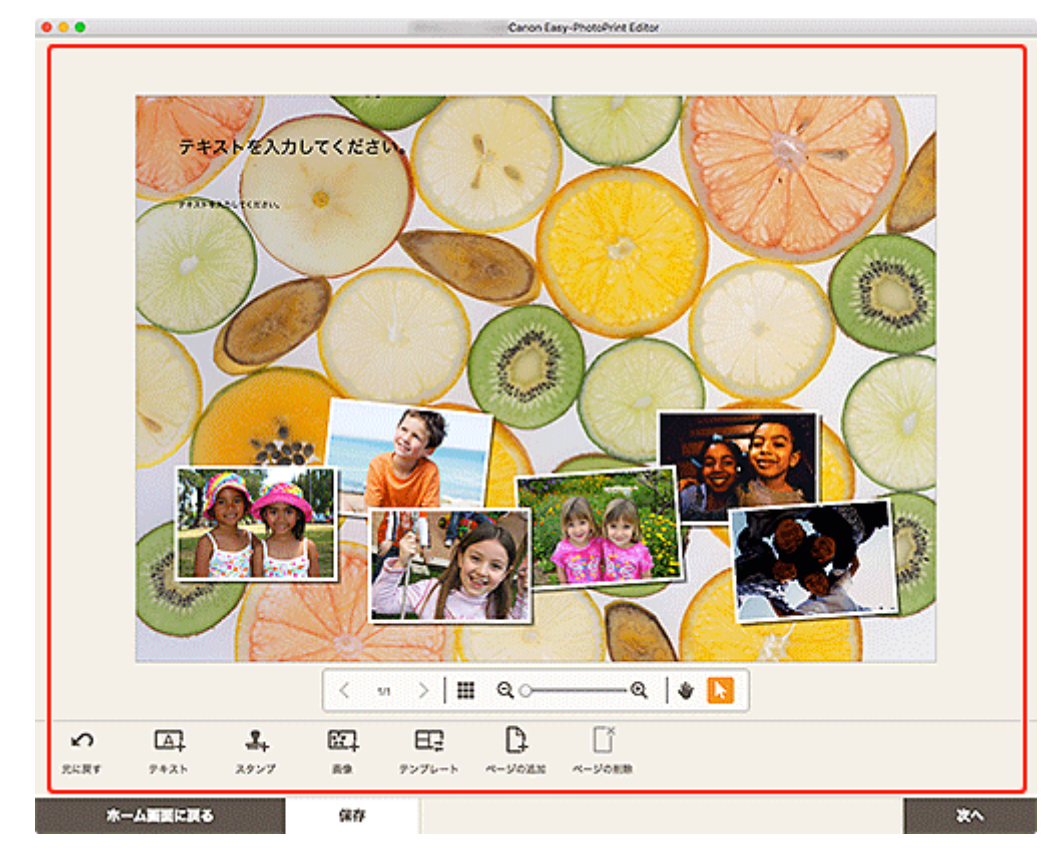

>>>> 参考

• [保存] をクリックすると、編集中の作品が保存されます。

7. [次へ] をクリックする

印刷設定画面に切り替わります。

 8. 自動写真補正や赤目補正、部数などを設定する
 •••
 Carron Easty Amazonia (Easty Amazonia)

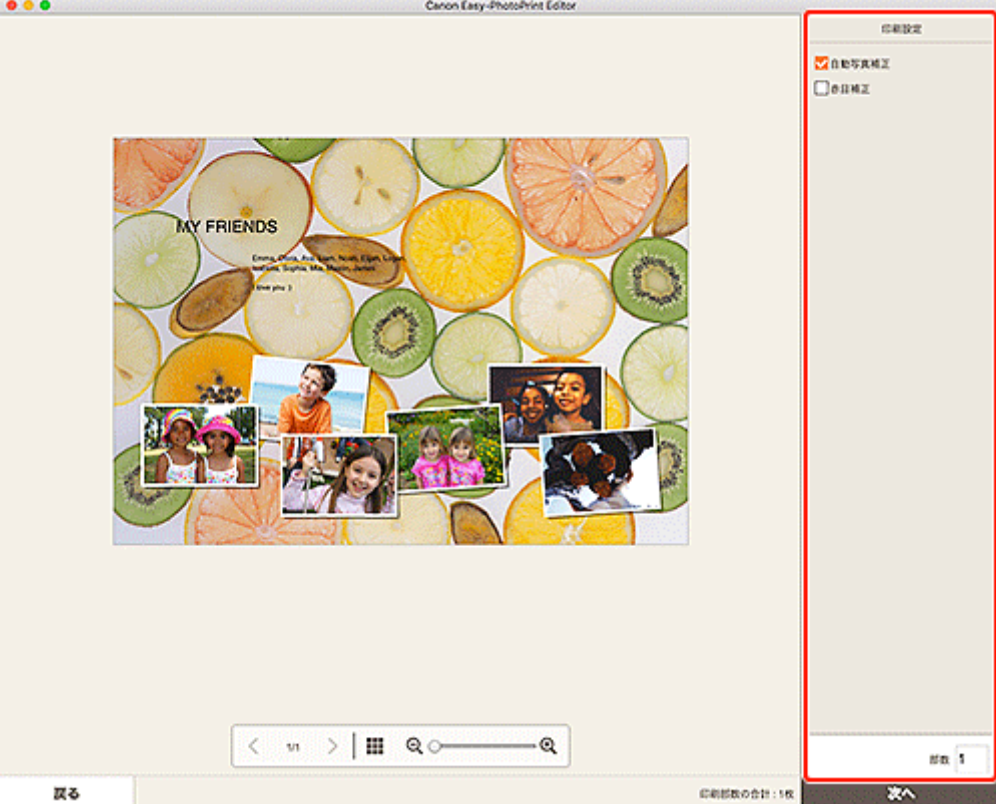

### 9. [次へ] をクリックする

プリントダイアログが表示されます。

### 10. 使用するプリンターや用紙などを設定する

### >>>> 参考

• プリントダイアログの詳細については、macOSのヘルプを参照してください。

### 11. [プリント] をクリックする

思い出の写真を使って、オリジナルのカレンダーを作成して印刷できます。

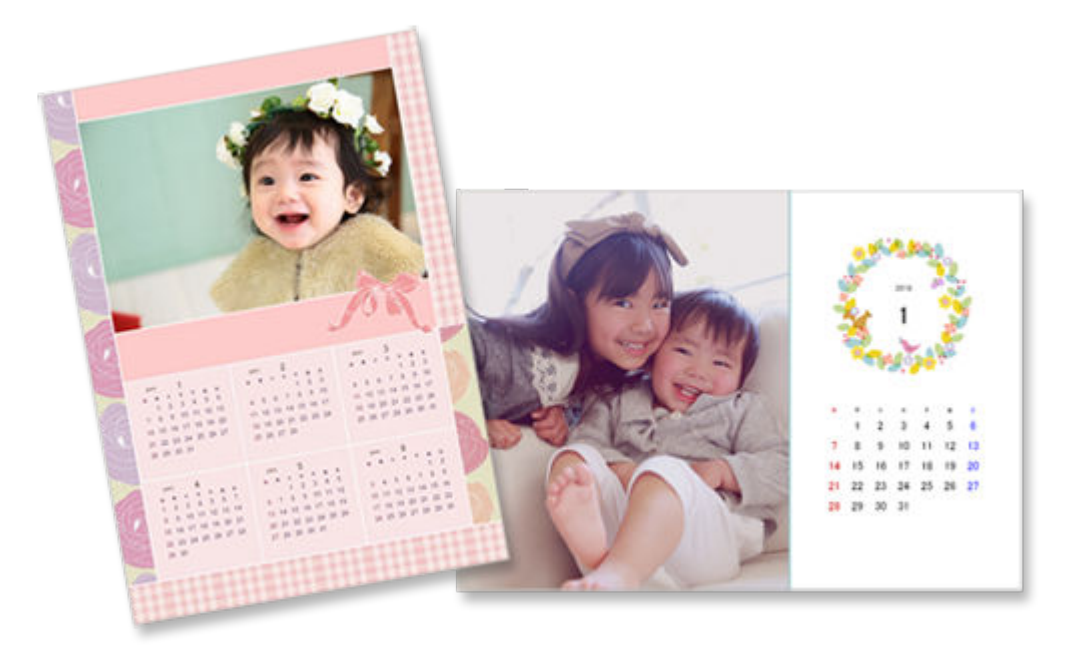

### 1. Easy-PhotoPrint Editor を起動する

2. [新規作成] 画面で [カレンダー] をクリックする

| 000 |                | Canon Easy-PhotoPrint Editor        |                      |  |
|-----|----------------|-------------------------------------|----------------------|--|
|     | 100 新規作成       | 11 194 g 294                        | 2.79 @ 2216u         |  |
|     |                | <b>X</b>                            |                      |  |
|     | SRU(79)        | 29-93                               | <b>東</b> ン<br>カレンダー  |  |
|     | <b>№</b> — л-к | <b>9</b> +296-46                    | #29-                 |  |
|     | 11 - KH        | 29997799                            | 5-A                  |  |
|     | C C ERTA       |                                     |                      |  |
|     | <              | *おすすの<br><b>フチなし2面</b><br>ち丸レイアウト > | ALARA FACILISET OF A |  |
|     |                |                                     |                      |  |

テンプレートの選択画面に切り替わります。

3. お好みのテンプレートを選ぶ

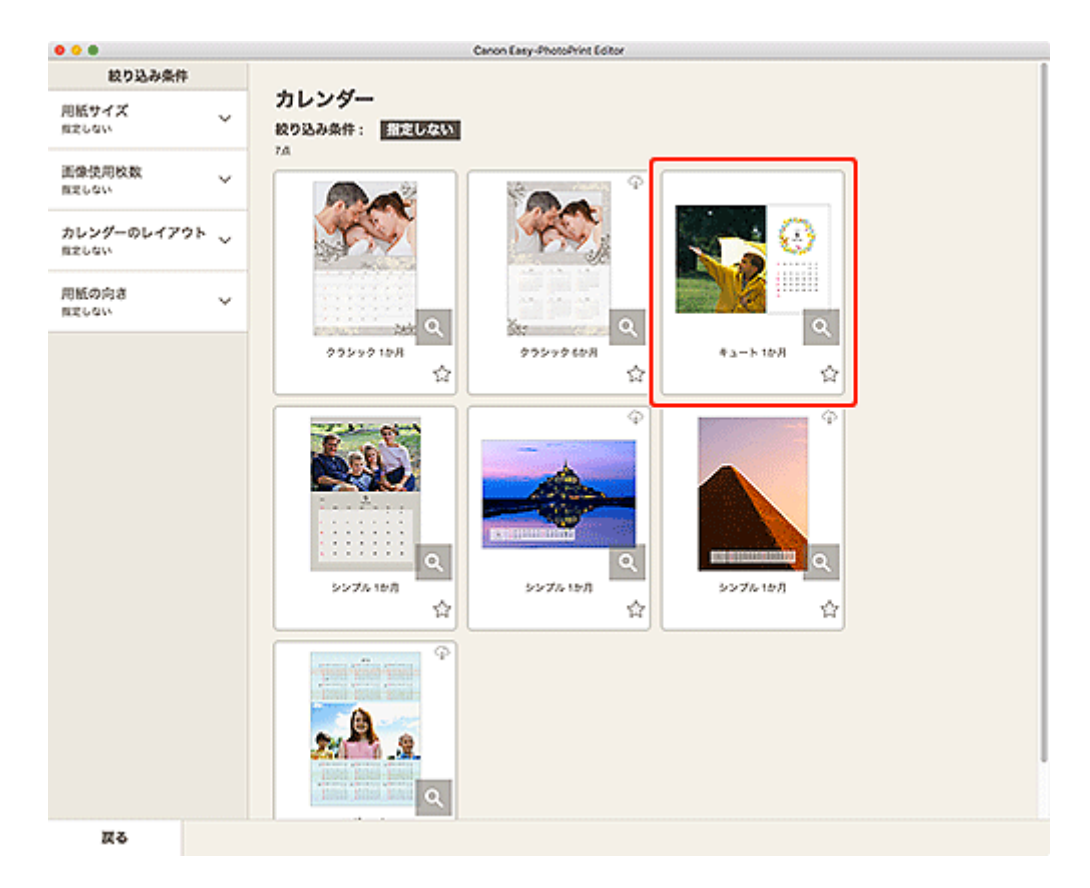

### >>>> 参考

• [絞り込み条件] エリアで条件を設定して、テンプレートを絞り込むことができます。

[用紙サイズの選択] 画面が表示されます。

### 4. 用紙サイズを選び、 [次へ] をクリックする

|                      | Canon Easy-PhotoPrint Editor       |
|----------------------|------------------------------------|
| 絞り込み条件               |                                    |
| 用紙サイズ くれましない         | カレンダー 秋り込み条件: 新たしない                |
| 画像使用枚数 ~             |                                    |
| カレンダーのレイアウト<br>mましない |                                    |
| 用紙の向き ~              | このランプレートを使用します。<br>用紙サイズを取用してください。 |
|                      |                                    |
|                      |                                    |
|                      | A3/2 (13x19)<br>K0n0x15e(44)       |
|                      | 37.5                               |
|                      | 200                                |
|                      | *0                                 |
|                      | <u>ک</u> ۳                         |
|                      | us a                               |
|                      |                                    |
|                      |                                    |
|                      |                                    |
| 戻る                   |                                    |

[写真の取得先一覧] 画面に切り替わります。

### 5. 作品に使用したい写真を選ぶ

作品編集画面に切り替わります。

### 6. [詳細設定...] をクリックする

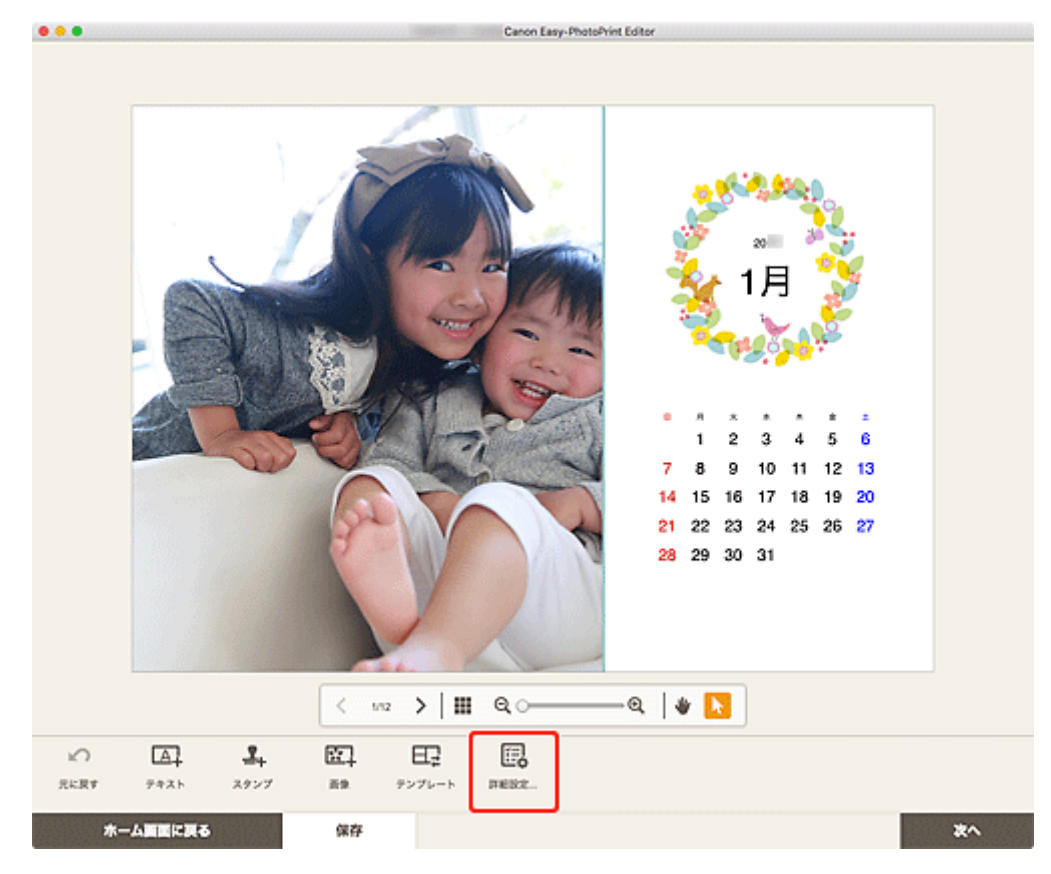

[カレンダー設定] 画面が表示されます。

### 7. カレンダーの休日や表示スタイルを設定し、[OK] をクリックする

### ■ [カレンダー設定] 画面

[OK] をクリックすると、<u>作品編集画面</u>に戻ります。

### 8. お好みに合わせて作品を編集する

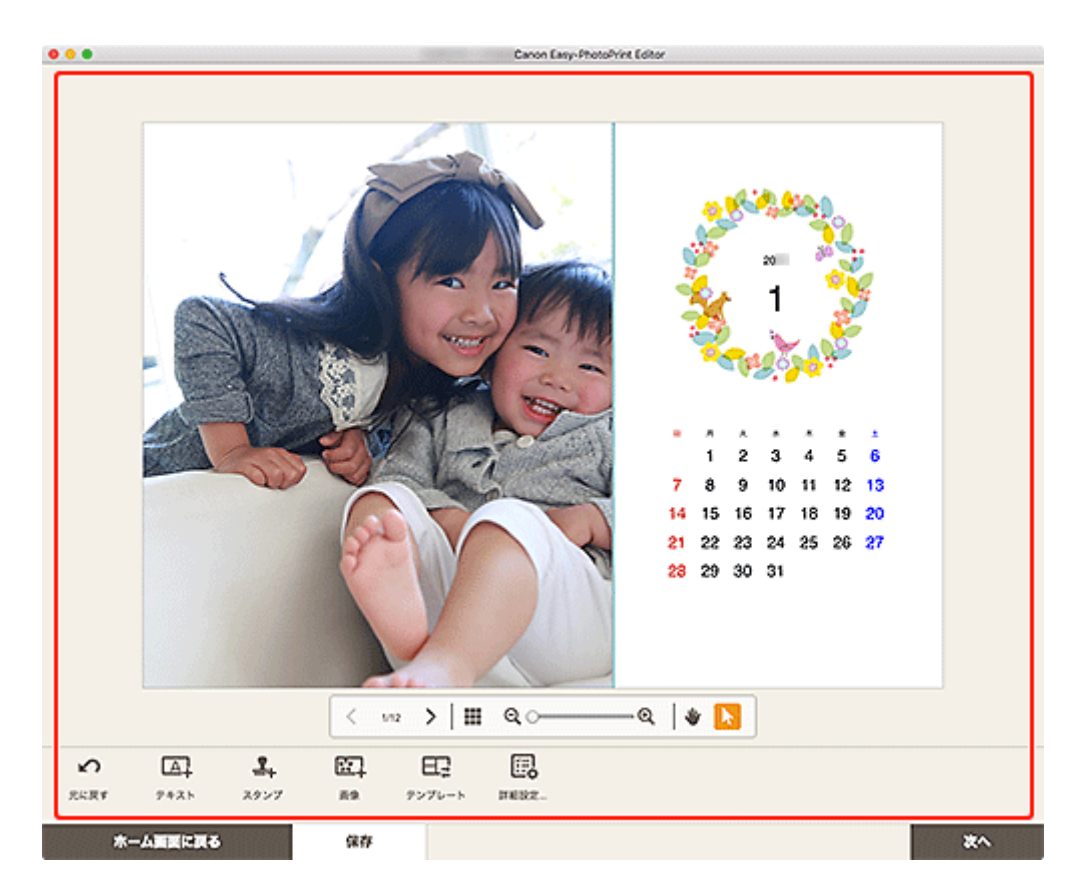

### >>>> 参考

- [保存]をクリックすると、編集中の作品が保存されます。
- 9. [次へ] をクリックする

<u>印刷設定画面</u>に切り替わります。

10. 自動写真補正や赤目補正、部数などを設定する

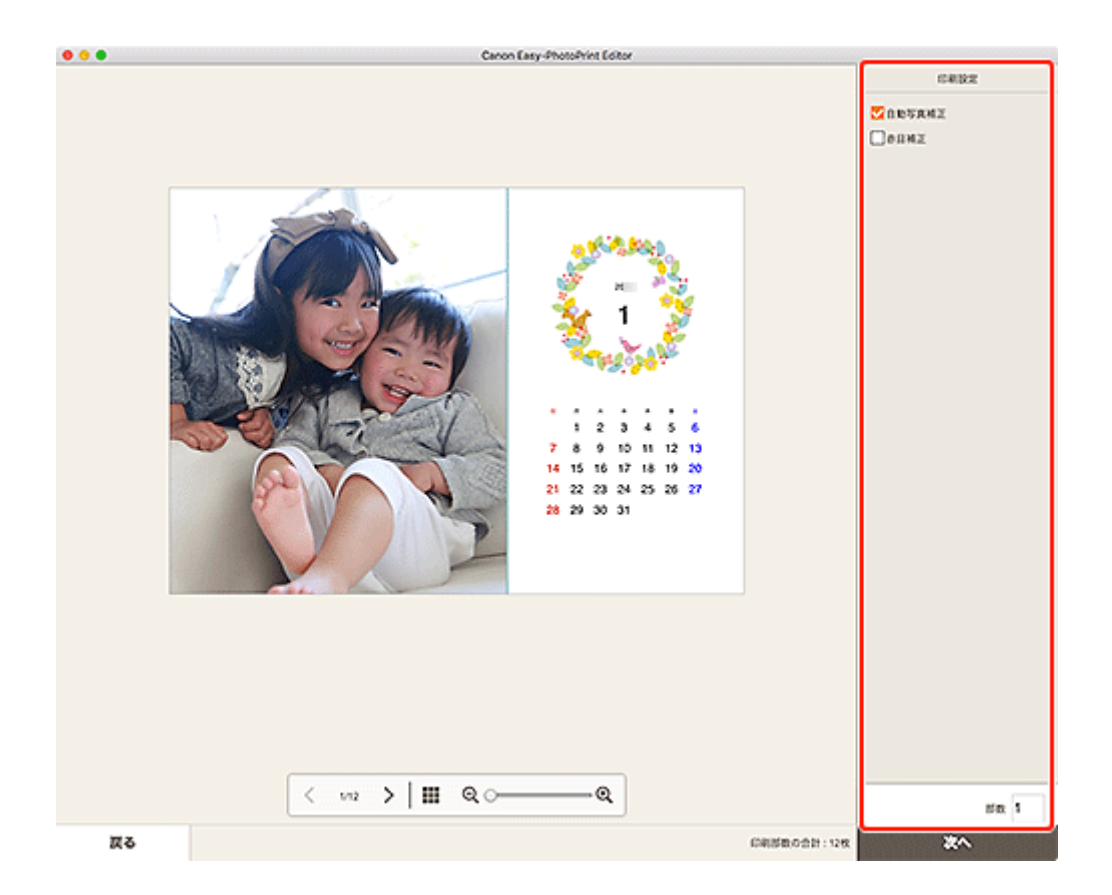

### 11. [次へ] をクリックする

プリントダイアログが表示されます。

### 12. 使用するプリンターや用紙などを設定する

### >>>> 参考

• プリントダイアログの詳細については、macOSのヘルプを参照してください。

### 13. [プリント] をクリックする

お気に入りの写真を使って、記念日や年中行事のカードを作成して印刷できます。

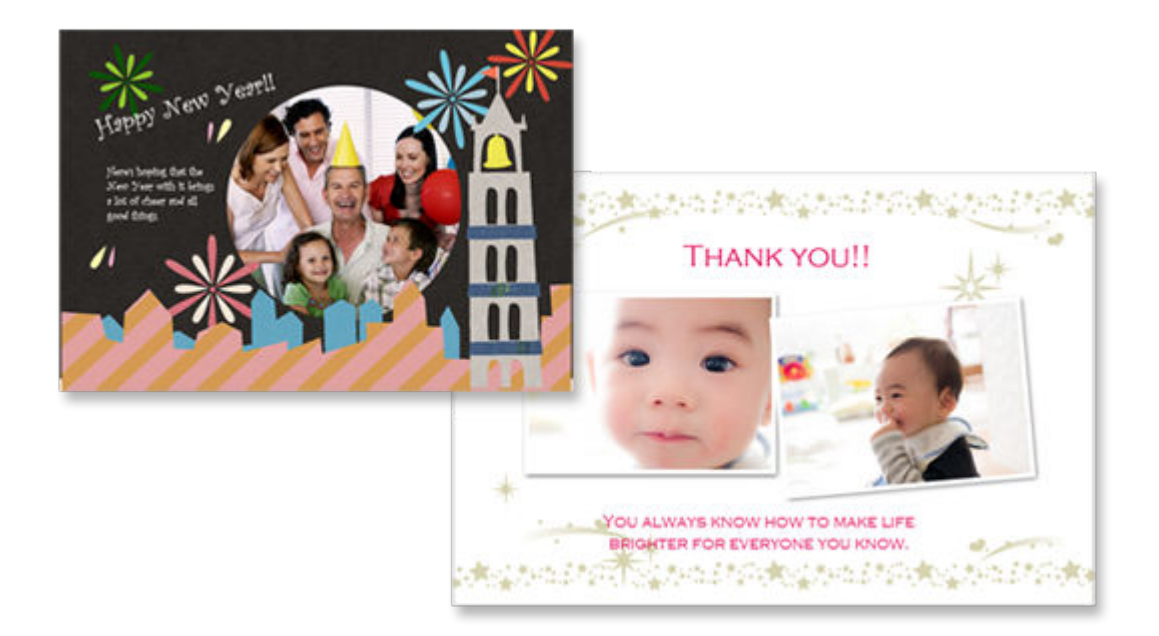

### 1. Easy-PhotoPrint Editor を起動する

### 2. [新規作成] 画面で [カード] をクリックする

| • • • |                  | Canon Easy-PhotoPrint Editor |                  |  |
|-------|------------------|------------------------------|------------------|--|
|       | (1) 新規作成         | 11 95 g 2500                 | :X9 🥼 8868       |  |
|       |                  | <b>X</b>                     |                  |  |
|       | <b>SRL-179</b> 1 | د <i>لا</i> -45 💽            | ■<br>↓<br>カレンダー  |  |
|       | <i>п</i> -к      | <b>9</b> +296-46             | #39-             |  |
|       | <u>10</u> 681    | 299977799                    | 5-8              |  |
|       | C C ERVA         |                              |                  |  |
|       | < <b></b>        | ★おすすの<br>フチなし2面<br>取良レイアクト > | ALAA7ArdaBET-eCA |  |
|       |                  |                              |                  |  |

テンプレートの選択画面に切り替わります。

### 3. お好みのテンプレートを選ぶ

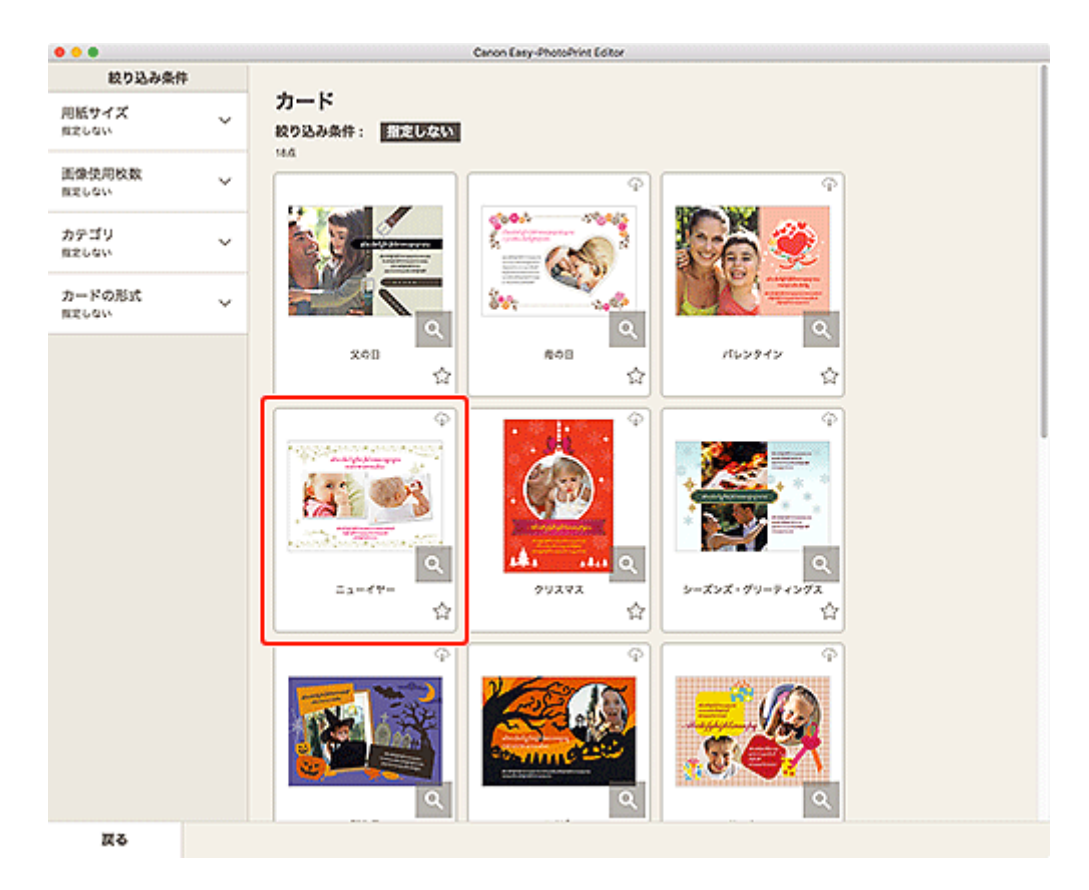

### >>>> 参考

• [絞り込み条件] エリアで条件を設定して、テンプレートを絞り込むことができます。

[<u>用紙サイズの選択] 画面</u>が表示されます。

### 4. 用紙サイズを選び、[次へ] をクリックする

| • • •                      |   | Canon Easy-PhotoPrint Editor            |
|----------------------------|---|-----------------------------------------|
| 絞り込み条付                     | 件 |                                         |
| 用紙サイズ<br><sup>用定しない</sup>  | ~ | カード<br>数9込み条件:<br>部定しない                 |
| 画像使用枚数<br>Aztoan           | ~ |                                         |
| カテゴリ<br><sup>モアしない</sup>   | ~ |                                         |
| カードの形式<br><sup>出ましない</sup> | ~ | 209ンプレートを使用します。<br>用紙サイズを取用してください。<br>Q |
|                            |   | ⊘ Кйліхтбол(киб)                        |
|                            |   | - UR                                    |
|                            |   |                                         |
|                            |   |                                         |
|                            |   |                                         |
|                            |   | 142岁2                                   |
|                            |   | P                                       |
|                            |   |                                         |
|                            |   |                                         |
|                            |   | Q Q Q                                   |
| 展る                         |   |                                         |

<u>[写真の取得先一覧] 画面</u>に切り替わります。

### 5. 作品に使用したい写真を選ぶ

作品編集画面に切り替わります。

### 6. お好みに合わせて作品を編集する

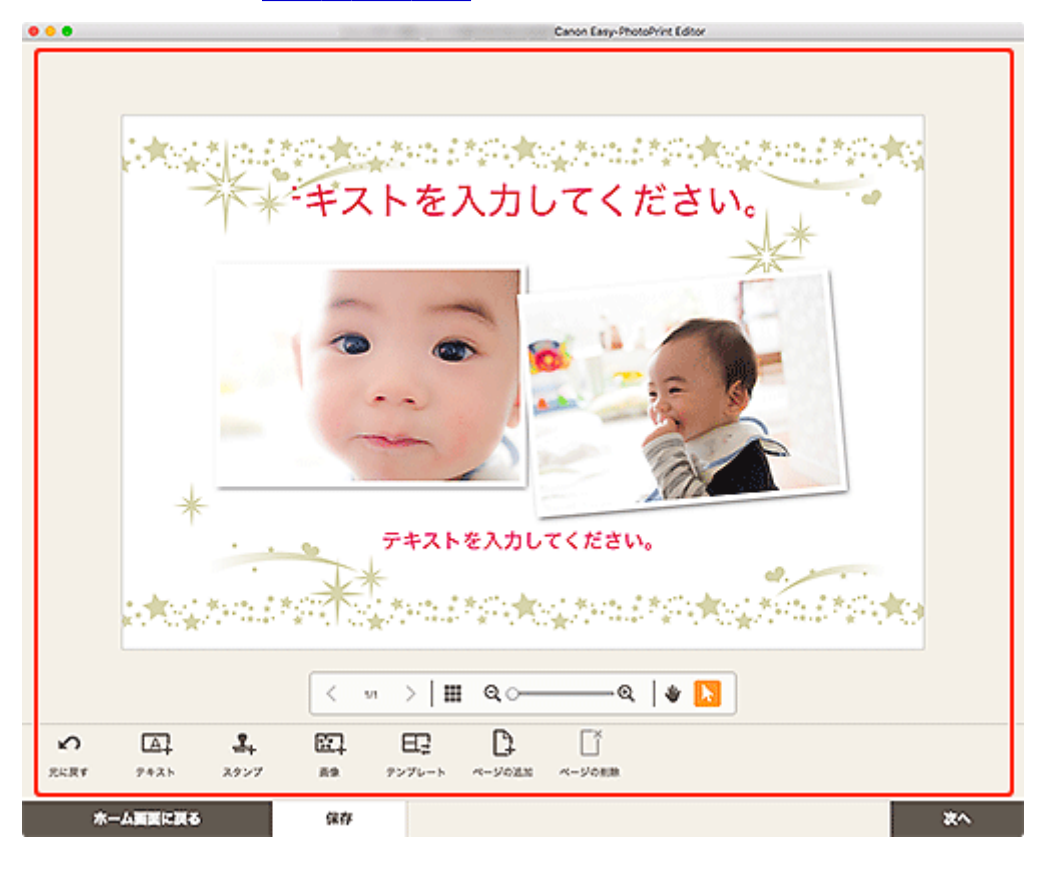

### >>>> 参考

• [保存]をクリックすると、編集中の作品が保存されます。

### 7. [次へ] をクリックする

印刷設定画面に切り替わります。

#### 8. 自動写真補正や赤目補正、部数などを設定する

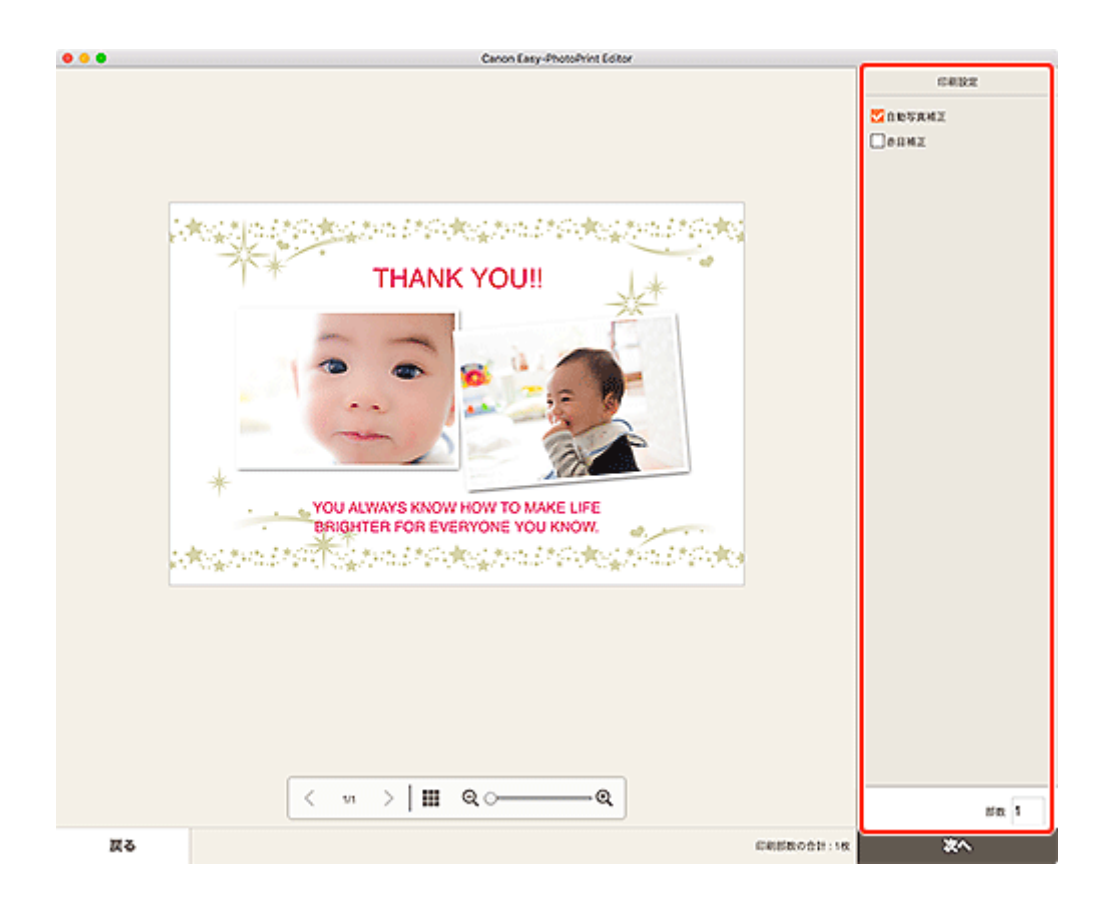

### 9. [次へ] をクリックする

プリントダイアログが表示されます。

### 10. 使用するプリンターや用紙などを設定する

### >>> 参考

• プリントダイアログの詳細については、macOSのヘルプを参照してください。

### 11. [プリント] をクリックする

お気に入りの写真を使って、ポスターを作成して印刷できます。

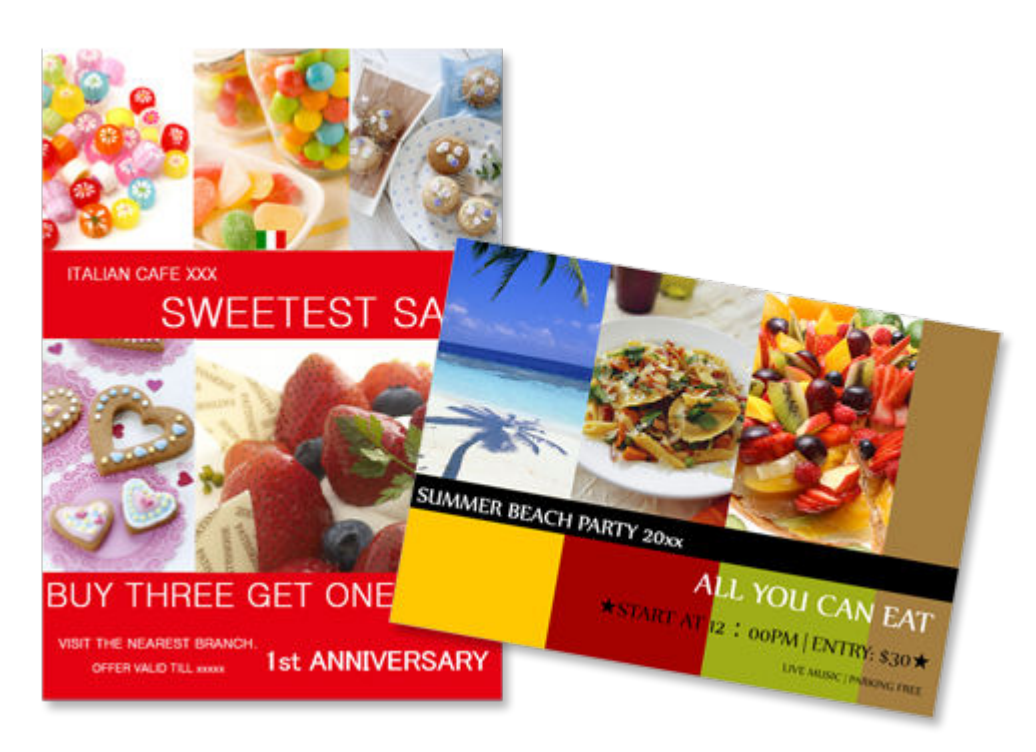

### 1. Easy-PhotoPrint Editor を起動する

2. [新規作成] 画面で [ポスター] をクリックする

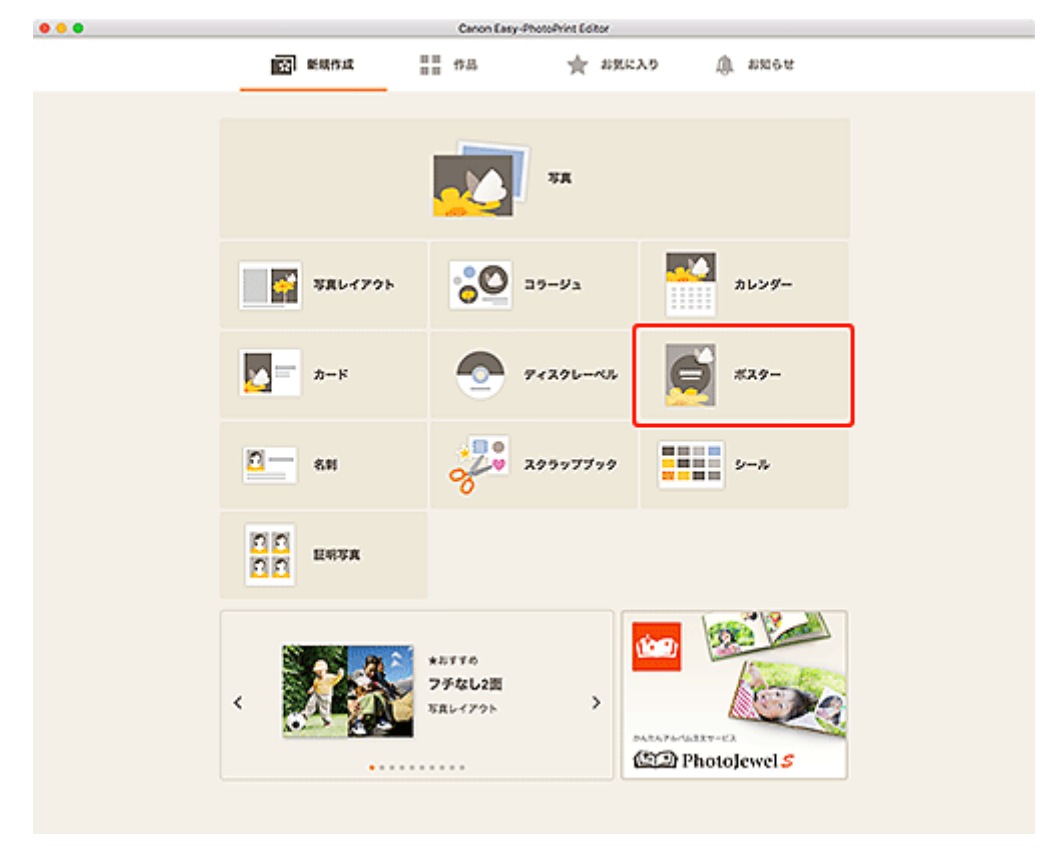

### <u>テンプレートの選択画面</u>に切り替わります。

3. お好みのテンプレートを選ぶ

|                                                                                                    | Canon Easy-PhotoPrint Editor           |
|----------------------------------------------------------------------------------------------------|----------------------------------------|
| <ul> <li>              較り込み条件          </li> <li>             重要使用校数             世記しない         </li> </ul> | Canon Easy Albotablies Editor<br>#2.20 |
|                                                                                                    | <i>\$</i> \$\$7 - 001<br>☆             |
| 展る                                                                                                    |                                        |

### >>>> 参考

• [絞り込み条件] エリアで条件を設定して、テンプレートを絞り込むことができます。

[用紙サイズの選択] 画面が表示されます。

4. 用紙サイズを選び、 [次へ] をクリックする

|                | Canon Easy-PhotoPrint Editor       |
|----------------|------------------------------------|
| 絞り込み条件         |                                    |
| 画像使用枚数 ~ 加ましない | ポスター<br>較り込み条件:<br>部定しない<br>2.4    |
|                |                                    |
|                | A REPORT X                         |
|                | このアンプレートを使用します。<br>用紙ワイズを選択してください。 |
|                | Ø M                                |
|                |                                    |
|                |                                    |
|                |                                    |
|                |                                    |
|                |                                    |
|                |                                    |
|                |                                    |
|                | *^                                 |
|                |                                    |
|                |                                    |
| 展る             |                                    |

[写真の取得先一覧] 画面に切り替わります。

### 5. 作品に使用したい写真を選ぶ

<u>作品編集画面</u>に切り替わります。

6. お好みに合わせて作品を編集する

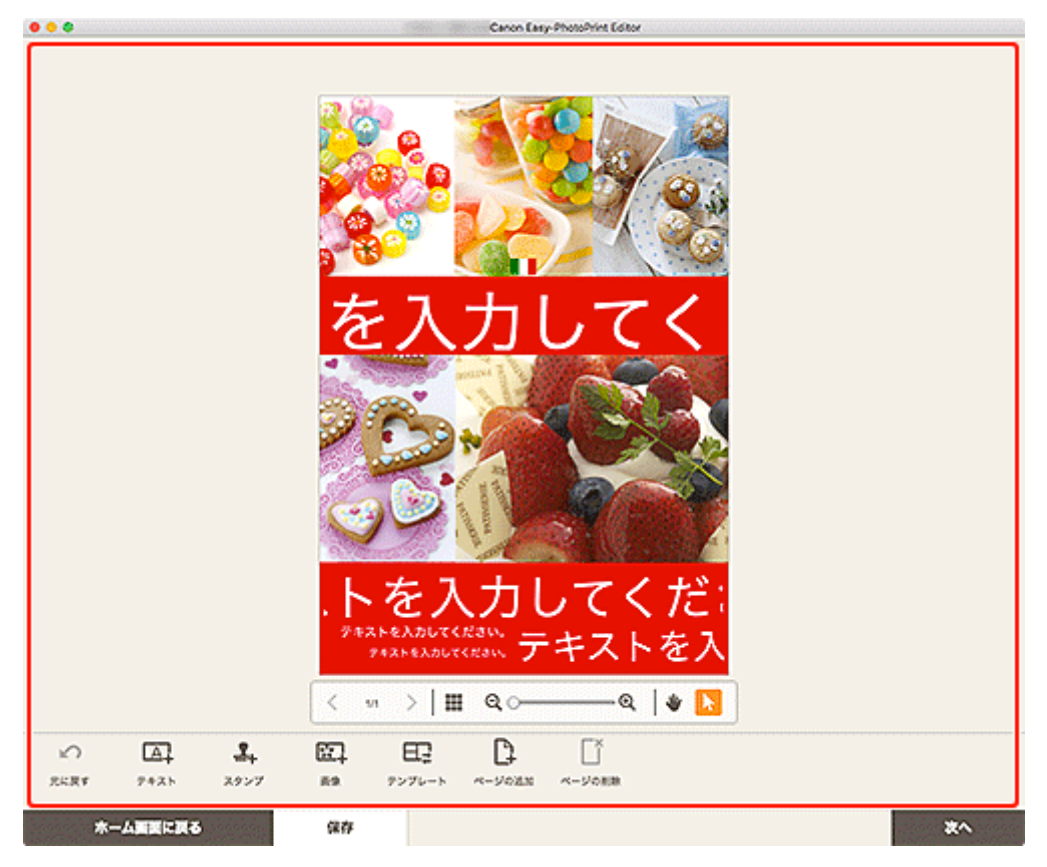

>>>> 参考

• [保存] をクリックすると、編集中の作品が保存されます。

7. [次へ] をクリックする

印刷設定画面に切り替わります。

8. 自動写真補正や赤目補正、部数などを設定する

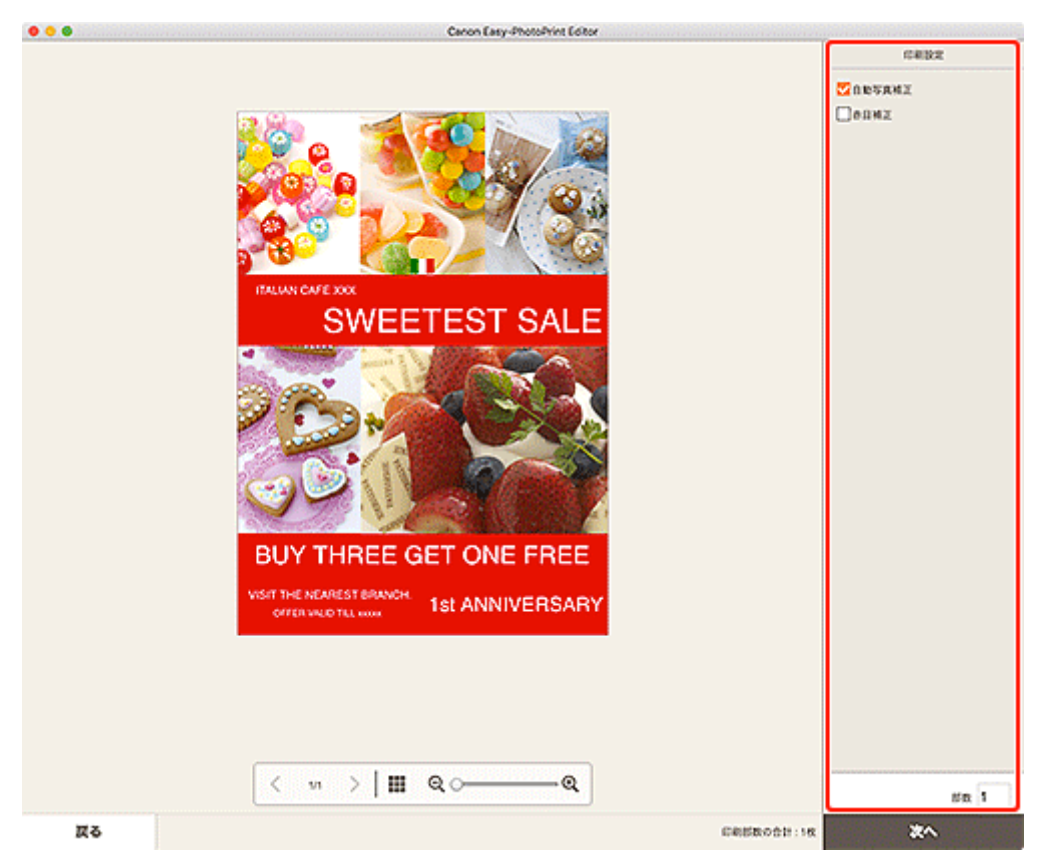

### 9. [次へ] をクリックする

プリントダイアログが表示されます。

### 10. 使用するプリンターや用紙などを設定する

### >>>> 参考

• プリントダイアログの詳細については、macOSのヘルプを参照してください。

### 11. [プリント] をクリックする

お気に入りの写真を使って、名刺を作成して印刷できます。

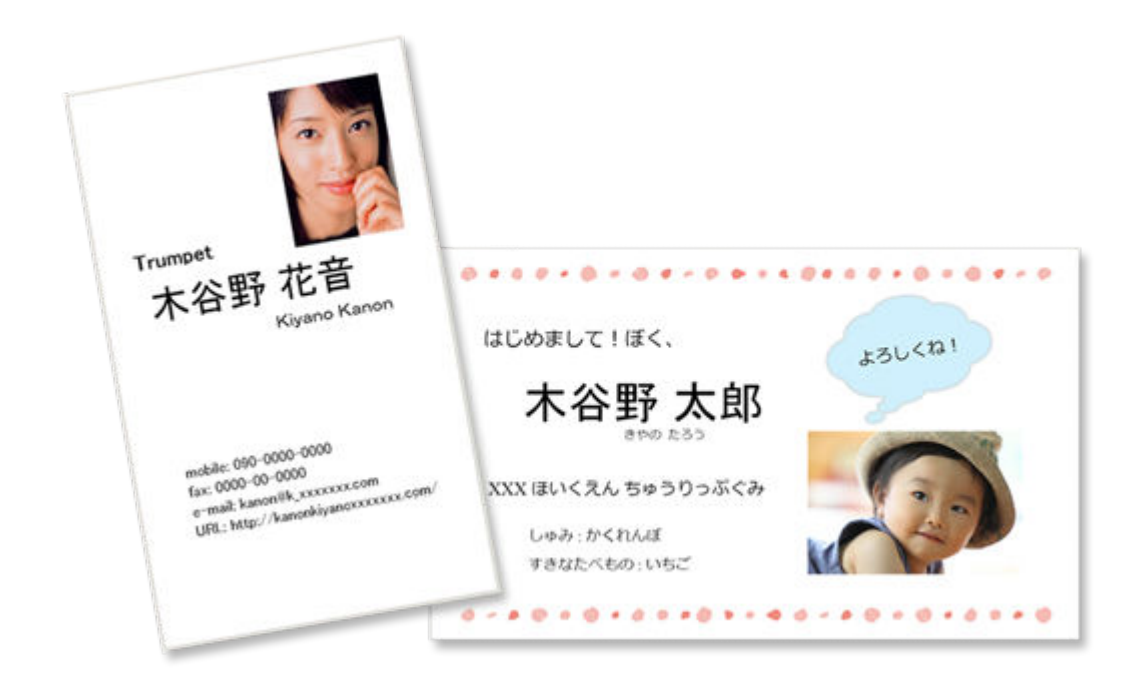

### >>>> 参考

- 名刺用紙への印刷は、対応機種のみ使用できます。
- 1. Easy-PhotoPrint Editor を起動する
- 2. [新規作成] 画面で [名刺] をクリックする

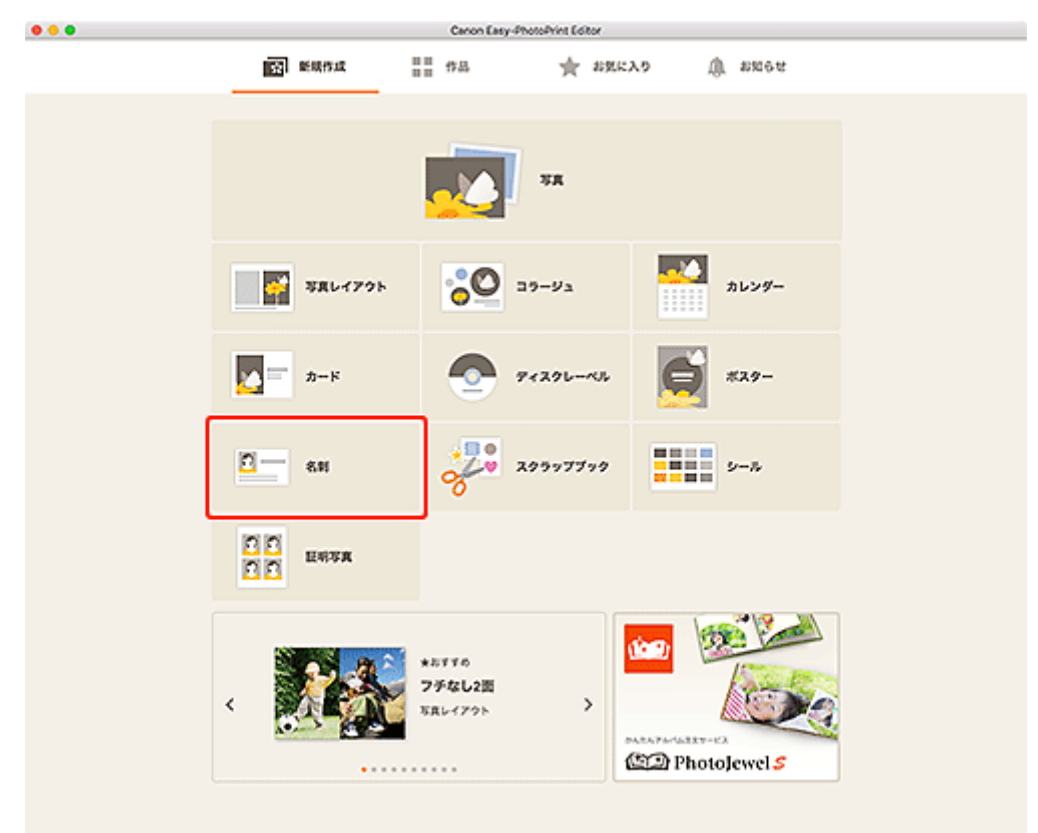

<u>テンプレートの選択画面</u>に切り替わります。

### 3. お好みのテンプレートを選ぶ

|                                         | Canon Easy-PhotoPrint Editor    |
|-----------------------------------------|---------------------------------|
| 数り込み条件<br>画像使用枚数<br><sup>数2,5 g11</sup> | 名刺<br>約933-9条件: #1205-035<br>64 |
|                                         |                                 |
|                                         |                                 |
| 77.                                     |                                 |

### >>>> 参考

• [絞り込み条件] エリアで条件を設定して、テンプレートを絞り込むことができます。

[用紙サイズの選択] 画面が表示されます。

### 4. 用紙サイズを選び、[次へ] をクリックする

| Canon Easy-PhotoPrint Editor                                                 |
|------------------------------------------------------------------------------|
| 27 to 1                                                                      |
| Calor Laby-HouseHill Labo<br>名<br>格<br>「 「 「 「 「 「 「 」 」 」 」 」 」 」 」 」 」 」 」 |
|                                                                              |
|                                                                              |

[写真の取得先一覧] 画面に切り替わります。

### 5. 作品に使用したい写真を選ぶ

### >>>> 参考

• [すべての枠に同じ画像を配置] にチェックマークを付けると、すべての画像レイアウト枠に同じ 画像を入れることができます。

<u>作品編集画面</u>に切り替わります。

6. お好みに合わせて作品を編集する

| • • •    | Canon Easy-PhotoPrint Editor     |
|----------|----------------------------------|
|          | <del>テキストを入力し、</del>             |
|          | テキストを入力                          |
|          | テキストを入力してください。<br>テキストを入力してください。 |
|          | < ∞ >   Ⅲ @○──── @   ♥ []        |
|          | C2                               |
| ホーム変更に戻る | (37) 次へ                          |

### >>>> 参考

- [詳細設定...]をクリックすると、トリミング時の編集内容やクリエイティブフィルターの設定内容を、ページ内の同じ画像すべてに適用させる設定ができます。[詳細設定]画面の詳細については、「[詳細設定]画面(名刺/シール/証明写真)」を参照してください。
- [保存]をクリックすると、編集中の作品が保存されます。
- 7. [次へ] をクリックする

<u>印刷設定画面</u>に切り替わります。

8. 自動写真補正や赤目補正、印刷位置、部数などを設定する

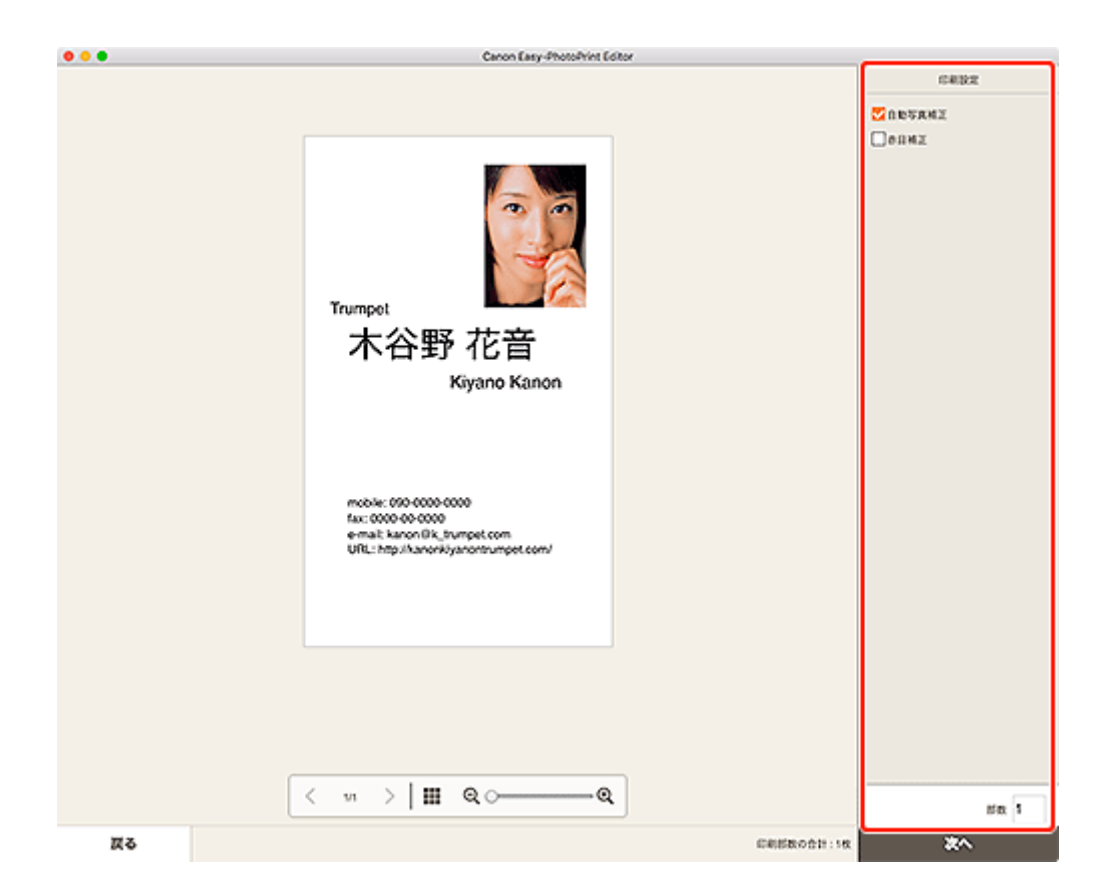

### 9. [次へ] をクリックする

プリントダイアログが表示されます。

### 10. 使用するプリンターや用紙などを設定する

### >>> 参考

• プリントダイアログの詳細については、macOSのヘルプを参照してください。

### 11. [プリント] をクリックする

# スクラップブックの素材を印刷する

スクラップブックの素材をテンプレートから選んで印刷できます。

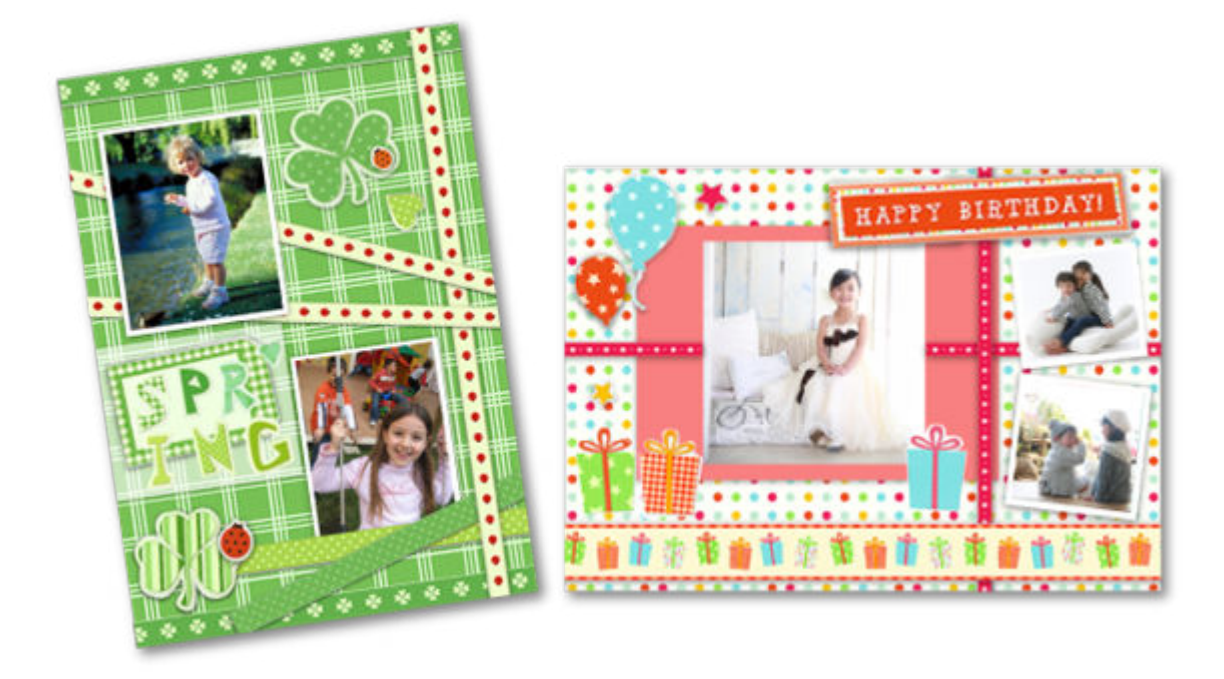

### 1. Easy-PhotoPrint Editor を起動する

2. [新規作成] 画面で [スクラップブック] をクリックする

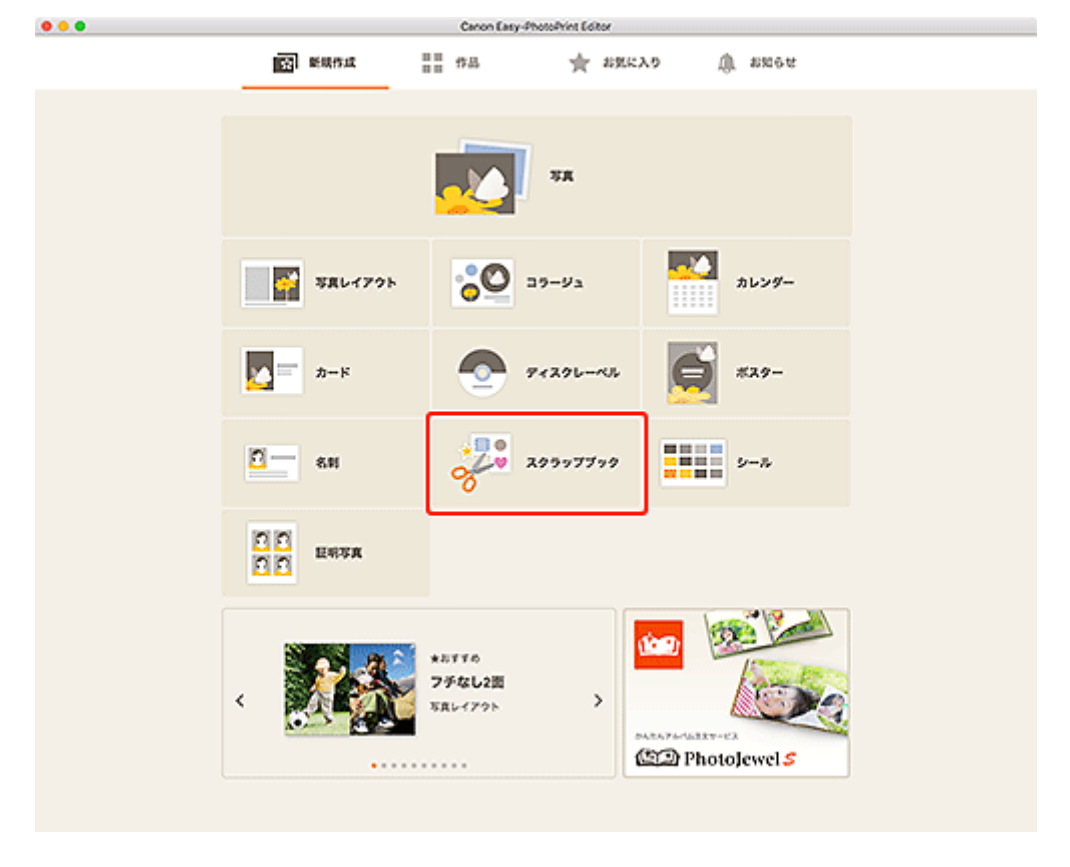

<u>テンプレートの選択画面</u>に切り替わります。

### 3. お好みのテンプレートを選ぶ
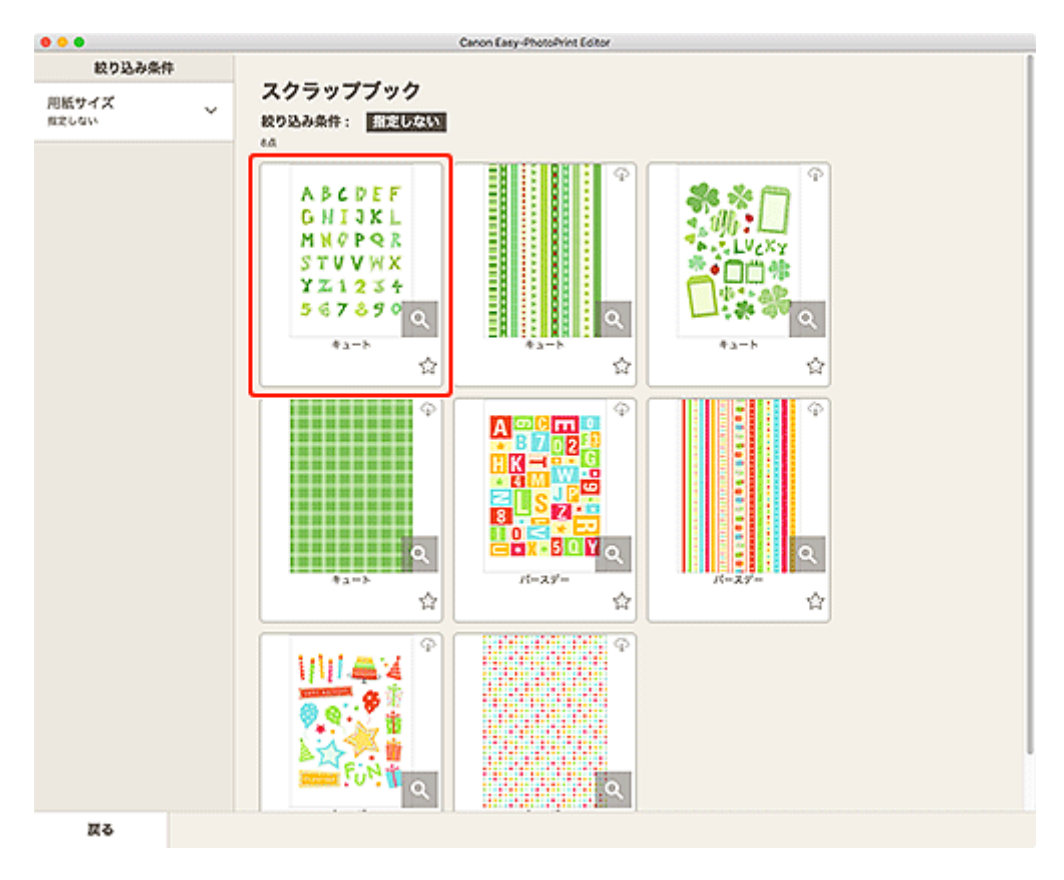

## >>>> 参考

• [絞り込み条件] エリアで条件を設定して、テンプレートを絞り込むことができます。

[用紙サイズの選択] 画面が表示されます。

4. 用紙サイズを選び、[次へ] をクリックする

| 0 0 0         | Canon Easy-PhotoPrint Editor                                                                                                    |
|---------------|----------------------------------------------------------------------------------------------------|
| 絞り込み条件        |                                                                                                    |
| 用紙サイズ ~ 叙定しない | スクラップブック<br>絞り込み条件: <u>Intelのない</u><br>44                                                                                                    |
|               | R#94X028     X       Abc027     C09292-b#280LXF.       STV91X     C09292-b#280LXF.       STV91X     RM94X4280UT(£31)       St7250     C       M     X |
|               |                                                                                                    |
| 戻る            |                                                                                                    |

作品編集画面に切り替わります。

5. お好みに合わせて作品を編集する

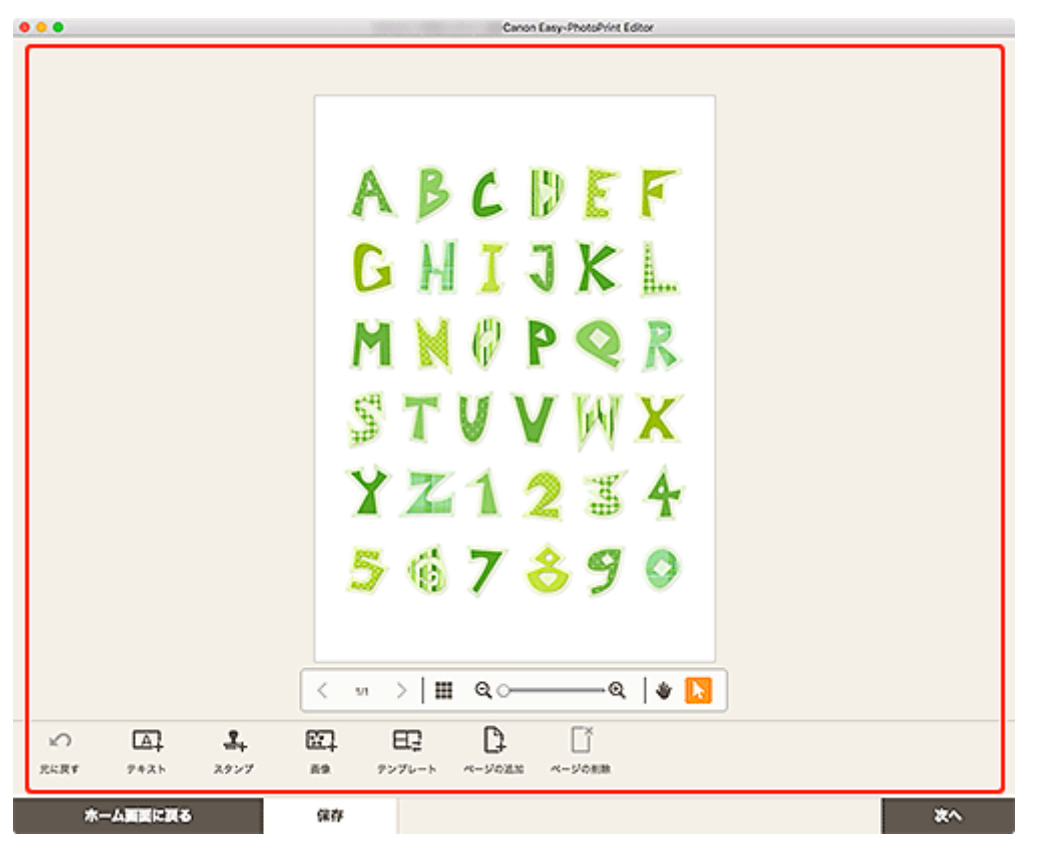

## >>>> 参考

- [保存] をクリックすると、編集中の作品が保存されます。
- 6. [次へ] をクリックする

<u>印刷設定画面</u>に切り替わります。

7. 自動写真補正や赤目補正、部数などを設定する

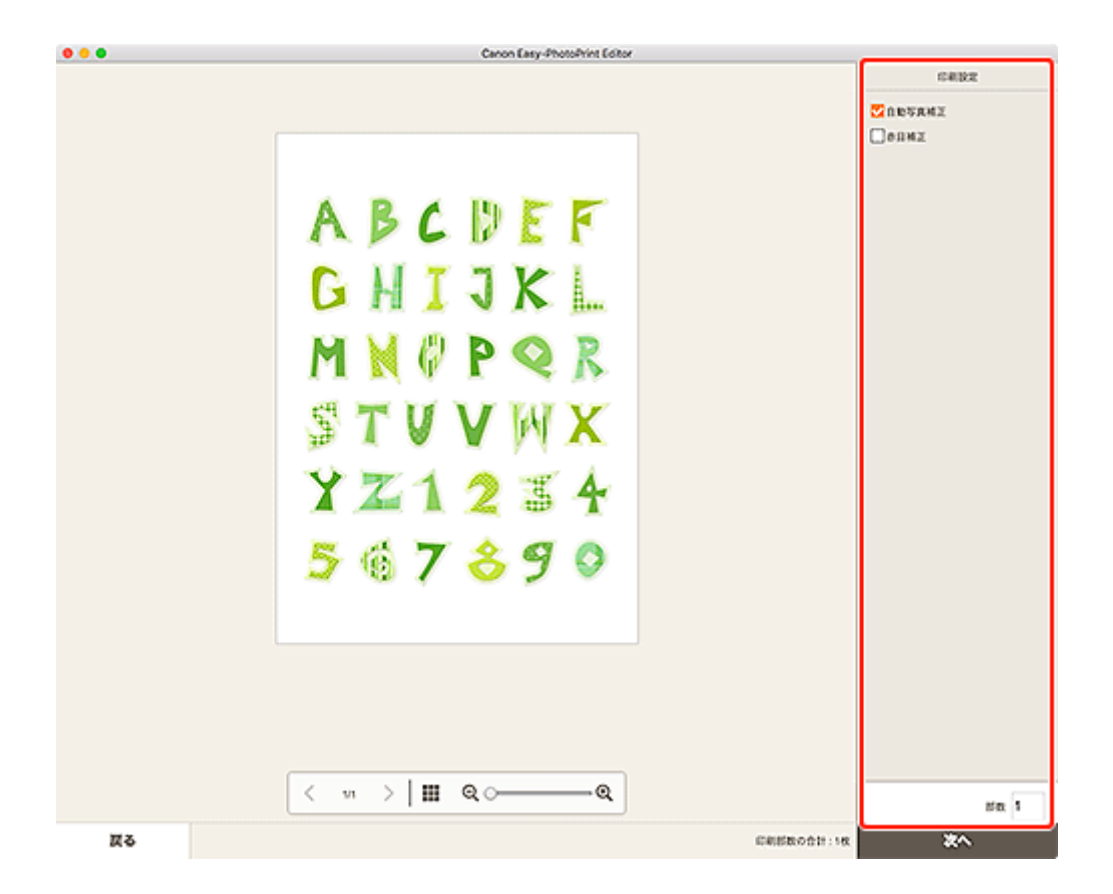

## 8. [次へ] をクリックする

プリントダイアログが表示されます。

#### 9. 使用するプリンターや用紙などを設定する

#### >>>> 参考

• プリントダイアログの詳細については、macOSのヘルプを参照してください。

## 10. [プリント] をクリックする

お気に入りの写真をシール用紙に印刷して、オリジナルのシールを作成できます。

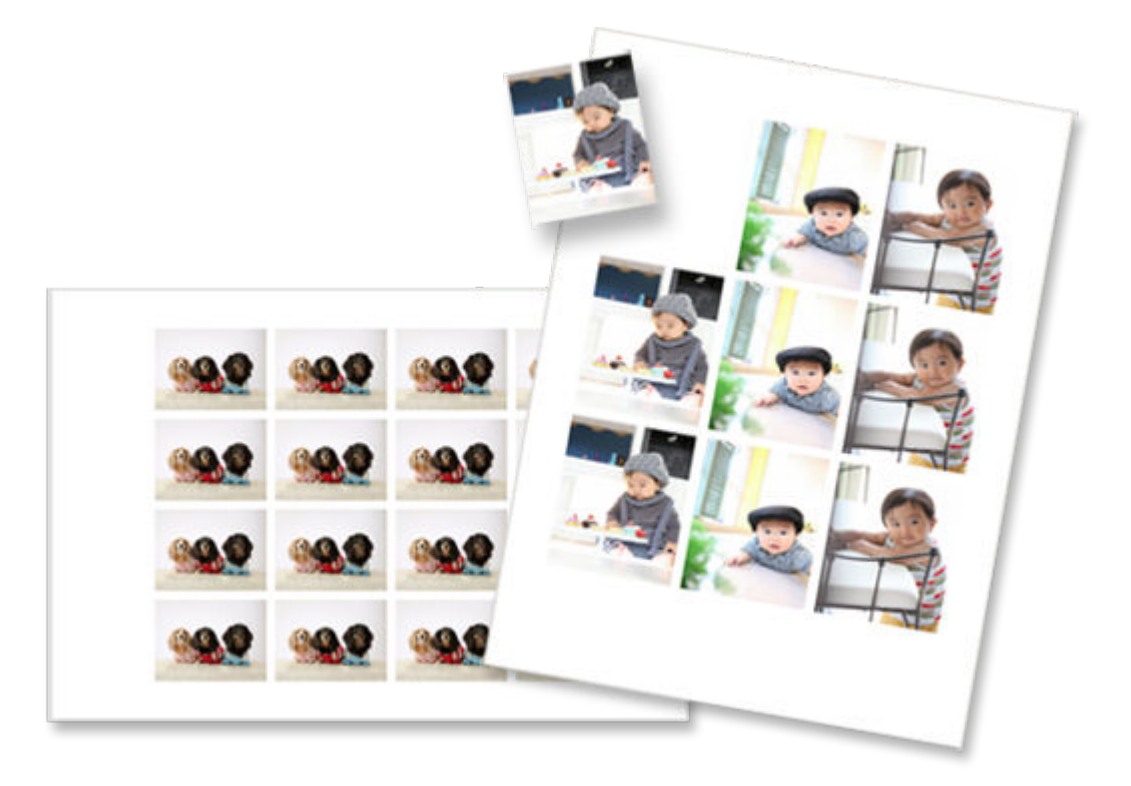

## 1. Easy-PhotoPrint Editor を起動する

2. [新規作成] 画面で [シール] をクリックする

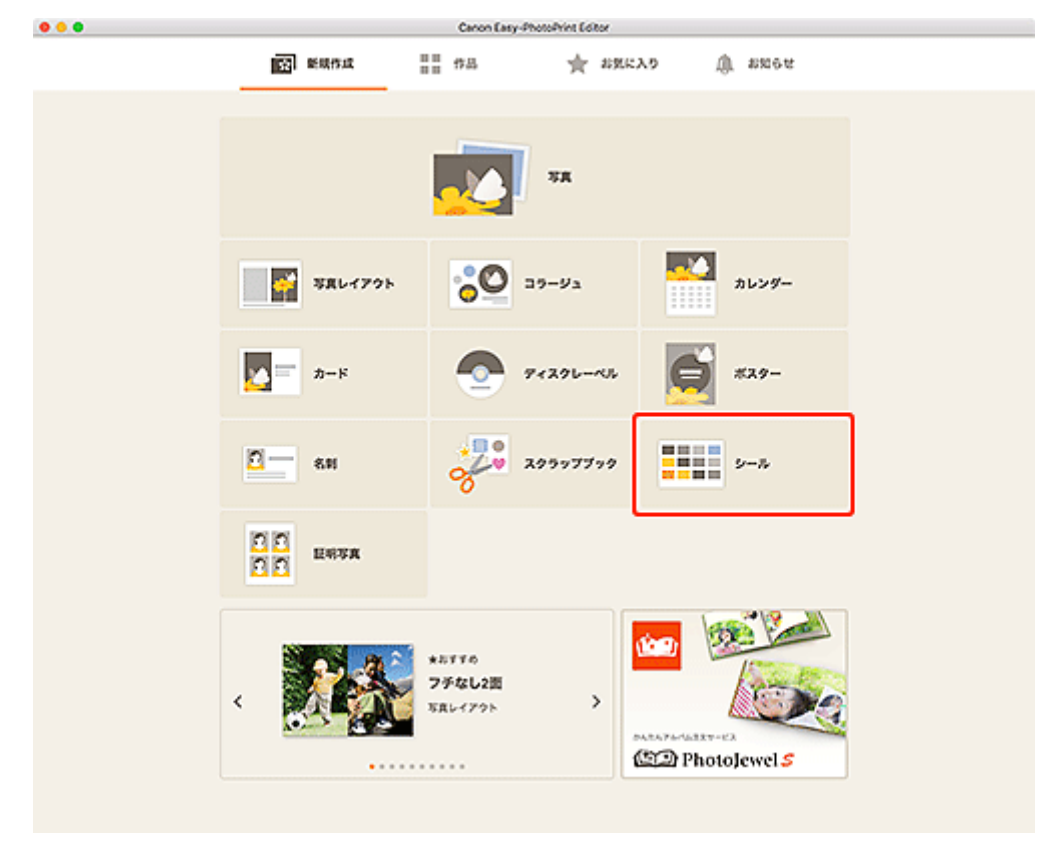

#### <u>テンプレートの選択画面</u>に切り替わります。

3. お好みのテンプレートを選ぶ

| • • •                                                                                                    | Canon Easy-PhotoPrint Editor                                                                                                    |                                                                                                    |
|----------------------------------------------------------------------------------------------------|----------------------------------------------------------------------------------------------------|----------------------------------------------------------------------------------------------------|
| <ul> <li>              秋り込み集件             画像使用收数             和之しない             ・             ・</li></ul> | Superior       Superior         Superior       Superior         Superior       Superio         Superi | Image: Second system         Image: Second system         Image: Second system |
| <b>Д</b> Ф                                                                                               |                                                                                                    |                                                                                                    |

## >>> 参考

• [絞り込み条件] エリアで条件を設定して、テンプレートを絞り込むことができます。

[用紙サイズの選択] 画面が表示されます。

## 4. 用紙サイズを選び、[次へ] をクリックする

|                            | Canon Easy-PhotoPrint Editor                                                                                    |  |
|----------------------------|----------------------------------------------------------------------------------------------------|--|
| 絞り込み条件                     |                                                                                                    |  |
| 数9込み条件<br>重要使用校数<br>mztugu | シール       約2339条件:       第2555       60       アポリイズの選択       マガレートを発用します。       ポポリイズを選択してください。       マオトシールセット |  |
|                            |                                                                                                    |  |
| Ţδ                         |                                                                                                    |  |

[写真の取得先一覧] 画面に切り替わります。

## 5. 作品に使用したい写真を選ぶ

## >>>> 参考

• [すべての枠に同じ画像を配置] にチェックマークを付けると、すべての画像レイアウト枠に同じ 画像を入れることができます。

<u>作品編集画面</u>に切り替わります。

6. お好みに合わせて<u>作品を編集する</u>

| •           |      |      |              |                   | Canon Lasy-Photo-Fine Lonor |            |  |
|-------------|------|------|--------------|-------------------|-----------------------------|------------|--|
|             |      | 4    |              |                   |                             | <u>999</u> |  |
|             |      | 4    | 9.9          |                   | <u></u>                     | -          |  |
|             |      | 4    | 9.9          |                   | <u></u>                     |            |  |
|             |      | 4    | 9.9          |                   | <u></u>                     | -          |  |
|             |      |      | < vi         | > ≣ લ.–           | @  #                        |            |  |
| 10<br>22.84 | 242h | 2927 | 121.<br>59 7 | ₩<br>>70-> <-90%% |                             | -          |  |

## >>>> 参考

- [詳細設定...]をクリックすると、トリミング時の編集内容やクリエイティブフィルターの設定内容を、ページ内の同じ画像すべてに適用させる設定ができます。[詳細設定]画面の詳細については、「[詳細設定]画面(名刺/シール/証明写真)」を参照してください。
- [保存]をクリックすると、編集中の作品が保存されます。
- 7. [次へ] をクリックする

<u>印刷設定画面</u>に切り替わります。

8. 自動写真補正や赤目補正、印刷位置、部数などを設定する

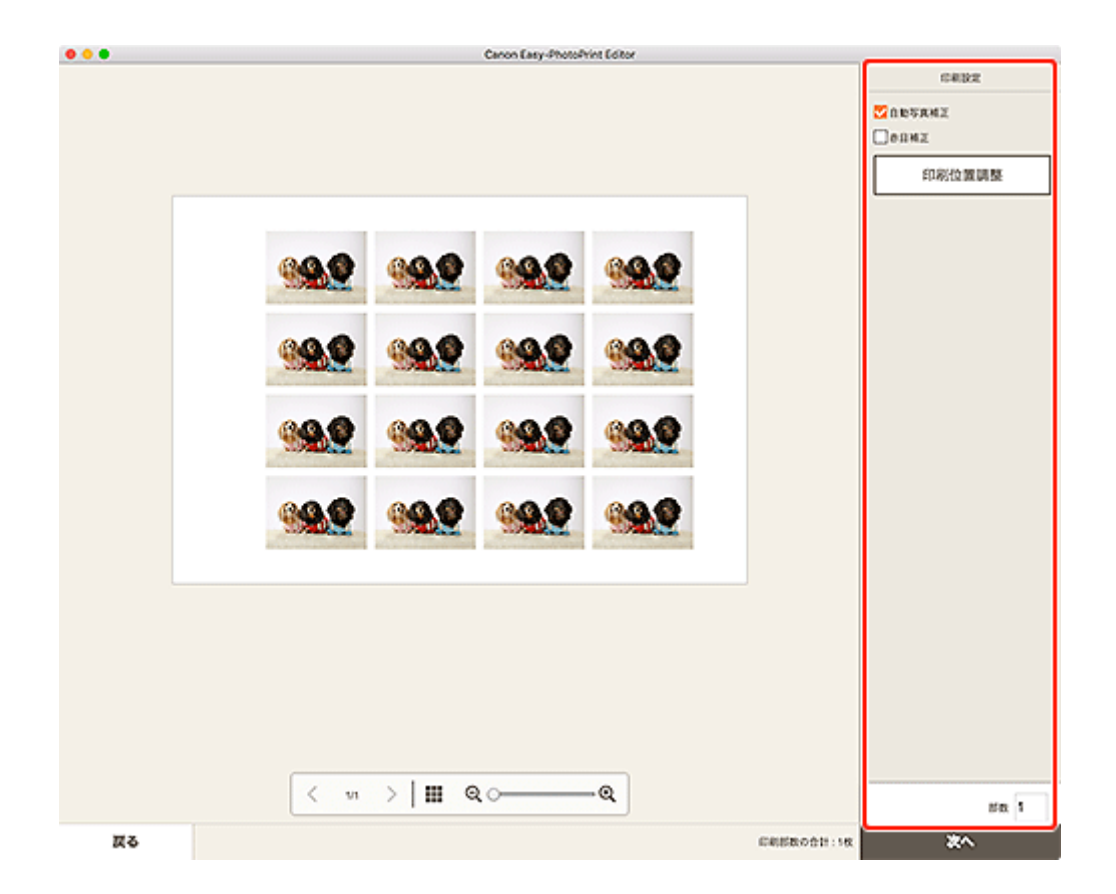

#### 9. [次へ] をクリックする

プリントダイアログが表示されます。

## 10. 使用するプリンターや用紙などを設定する

## >>> 参考

• プリントダイアログの詳細については、macOSのヘルプを参照してください。

## 11. [プリント] をクリックする

さまざまなサイズの証明写真を作成して印刷できます。

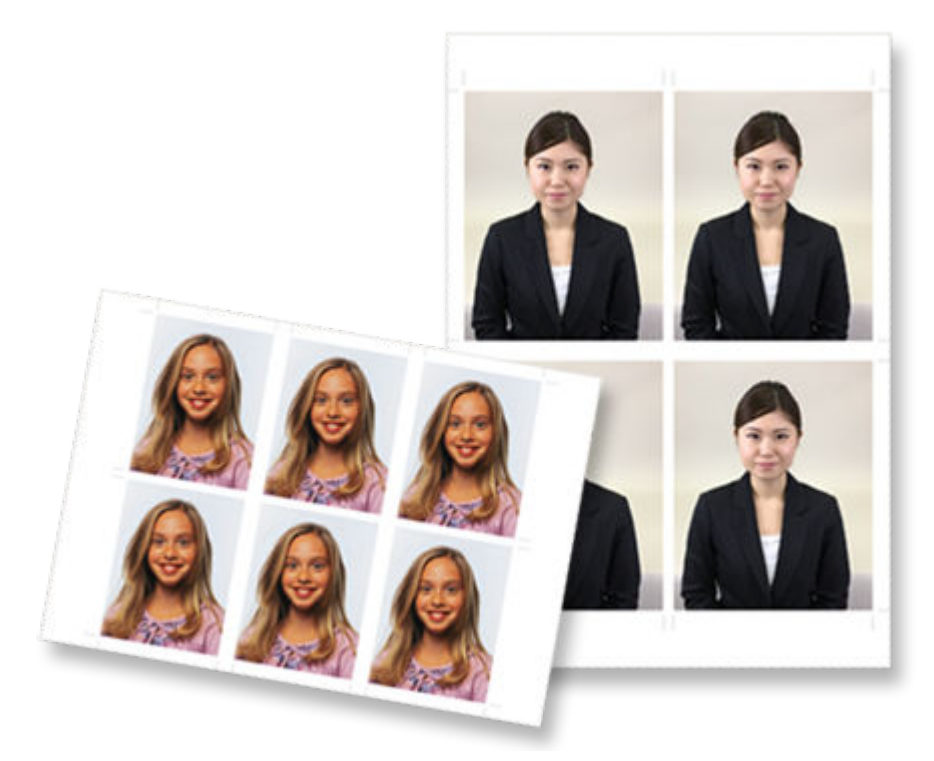

## 1. Easy-PhotoPrint Editor を起動する

2. [新規作成] 画面で [証明写真] をクリックする

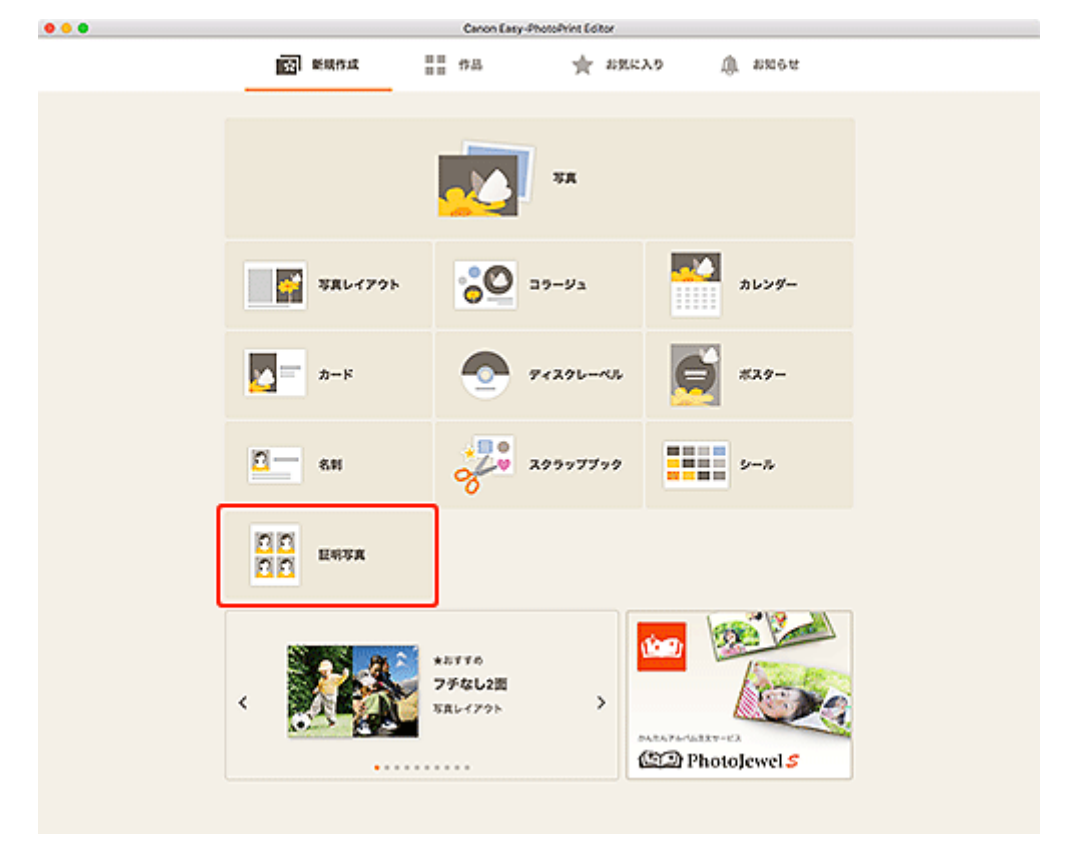

#### <u>テンプレートの選択画面</u>に切り替わります。

3. お好みのテンプレートを選ぶ

| • • •                                                                                   | Canon Easy-PhotoPhint Editor |  |
|-----------------------------------------------------------------------------------------|------------------------------|--|
| <ul> <li>              校り込み条件             派像使用校数             派定しない          </li> </ul> |                              |  |
| <b>Z</b> 0                                                                              |                              |  |

## >>> 参考

• [絞り込み条件] エリアで条件を設定して、テンプレートを絞り込むことができます。

[用紙サイズの選択] 画面が表示されます。

4. 用紙サイズを選び、[次へ] をクリックする

|                   | Caron Easy-PhotoPrint Editor                                                                                                    |
|-------------------|----------------------------------------------------------------------------------------------------|
| 絞り込み条件            |                                                                                                    |
| 画像使用枚数 〜<br>和定しない | 証明写真<br>教句込み条件: <u>期間しない</u><br>3.6                                                                                                    |
|                   | RMY+XORR         X           1         1           1         2           1         2           1         2           1         2           1         2           1         2           1         2           1         2           1         2           1         2           1         2           1         2           1         2           1         2           1         2           1         2           1         2           1         2           1         2           2         2           1         2           2         2           1         2           2         2           2         2           2         2 |
|                   | о ин С С С С С С С С С С С С С С С С С С                                                                                                    |
|                   |                                                                                                    |
|                   | *                                                                                                    |
| RS                |                                                                                                    |

[写真の取得先一覧] 画面に切り替わります。

## 5. 作品に使用したい写真を選ぶ

## >>>> 参考

• [すべての枠に同じ画像を配置] にチェックマークを付けると、すべての画像レイアウト枠に同じ 画像を入れることができます。

<u>作品編集画面</u>に切り替わります。

6. お好みに合わせて<u>作品を編集する</u>

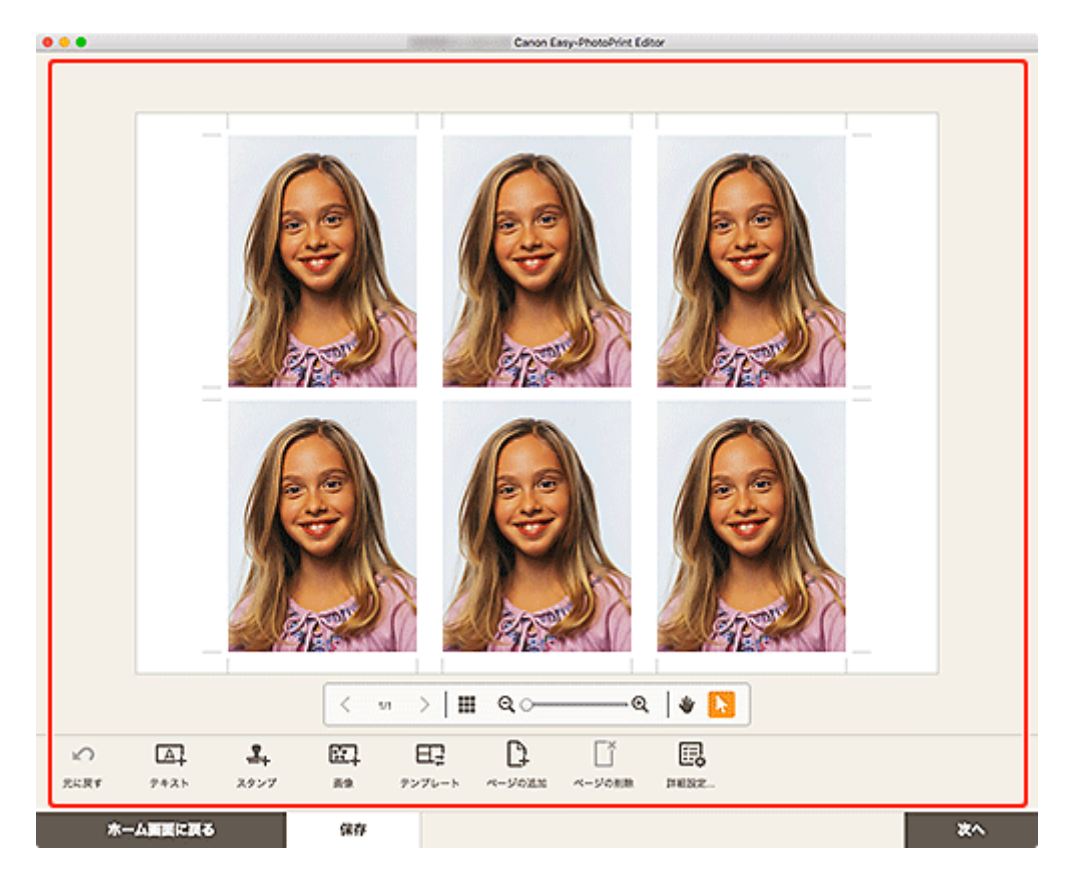

## >>>> 参考

- [詳細設定...]をクリックすると、トリミング時の編集内容やクリエイティブフィルターの設定内 容を、ページ内の同じ画像すべてに適用させる設定ができます。[詳細設定] 画面の詳細について は、「<u>[詳細設定] 画面(名刺/シール/証明写真)</u>」を参照してください。
- [保存]をクリックすると、編集中の作品が保存されます。
- 7. [次へ] をクリックする

印刷設定画面に切り替わります。

8. 自動写真補正や赤目補正、部数などを設定する

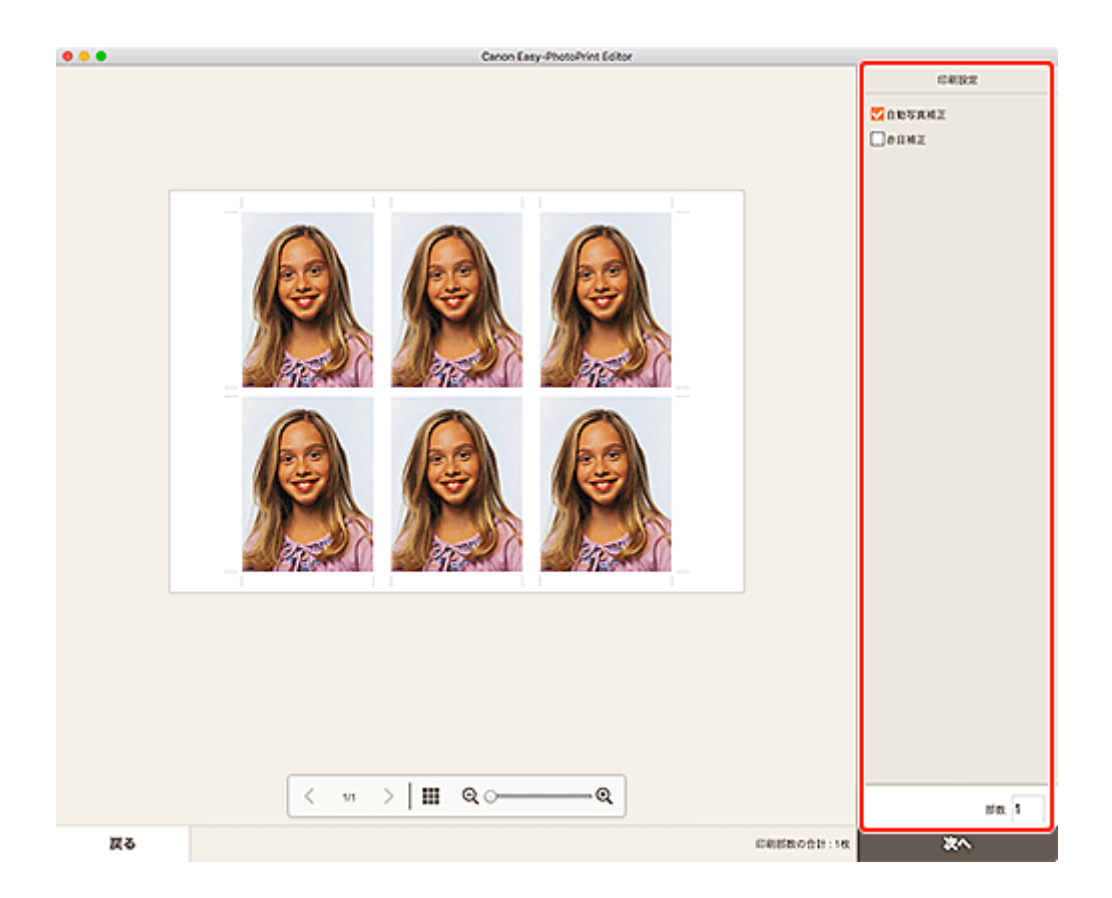

## 9. [次へ] をクリックする

プリントダイアログが表示されます。

## 10. 使用するプリンターや用紙などを設定する

## >>> 参考

• プリントダイアログの詳細については、macOSのヘルプを参照してください。

## 11. [プリント] をクリックする

# 作品を編集する

- ▶ 文字を入れる
- テキストボックスを追加・調整する
- ▶ スタンプを追加する
- 画像を追加/変更する
- ▶ 画像の位置やサイズを調整する
- ▶ 画像をトリミングする(作品)
- ▶ 画像をクリエイティブフィルターで加工する(作品)
- ▶ 画像のフレームを変更する
- > 背景色を変更する
- > テンプレートを変更する
- ▶ ページを追加/削除/並べ替える

# 文字を入れる

作品編集画面で、作品のテキストボックスに文字を入れることができます。

#### >>> 参考

- テキストボックスを追加することもできます。詳しくは、「<u>テキストボックスを追加・調整する</u>」を参照してください。
- カードを編集する場合を例に説明しています。作成する作品によって、設定できる項目が異なることがあります。
- 1. 作品編集画面で作品のテキストボックスをクリックする

作品編集画面のサイドバーにテキスト入力パレットが表示されます。

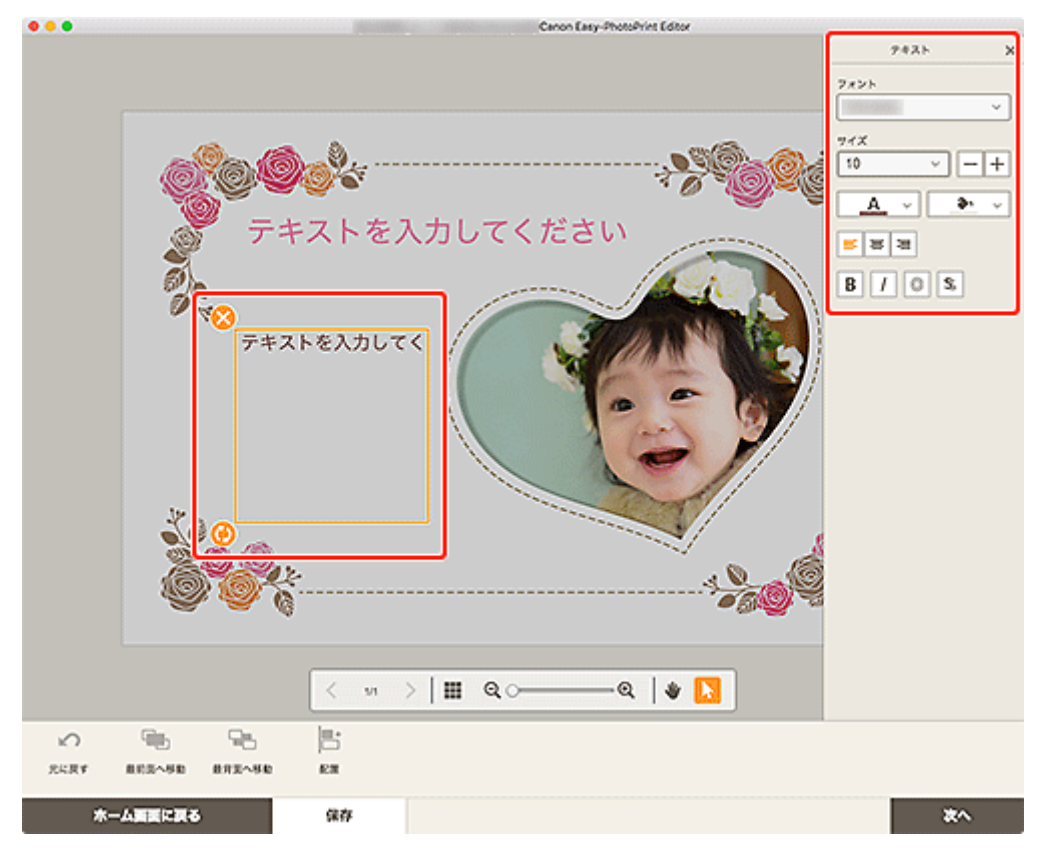

2. テキストボックスに文字を入力する

3. テキスト入カパレットで、フォントの種類やサイズ、色、文字の位置などを変更する

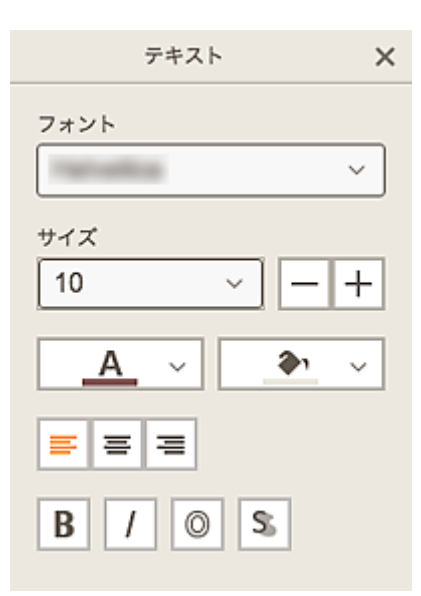

#### >>>> 参考

• 表示される項目は、作品によって異なります。

#### [フォント]

フォントの種類を選びます。

#### [サイズ]

文字のサイズは、5~100ポイントの範囲で選べます。

#### (文字を小さく)

クリックするたびに、文字のサイズが小さくなります。

# + (文字を大きく)

クリックするたびに、文字のサイズが大きくなります。

# ── (文字色)

文字の色を選べます。

クリックすると、色の設定一覧が表示されます。設定したい色を選んでください。

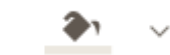

Α

#### 」(塗りつぶしの色)

テキストボックスの塗りつぶしの色を選べます。

クリックすると、色の設定一覧が表示されます。設定したい色を選んでください。

| <br> |  |
|------|--|
|      |  |
|      |  |
|      |  |

#### (左揃え/中央揃え/右揃え)

文字を揃える基準を設定できます。

#### >>>> 参考

• 縦書きのテキストボックスの場合は、上揃え、中央揃え、下揃えのいずれかを選べます。

B / ◎ \$ (太字/斜体/袋文字/影文字)

文字の書体を設定できます。

複数の書体を設定することもできます。

#### >>>> 参考

• 選んでいるフォントによって、使用できる書体が異なります。

ディスクレーベル作品にテキストボックスを追加した場合:

#### (長方形)

文字を水平に入力できます。

2 (アーチ)

文字をアーチ状に入力できます。

# 🚾 (外向きのテキスト)

文字を外側に向けて、テキストを配置します。

#### >>>> 参考

• [上アーチ] または [下アーチ] のテキストボックスをクリックした場合に表示されます。

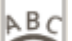

# (内向きのテキスト)

文字を内側に向けて、テキストを配置します。

## >>>> 参考

• [上アーチ] または [下アーチ] のテキストボックスをクリックした場合に表示されます。

#### 4. 作品の外をクリックする

テキストボックスが、作品に反映されます。

# テキストボックスを追加・調整する

作品編集画面で、作品にテキストボックスを追加できます。また、テキストボックスの位置や形状などを調整することもできます。

テキストボックスを追加する

テキストボックスを調整する

#### >>>> 参考

- ディスクレーベル(CD/DVD/BD)以外の作品には、横書きまたは縦書きのテキストボックスを追加 できます。ディスクレーベル(CD/DVD/BD)の作品には、横書きと縦書きのほかに、アーチ状のテ キストボックスを追加できます。
- 写真レイアウトを編集する場合を例に説明しています。作成する作品によって、設定できる項目が異な ることがあります。

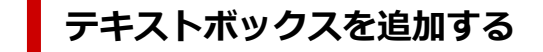

#### >>>> 参考

•1ページに配置できるテキストボックスの数は30個までです。

#### 1. 作品編集画面で [テキスト] をクリックする

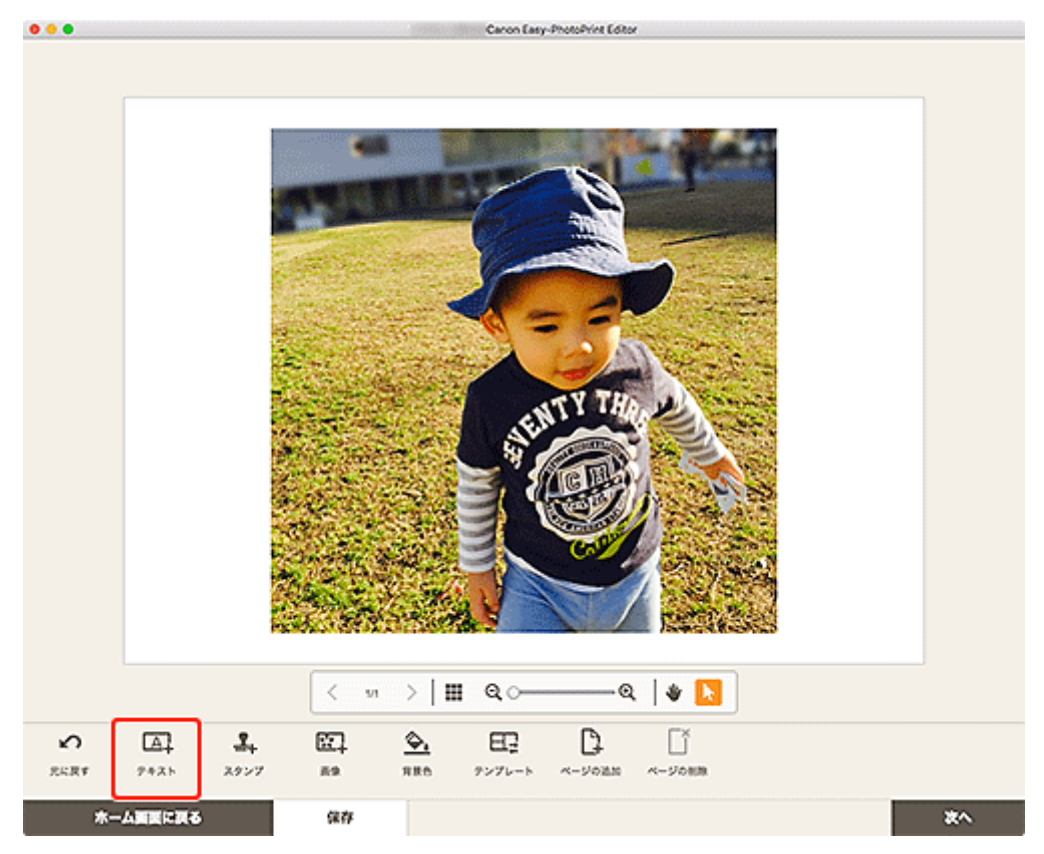

追加できるテキストの形状が表示されます。

2. テキストの形状を選ぶ

#### >>>> 参考

• 表示される項目は、作品によって異なります。

[縦書き] 縦書きのテキストボックスを追加できます。

ABC [横書き]

A B C

横書きテキストボックスを追加できます。

ディスクレーベルの上部に配置するアーチ状のテキストボックスを追加できます。

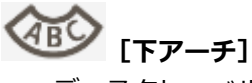

ディスクレーベルの下部に配置するアーチ状のテキストボックスを追加できます。

3. 追加したテキストボックスに文字を入力し、作品の外をクリックする

作品編集画面のサイドバーにテキスト入力パレットが表示され、フォントの種類やサイズ、色などを 変更することができます。

## テキストボックスを調整する

#### 1. 作品編集画面で調整したいテキストボックスをクリックする

テキストボックスの枠に操作アイコンが表示されます。

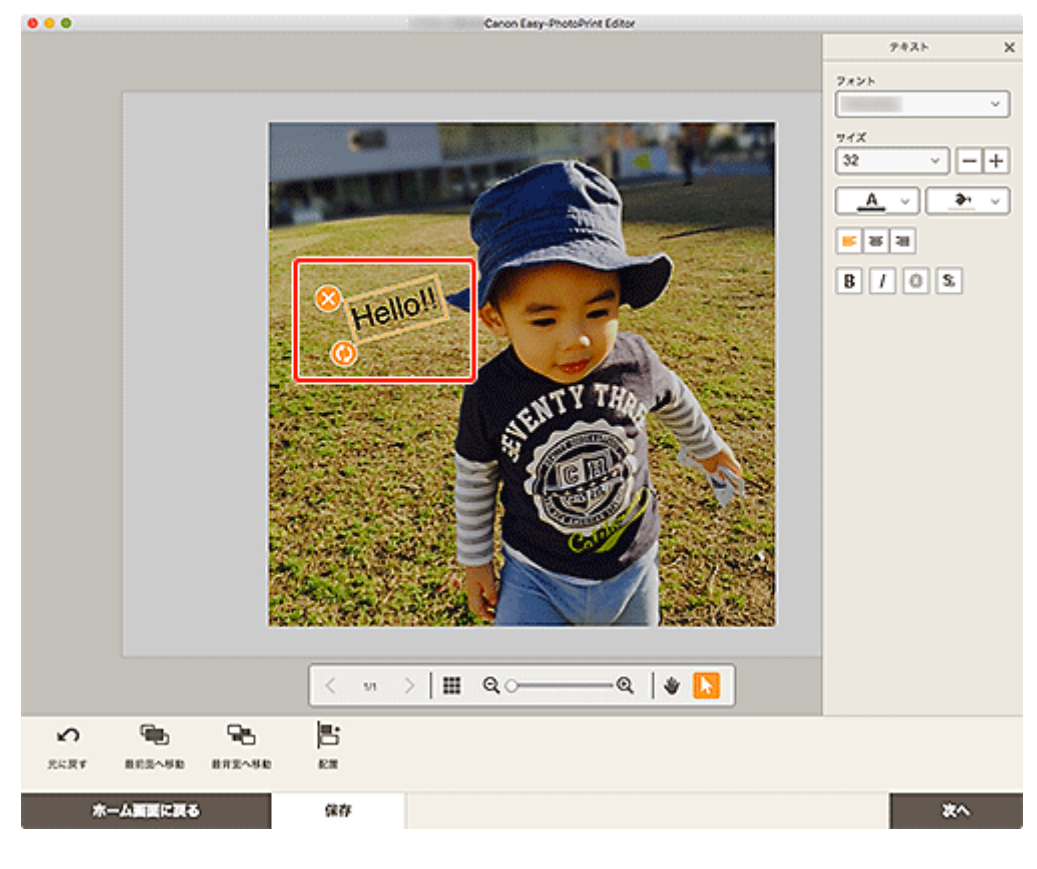

## >>> 参考

• 表示される項目は、作品によって異なります。

## 2. 位置や回転など、テキストボックスを調整する

移動

テキストボックスの枠にカーソルを合わせると、カーソルが <table-cell-rows> (移動) に変わり移動できるよう になります。

## 🌽 (削除)

テキストボックスを削除できます。

# 🕗 (回転)

ドラッグすると、テキストボックスの中心を基準にして自由に回転できます。

[上アーチ] または [下アーチ] のテキストボックスを編集している場合は、ディスクレーベルの 中心を基準にして回転します。

クリックするたびに、右に 90 度回転できます。[上アーチ] または [下アーチ] のテキストボックスを編集している場合は、回転できません。

# 🚺 (アーチの拡大/縮小)

ディスクレーベルの作品で、[上アーチ] または [下アーチ] のテキストボックスを選んだ場合に 表示されます。

ドラッグすると、ディスクレーベルの中心を基準にしてテキストボックスをアーチ状に拡大/縮 小できます。

#### >>>> 参考

 control キーを押しながらテキストボックスをクリックして表示されるメニューから、切り取り /コピーを行ったり、表示順/配置・整列を変更したりできます。切り取りまたはコピーした テキストボックスは、ページ内を右クリックして表示されるメニューから貼り付けを実行でき ます。

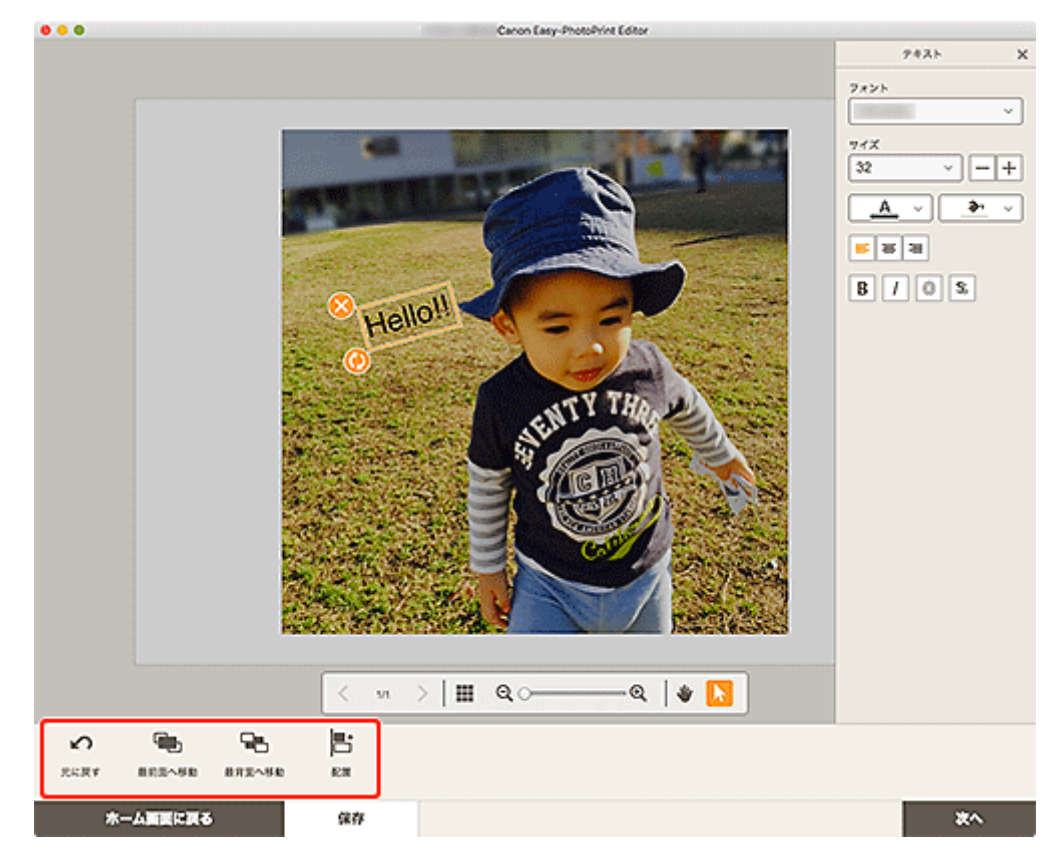

#### 3. 編集ツールエリアで、テキストボックスの表示順や配置・整列などを調整する

■ 作品編集画面

## 4. 作品の外をクリックする

調整したテキストボックスが、作品に反映されます。

# スタンプを追加する

作品編集画面で作品にスタンプを挿入できます。

## >>> 参考

- •1ページに配置できるスタンプの数は10個までです。
- 写真レイアウトを編集する場合を例に説明しています。
- 1. 作品編集画面で [スタンプ] をクリックする

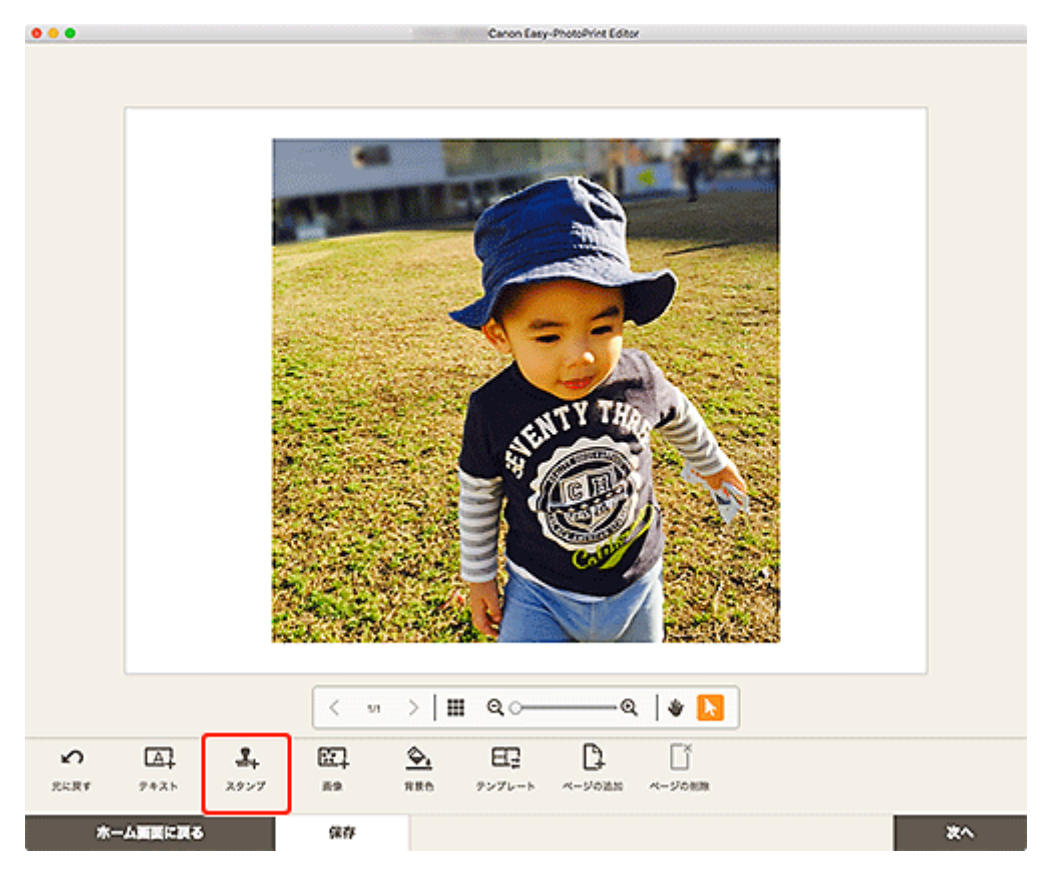

作品編集画面のサイドバーにスタンプ入力パレットが表示されます。

2. スタンプ入カパレットで、使用したいスタンプを選ぶ

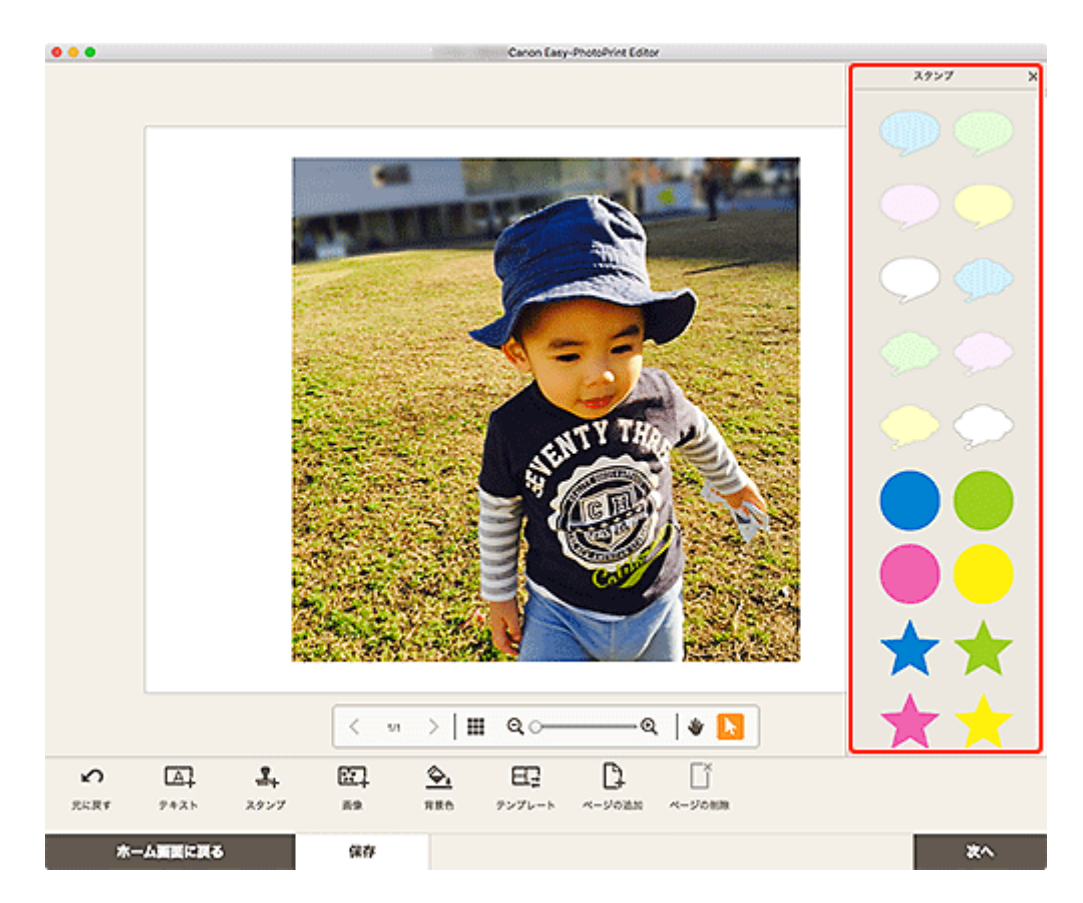

選んだスタンプがページ中央に配置されます。

## 3. 位置、拡大/縮小、回転など、スタンプを調整する

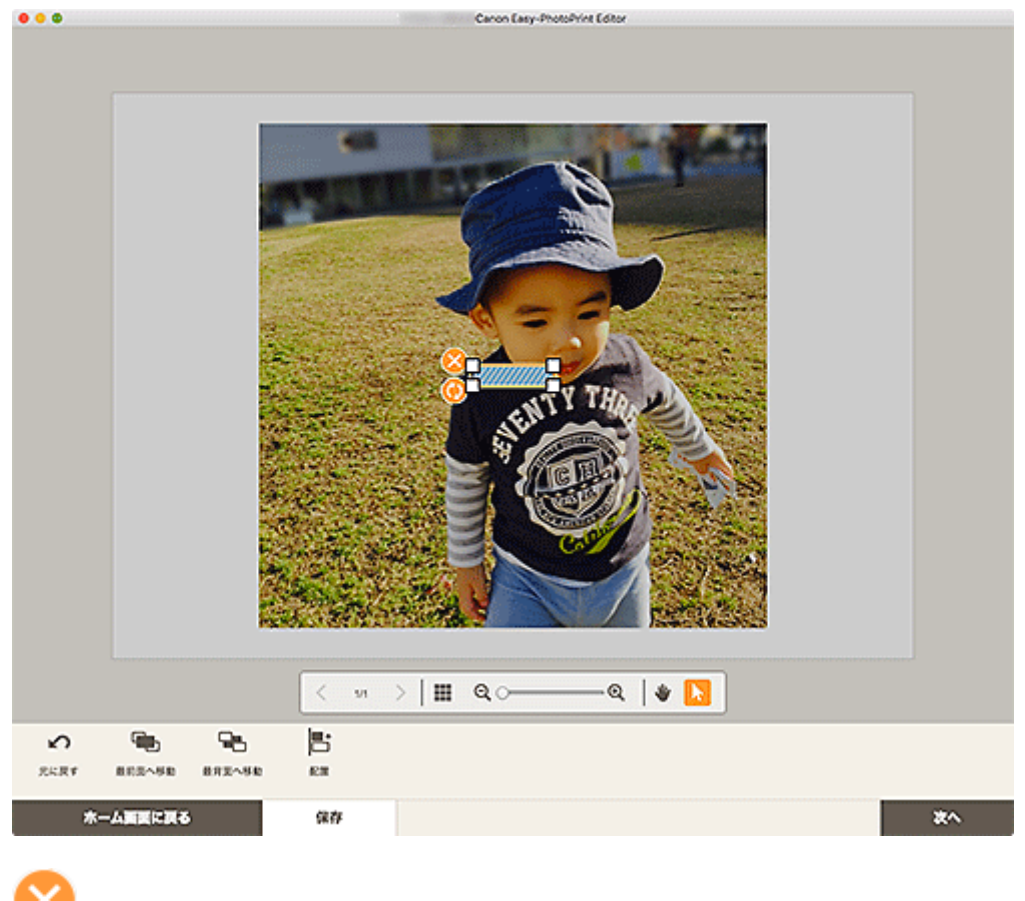

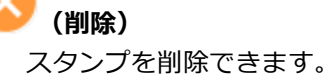

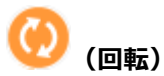

ドラッグすると、スタンプの中心を基準にして自由に回転できます。 クリックするたびに、右に 90 度回転できます。

#### >>>> 参考

- スタンプをドラッグして、位置を調整できます。
- スタンプの四隅をドラッグして、サイズを調整できます。
- control キーを押しながらスタンプをクリックして表示されるメニューから、切り取り/コピーを 行ったり、表示順/配置・整列を変更したりできます。切り取りまたはコピーしたスタンプは、 ページ内を右クリックして表示されるメニューから貼り付けを実行できます。

## 4. 編集ツールエリアで、スタンプの表示順や配置・整列などを調整する

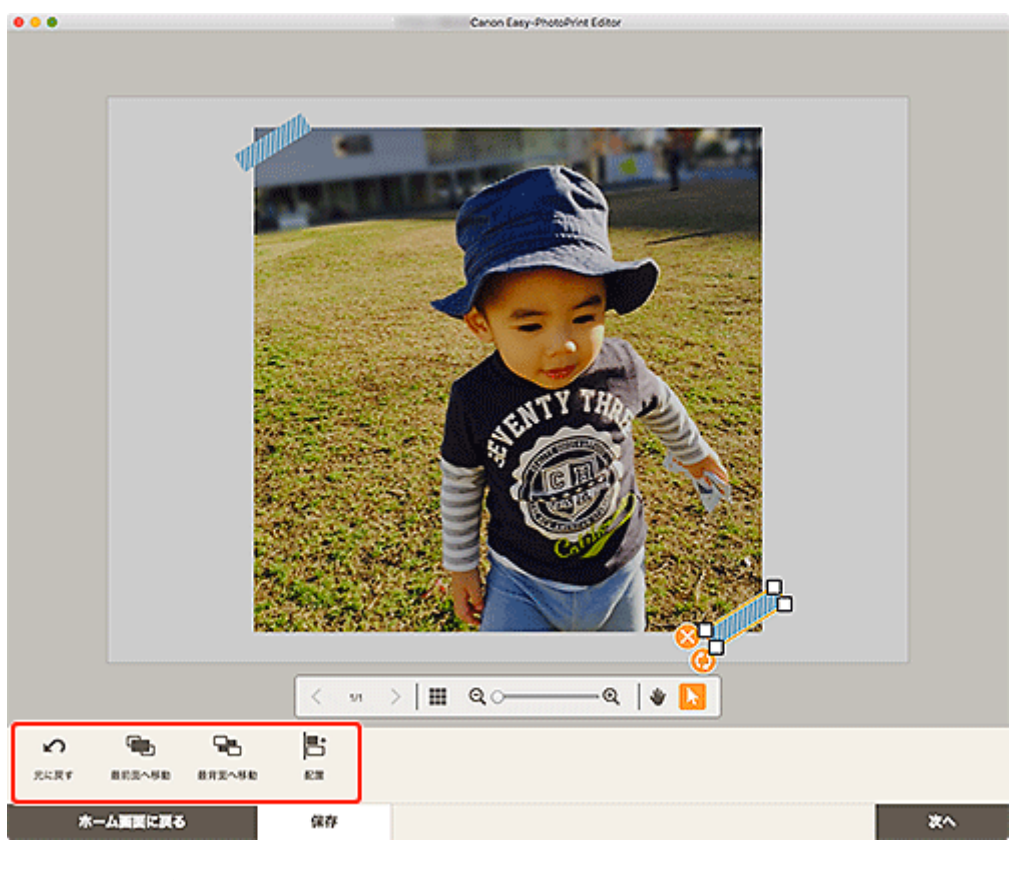

■ 作品編集画面

## 5. 作品の外をクリックする

調整したスタンプが、作品に反映されます。

作品編集画面で画像の追加や変更ができます。

- 画像を追加する
- <u>画像を変更する</u>

#### >>>> 参考

• 写真レイアウトを編集する場合を例に説明しています。

## 画像を追加する

作品に画像を追加できます。作品の画像レイアウト枠に画像を追加したい場合は「<u>画像を変更する</u>」を参照してください。

## >>>> 参考

• 1 ページに配置できる画像の数は 10 個までです。また、画像レイアウト枠が 10 個以上あるテンプレ ートには、画像を追加できません。

#### 1. 作品編集画面で [画像] をクリックする

| • • •    | Canon Easy-PhotoPrint Editor |    |
|----------|------------------------------|----|
|          |                              |    |
|          | < vi >   III. @              |    |
| 2 A      |                              |    |
| ホーム調査に戻る | (\$P                         | *^ |

[写真の取得先一覧] 画面が表示されます。

#### 2. 追加したい写真を選ぶ

作品の中央に画像が追加されます。

3. 必要に応じて、追加した画像の位置やサイズを調整する

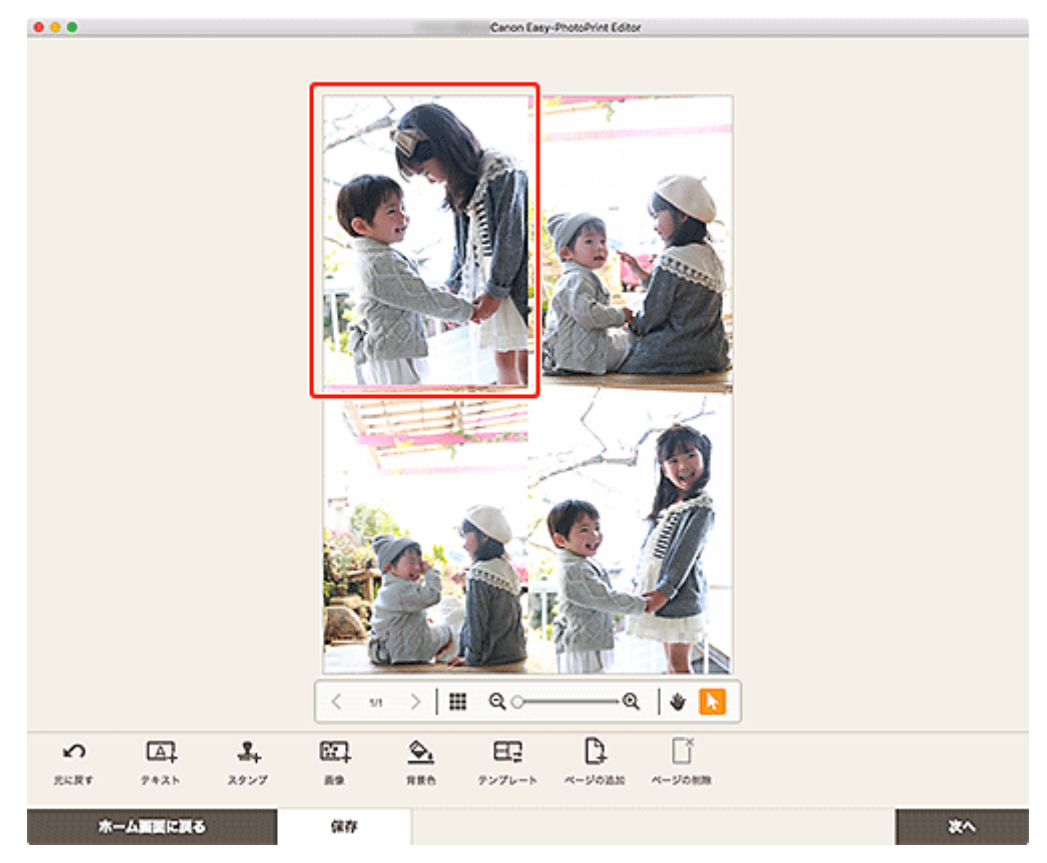

1. 作品編集画面で変更したい画像や画像レイアウト枠をクリックする

2. [画像の選択] をクリックする

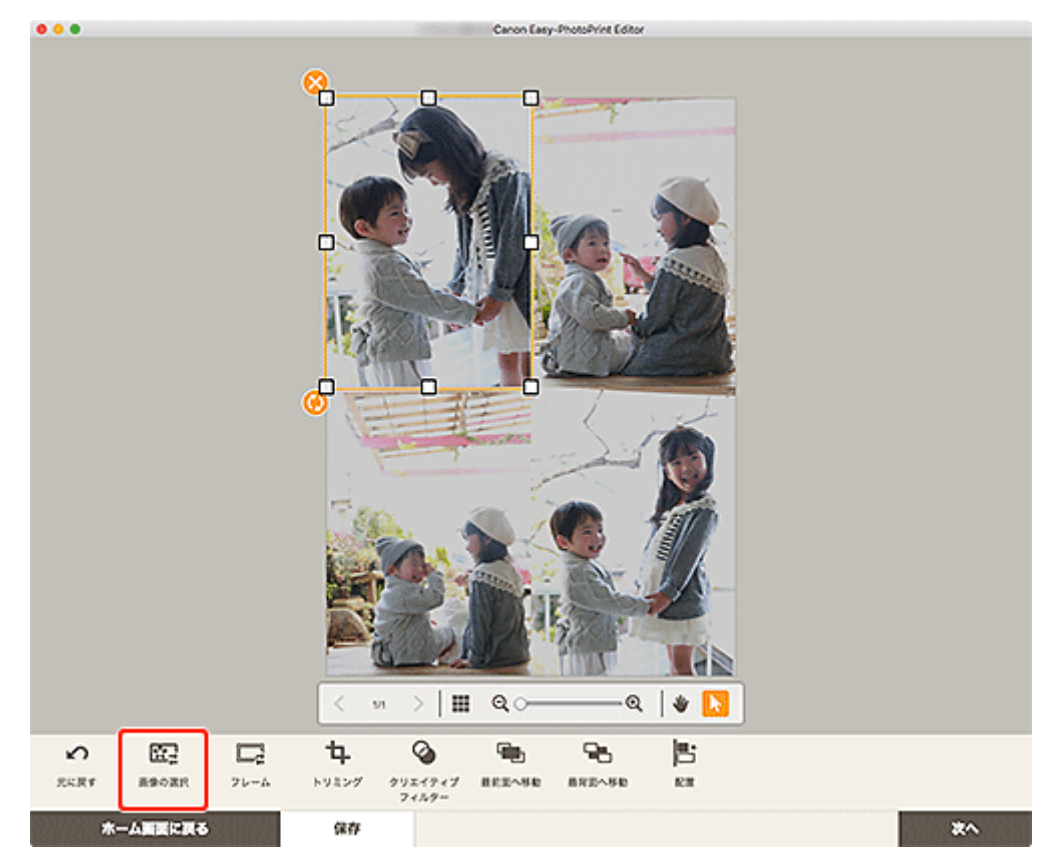

[写真の取得先一覧] 画面が表示されます。

## >>>> 参考

• 画像や画像レイアウト枠をダブルクリックしても [写真の取得先一覧] 画面を表示できます。

## 3. 追加したい写真を選ぶ

画像が変更されます。

4. 必要に応じて、追加した画像の位置やサイズを調整する

# 画像の位置やサイズを調整する

作品編集画面で画像の位置やサイズを調整できます。

#### >>>> 参考

• 写真レイアウトを編集する場合を例に説明しています。

#### 1. 作品編集画面で調整したい画像を選ぶ

画像レイアウト枠と操作アイコンが表示されます。

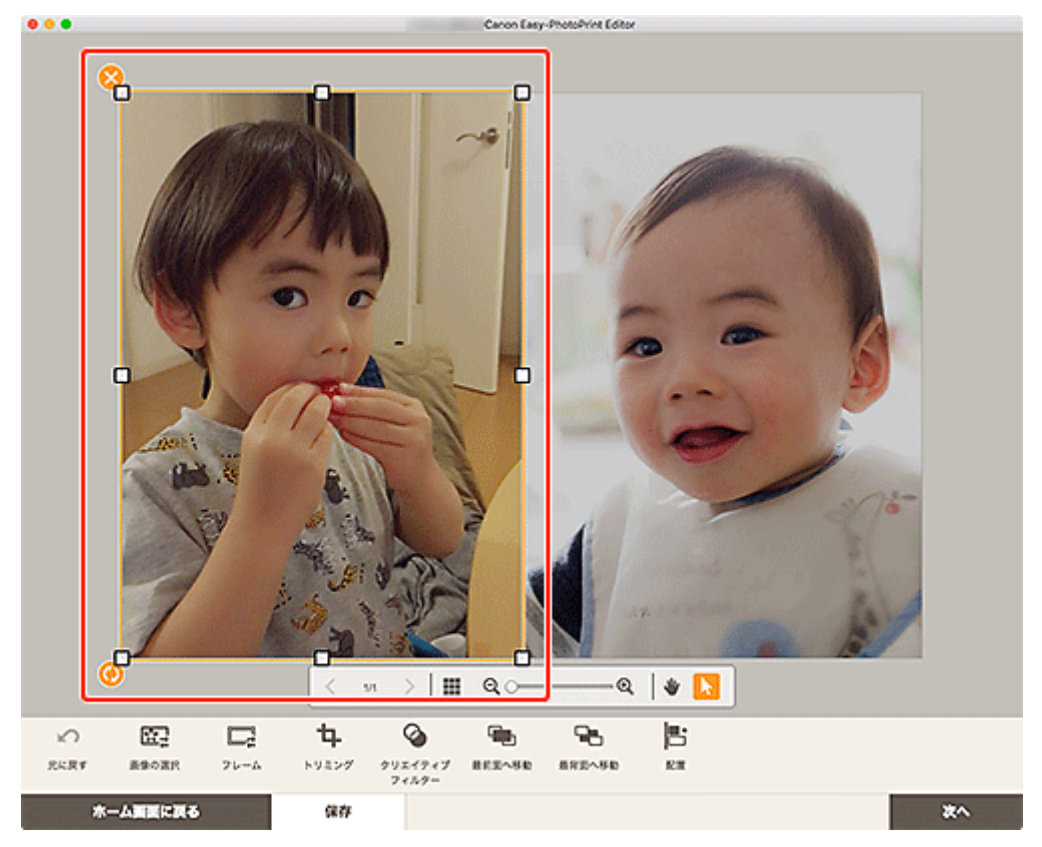

#### 2. 画像の位置やサイズ、角度を変更する

#### 移動

画像レイアウト枠にカーソルを合わせると、カーソルが 🛨 (移動) に変わり移動できます。

サイズ

画像レイアウト枠の白い四角をドラッグすると、画像レイアウト枠のサイズを調整できます。

## 🄰 (削除)

画像レイアウト枠を削除できます。

## 🕗 (回転)

ドラッグすると、画像レイアウト枠の中心を基準にして自由に回転できます。

クリックするたびに、右に90度回転できます。

## >>>> 参考

• control キーを押しながら画像レイアウト枠をクリックして表示されるメニューで、切り取り/コ ピー/貼り付けを行ったり、表示順/配置・整列を変更したりできます。 3. 編集ツールエリアで、フレームやトリミング、画像の表示順や配置・整列などを調整する

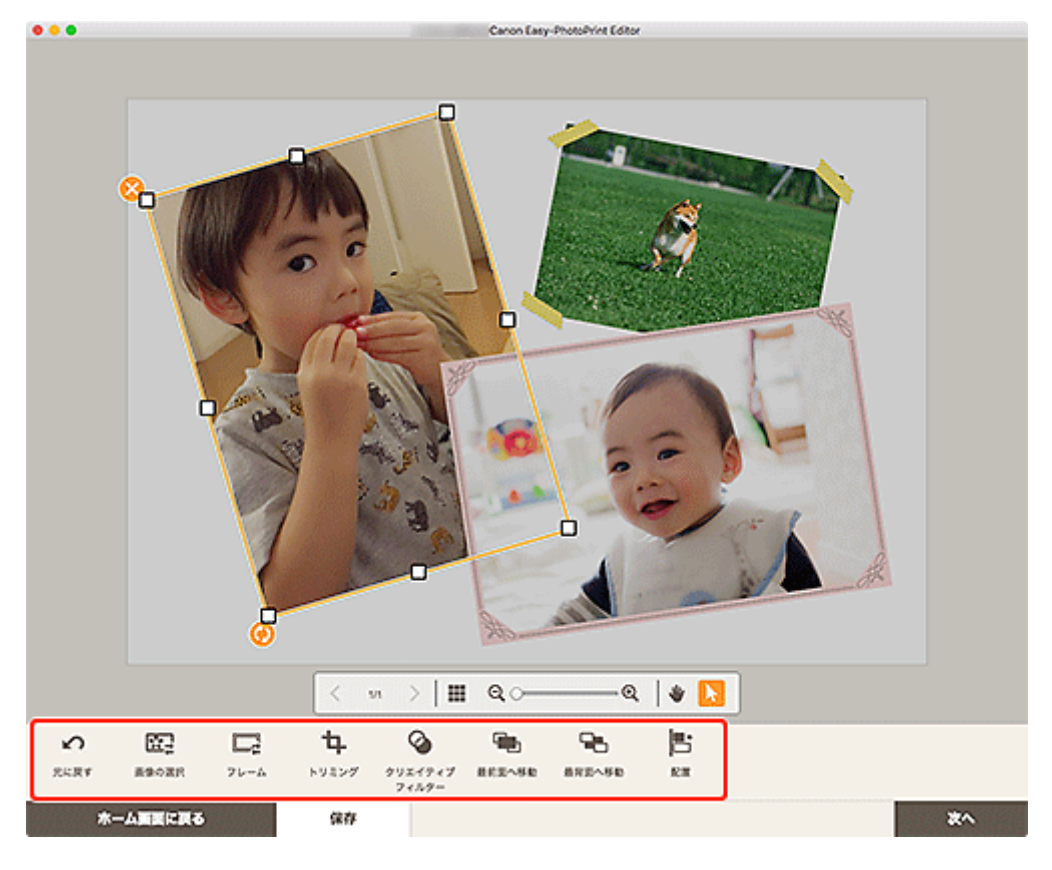

■ 作品編集画面

4. 作品の外をクリックする

調整した画像が、作品に反映されます。

作品編集画面で画像の必要な部分だけを選び、トリミングできます。

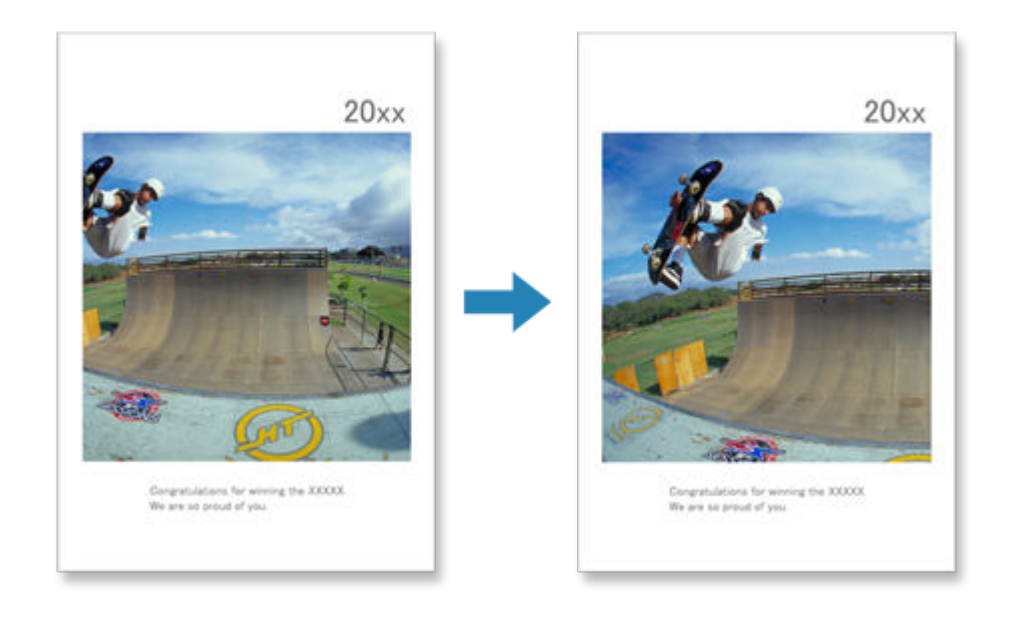

1. 作品編集画面でトリミングしたい画像を選び、[トリミング] をクリックする

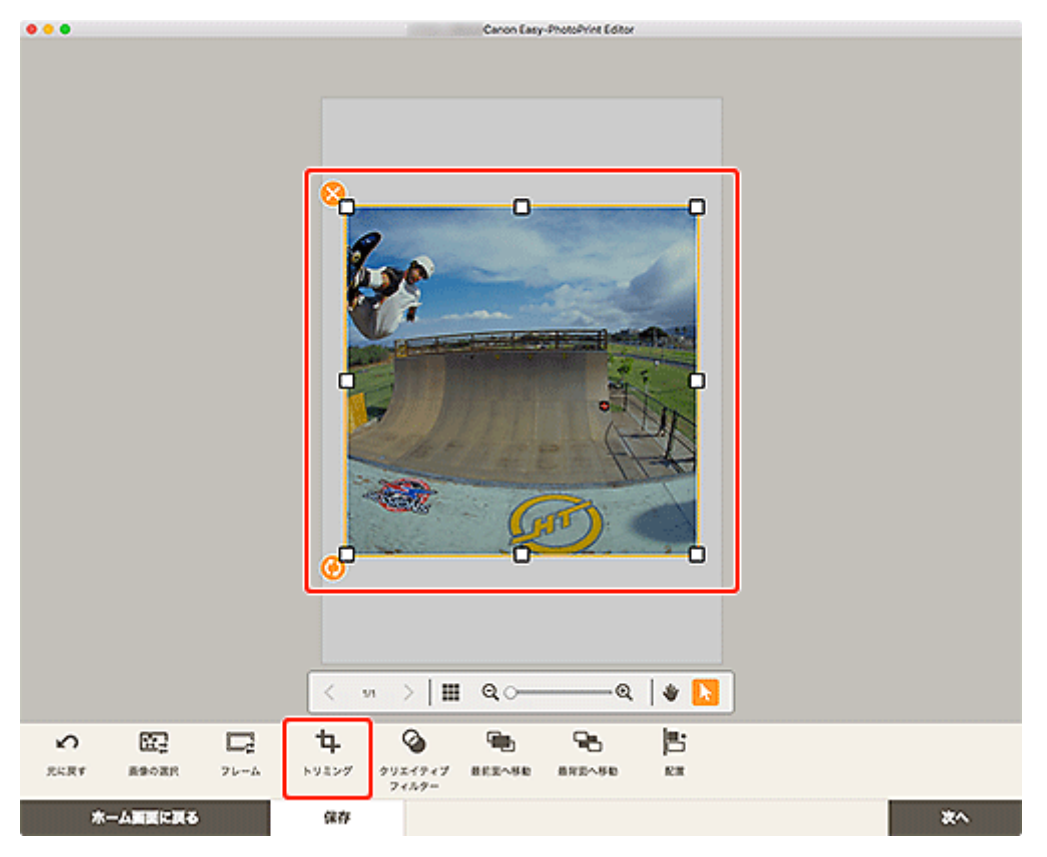

トリミング画面に切り替わります。

2. プレビューで確認しながら画像を拡大/縮小したり、回転したりする

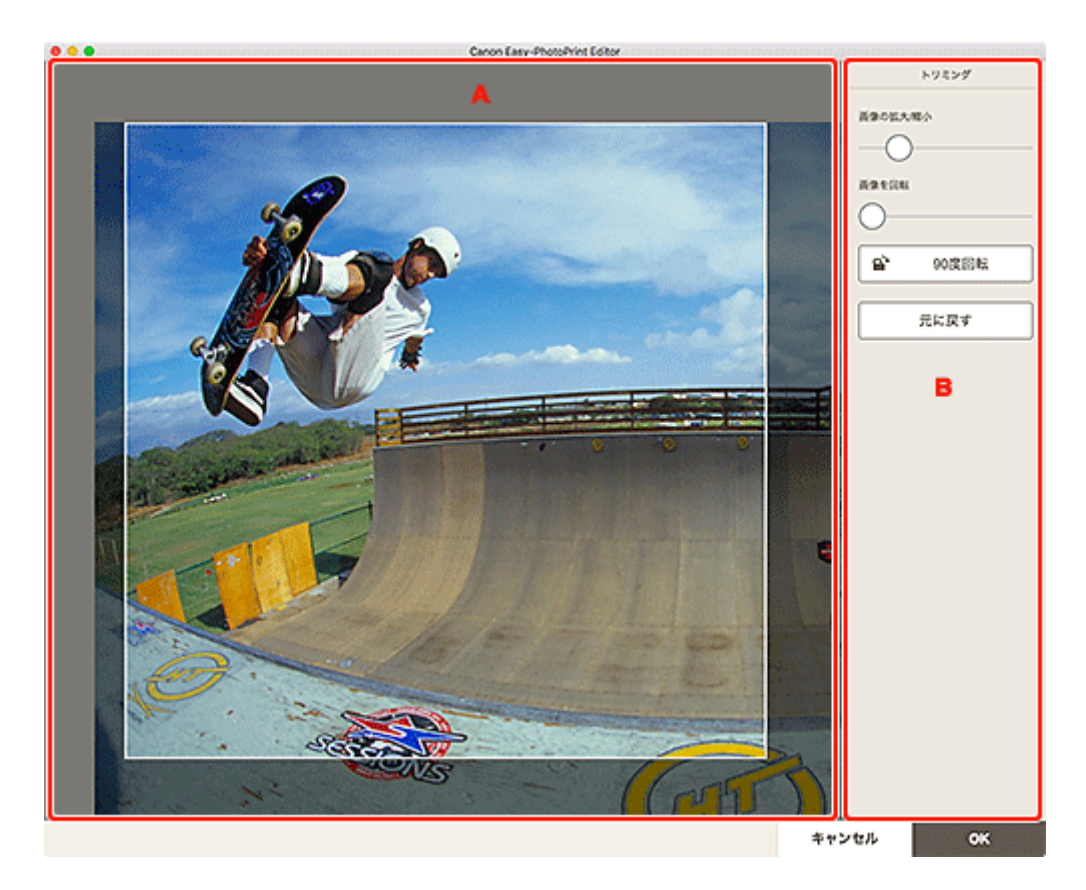

## ■ <u>A:プレビューエリア</u> ■ <u>B:[トリミング]</u>

#### A:プレビューエリア

トリミング中の画像がプレビュー表示されます。

#### B:[トリミング]

#### [画像の拡大/縮小]

スライドバーをドラッグすると、画像を自由に拡大/縮小できます。

#### >>>> 参考

• 画像を拡大すると、画面上の画像をドラッグしてトリミングする位置を設定できます。

#### [画像を回転]

スライドバーをドラッグすると、時計回りに画像を回転できます。

## 🖹 [90 度回転]

クリックするたびに、画像を右に 90 度回転できます。

#### [元に戻す]

トリミングを行う前の状態に戻せます。

## 3. [OK] をクリックする

作品編集画面に切り替わります。

# 画像をクリエイティブフィルターで加工する(作品)

作品編集画面でクリエイティブフィルターを使用して、モノクロやアンティーク調などの素敵な画像に加工 できます。

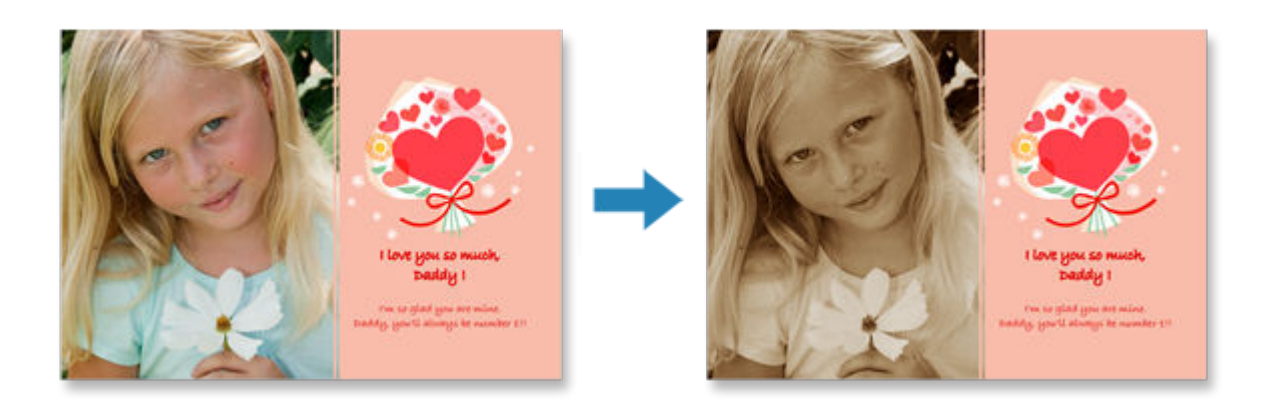

1. 作品編集画面で加工したい画像を選び、[クリエイティブフィルター] をクリックする

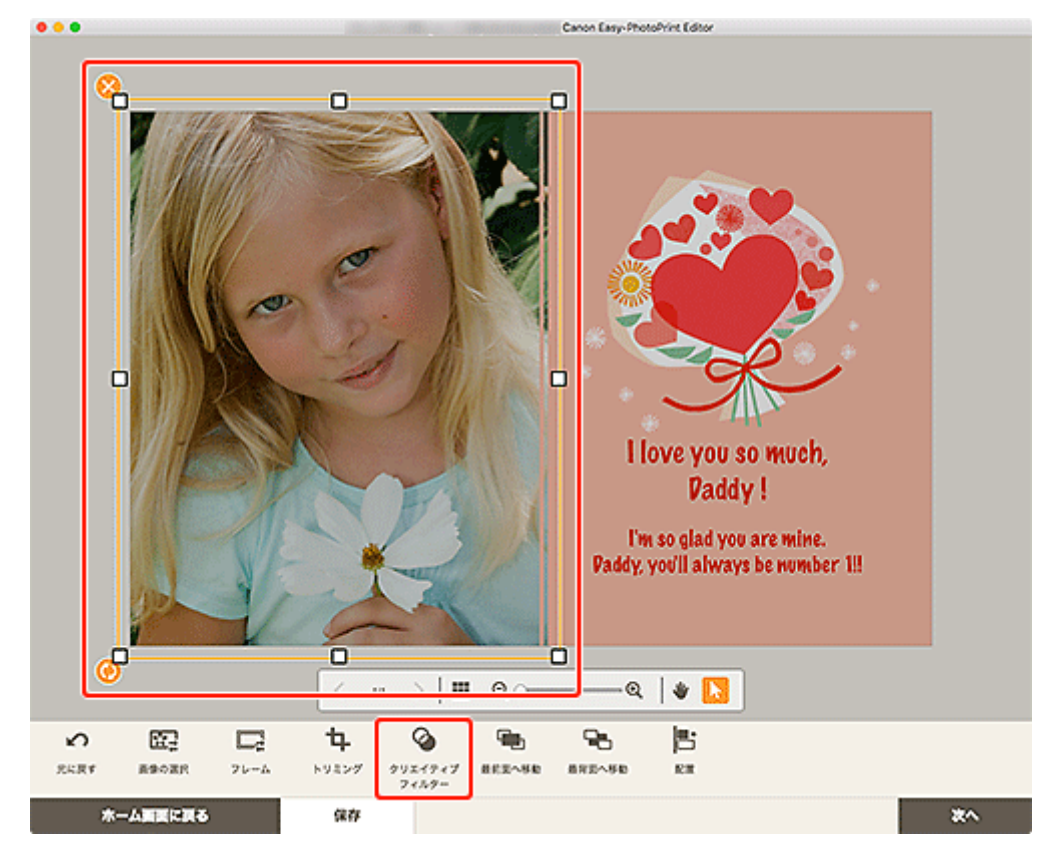

作品編集画面のサイドバーにクリエイティブフィルター設定パレットが表示されます。

## 2. クリエイティブフィルター設定パレットでお好みのフィルターを選ぶ

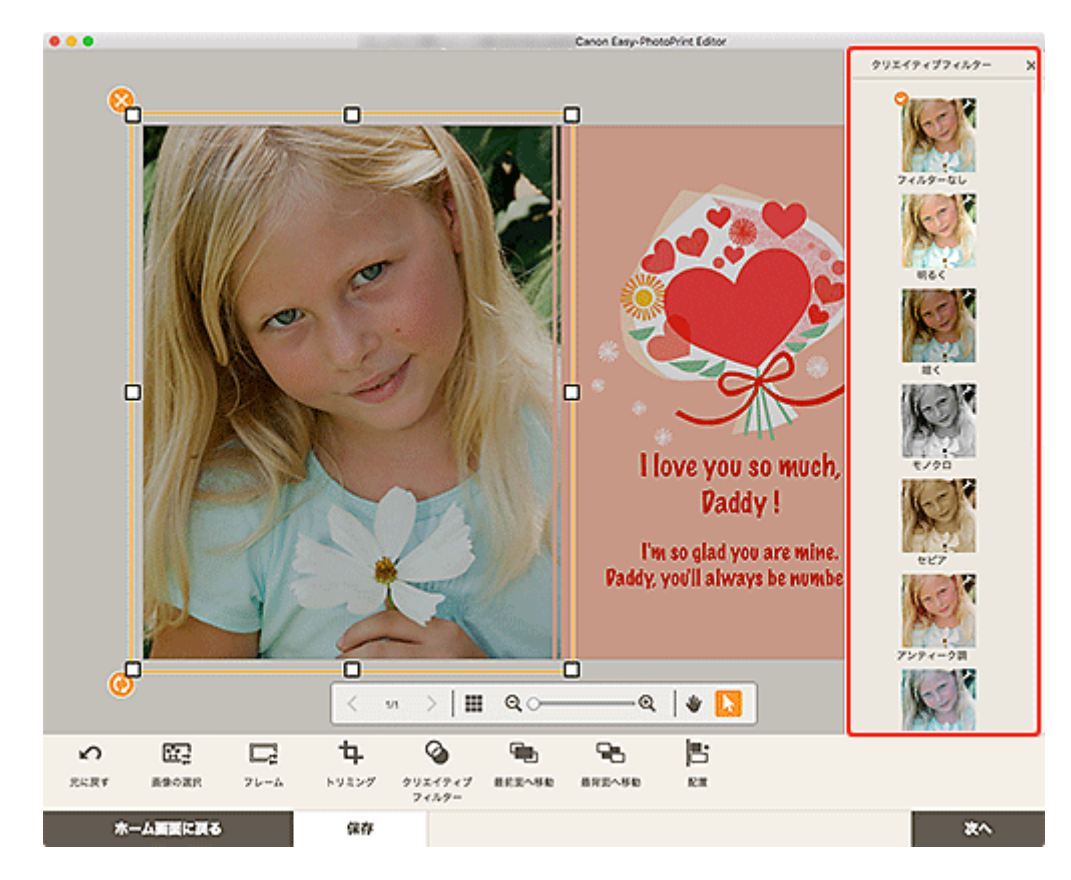

選んだクリエイティブフィルターが、画像に反映されます。

画像をいろいろなフレームで飾って、おしゃれな作品に仕上げることができます。

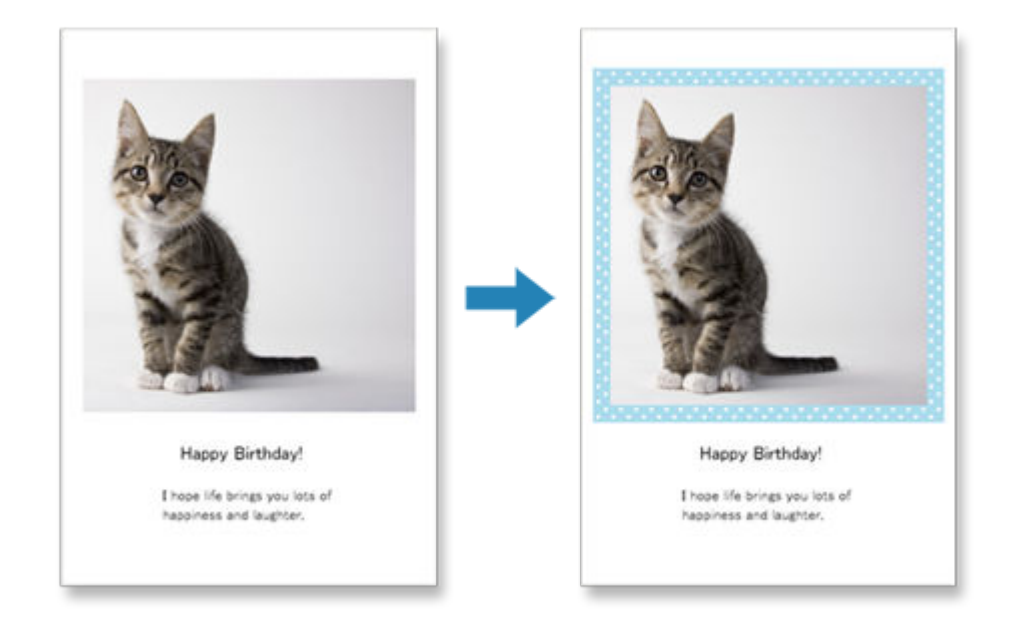

1. 作品編集画面で加工したい画像を選び、[フレーム] をクリックする

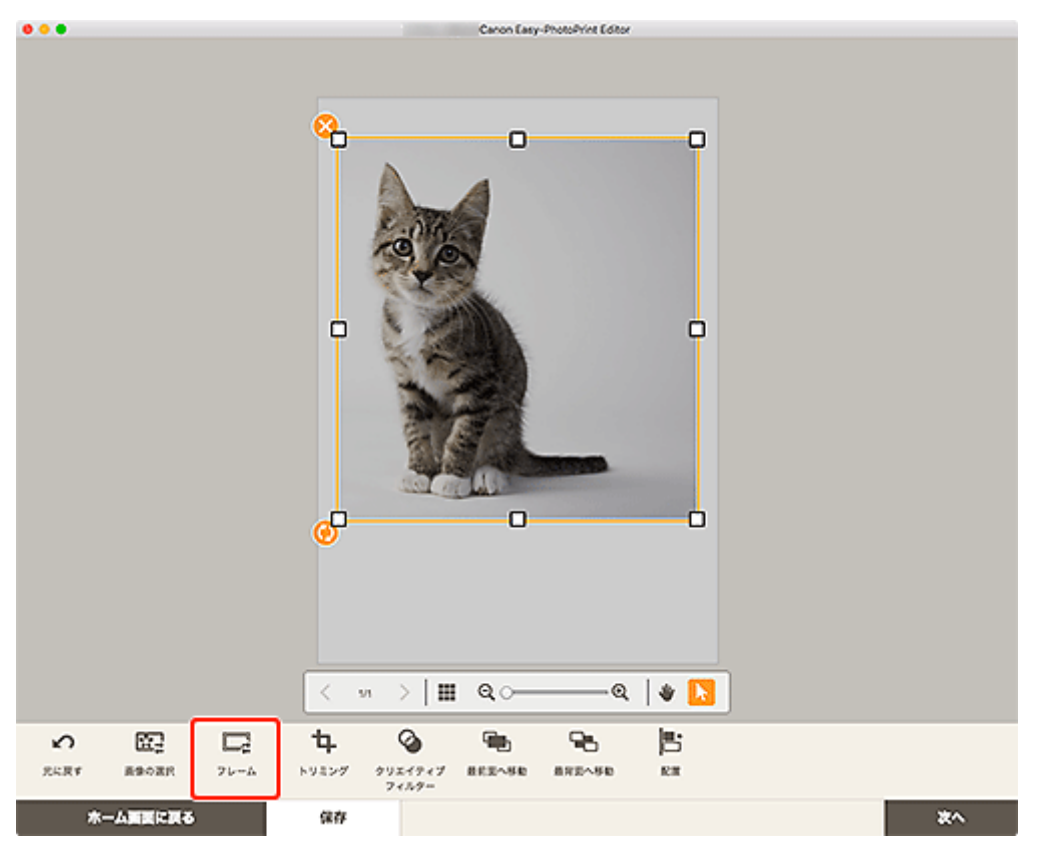

作品編集画面のサイドバーにフレーム設定パレットが表示されます。

2. フレーム設定パレットでお好みのフレームを選ぶ

| • • •                        | Canon Easy-PhotoPrint Editor                 |    |
|------------------------------|----------------------------------------------|----|
|                              |                                              |    |
| 公 臣: □:<br>2.5.8.7 単の第8 21-ム | 14 20 10 10 10 10 10 10 10 10 10 10 10 10 10 |    |
| ホーム調要に戻る                     | 保存                                           | 次へ |

選んだフレームが、画像に反映されます。

# 背景色を変更する

作品編集画面で、作品の背景色をページごとに変更できます。

## >>>> 参考

• 写真レイアウトの場合のみ表示されます。

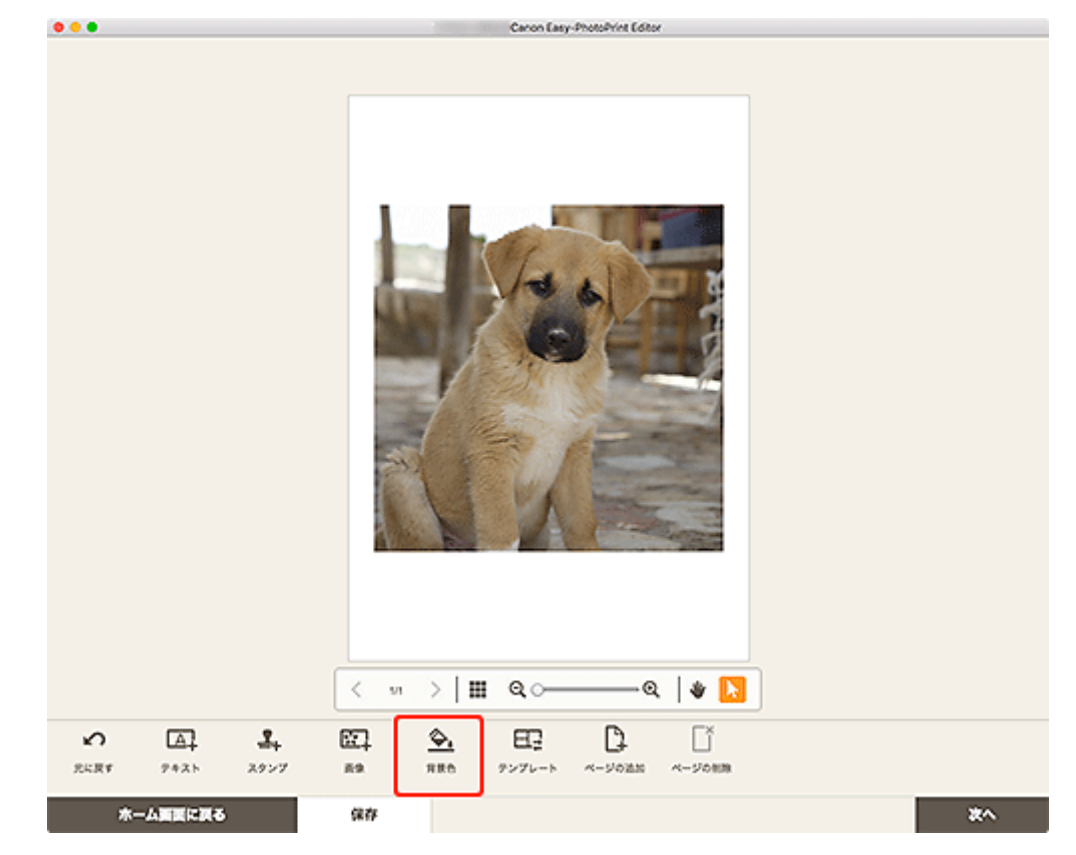

1. 作品編集画面で背景を変更したいページを選び、[背景色] をクリックする

作品編集画面のサイドバーに背景色設定パレットが表示されます。

#### 2. 背景色設定パレットでお好みの色を選ぶ
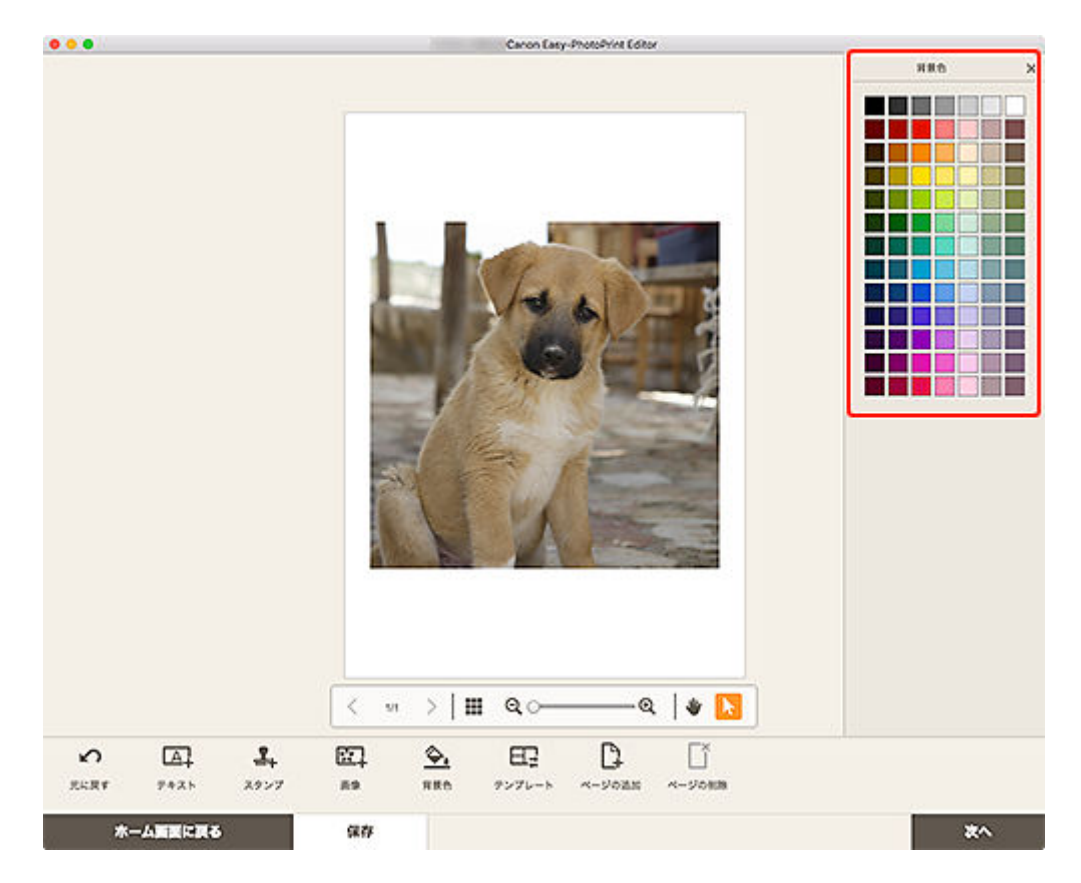

選んだ背景色が、作品に反映されます。

## テンプレートを変更する

作品編集画面で、作品のテンプレートを変更できます。

#### ≫≫ 重要

• テンプレートを変更すると、これまでの編集内容は削除されます。

#### >>> 参考

- コラージュを編集する場合を例に説明しています。
- 1. 作品編集画面で [テンプレート] をクリックする

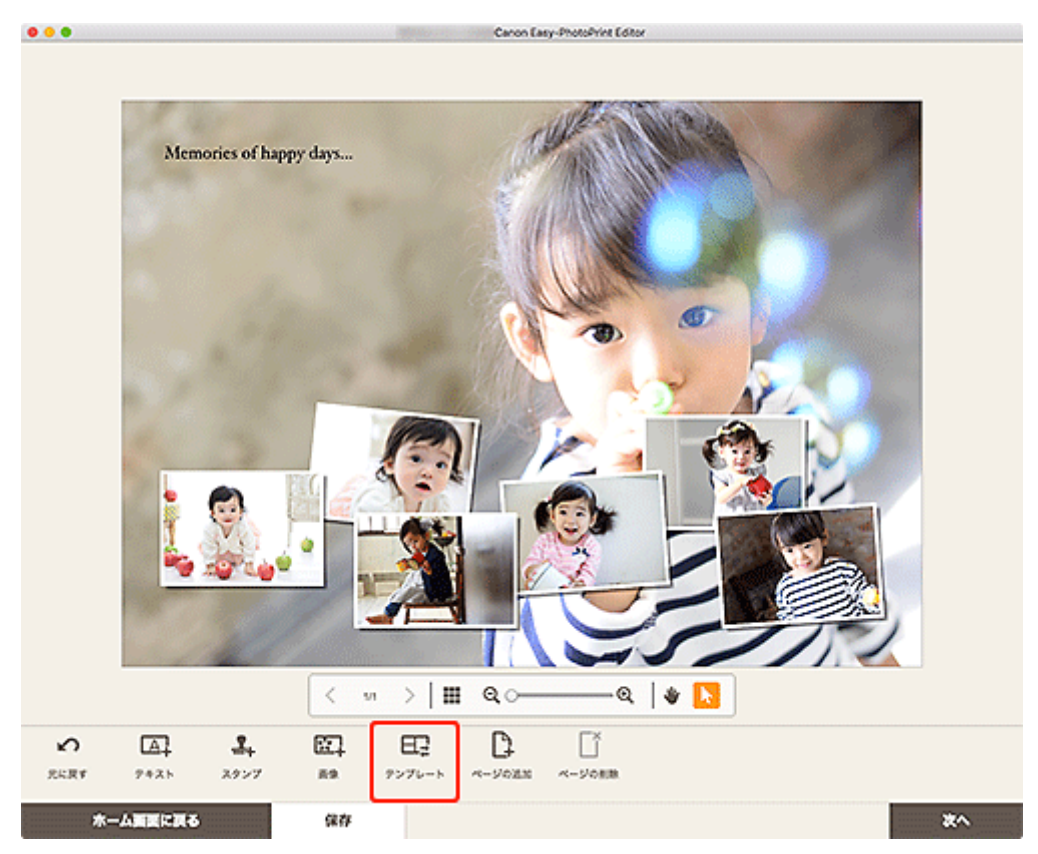

<u>テンプレートの選択画面</u>に切り替わります。

2. お好みのテンプレートを選ぶ

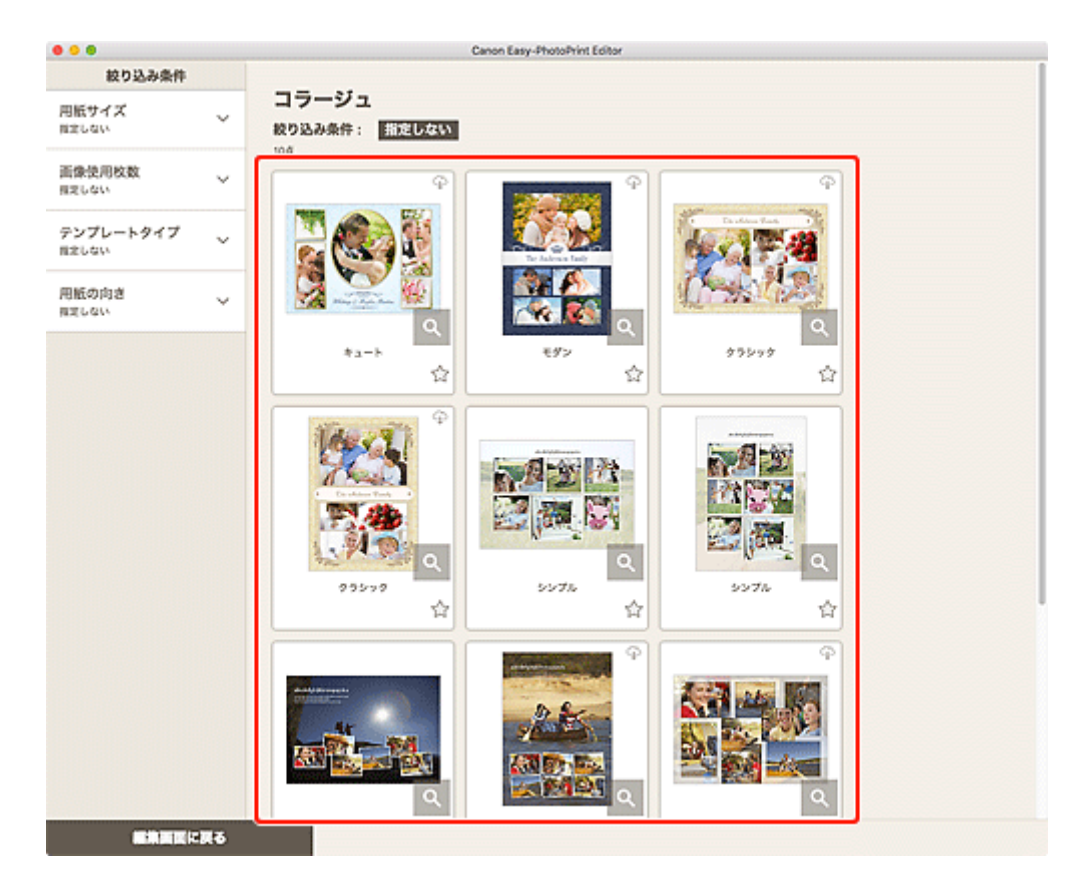

#### >>>> 参考

• [絞り込み条件] エリアで用紙サイズや使用する画像の枚数などを設定すると、さまざまな条件を 組み合わせてテンプレートを絞り込むことができます。

[用紙サイズの選択] 画面が表示されます。

3. 用紙サイズを選び、[次へ] をクリックする

| • • •                         |              | Canon Easy-PhotoPrint Editor                 |  |
|-------------------------------|--------------|----------------------------------------------|--|
| 絞り込み条件                        |              |                                              |  |
| 用紙サイズ<br>目定しない                | ~            | コラージュ 扱り込み条件: 新定しない                          |  |
| 画像使用枚数<br><sup>推定しない</sup>    | ~            |                                              |  |
| テンプレートタイプ<br><sub>用ましない</sub> | ~            |                                              |  |
| 用紙の向き<br><sup>推定しない</sup>     | ~            | C の ジングレートを使用します。     R版 サイズを変形してください。     Q |  |
|                               |              | Ø ^4                                         |  |
|                               |              |                                              |  |
|                               |              | Ab / L <sup>2</sup> (13 x 19)                |  |
|                               |              | A2 50                                        |  |
|                               |              | KGrithtSon(kit)                              |  |
|                               |              | 7.10                                         |  |
|                               |              | - Q                                          |  |
|                               |              | ¥00 ģ                                        |  |
|                               |              | 17.02                                        |  |
|                               |              | LW CL2                                       |  |
|                               |              |                                              |  |
|                               | - <b>R</b> 6 |                                              |  |

[テンプレートの変更] 画面が表示されます。

| テンプレートの変更                          |               |  |  |
|------------------------------------|---------------|--|--|
| テンプレートを変更すると<br>破棄します。<br>よろしいですか? | : 、これまでの編集内容を |  |  |
| キャンセル                              | ок            |  |  |

[OK] をクリックすると、選んだテンプレートに変更され、<u>作品編集画面</u>に切り替わります。

#### ≫≫ 重要

• 2ページ以上ある作品のテンプレートを変更した場合、2ページ目以降は削除されます。

### ページを追加/削除/並べ替える

作品編集画面で、作品にページを追加・複製したり、削除したりできます。また、ページの順番を並べ替え ることもできます。

- <u>ページを追加・複製する</u>
- ページを削除する
- ページを並べ替える

#### >>>> 重要

• カレンダーやディスクレーベルのときは、この機能が使用できません。

#### >>>> 参考

- 作品編集画面で 🗰 (縮小表示)をクリックすると、作品がサムネイル表示されます。
- 作品編集画面で (拡大表示)をクリックすると、作品がプレビュー表示されます。
- コラージュを編集する場合を例に説明しています。

### ページを追加・複製する

作品編集/ページ表示エリアに表示されているページと同じレイアウトのページを追加できます。作品 をサムネイル表示している場合は、選択中のページを複製することもできます。

#### 作品を拡大表示している場合:

#### 1. 作品編集画面でページを選び、[ページの追加]をクリックする

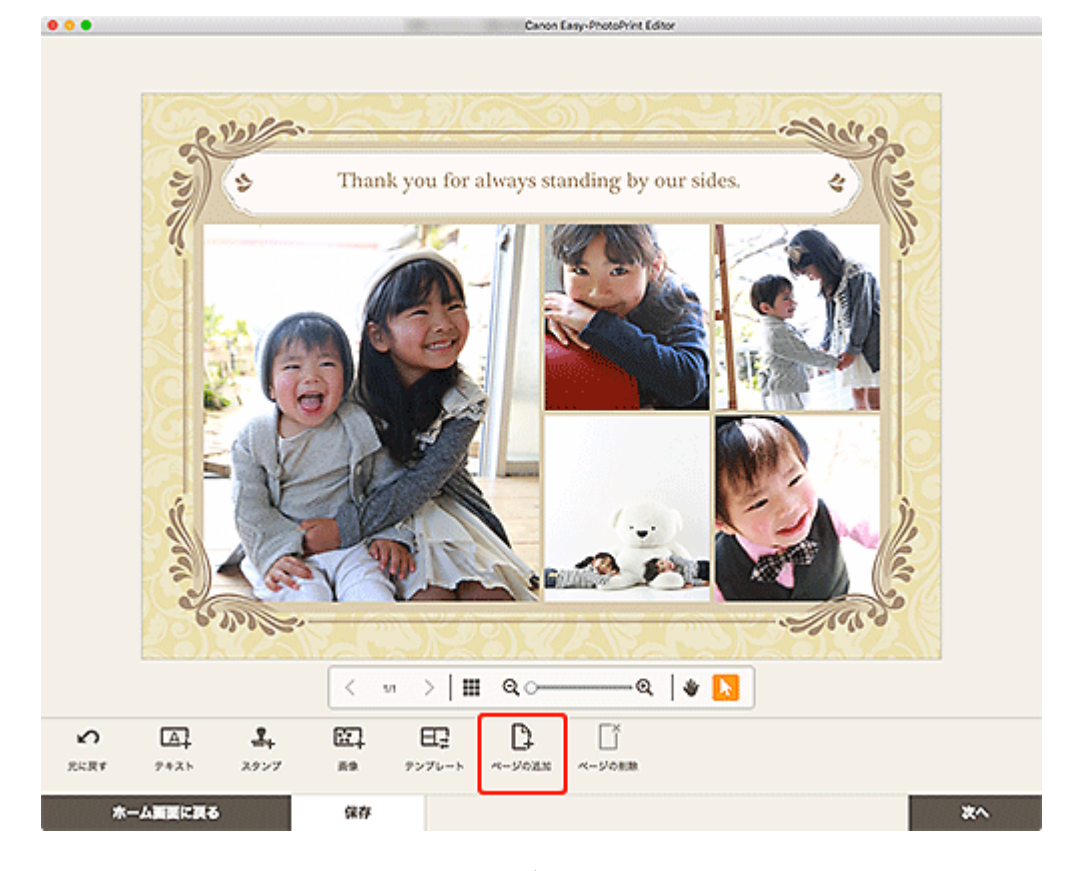

選択中のページの後ろに、新しいページが追加されます。

作品をサムネイル表示している場合:

1. 作品編集画面でページを選び、[ページの追加] または [ページの複製] をクリックする

| •••                | Canon Easy-PhotoPrint Editor |    |
|--------------------|------------------------------|----|
|                    | Canon Easy-PhotoPhine Editor |    |
|                    |                              |    |
|                    |                              |    |
|                    |                              |    |
|                    |                              |    |
|                    |                              |    |
| ∽ ⊞ [}             | Cǐ 🗂 cĩu mô                  |    |
| 兄に戻す テンプレート ページの送加 | ページの削除 ページの複製 忙へ移動 後ろへ移動     |    |
| ホーム変更に戻る           | 94 <i>0</i>                  | ¥^ |

選択中のページの後ろに、新しいページや複製されたページが追加されます。

### ページを削除する

作品編集/ページ表示エリアに表示されている不要なページを削除できます。

#### >>>> 参考

ページが複数あるときのみ削除できます。

作品を拡大表示している場合:

1. 作品編集画面でページを選び、[ページの削除] をクリックする

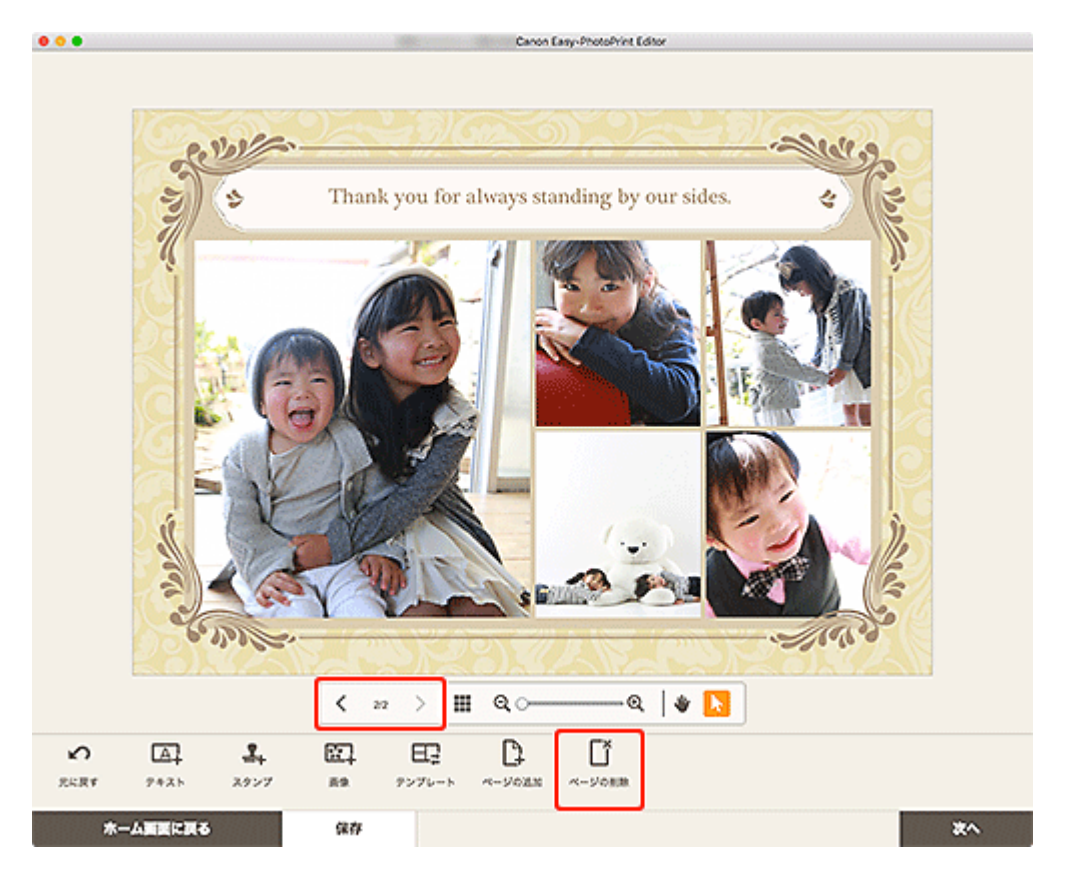

[ページの削除] 画面が表示されます。[OK] をクリックすると、選んだページが削除されます。

### 作品をサムネイル表示している場合:

1. 作品編集画面でページを選び、[ページの削除] をクリックする

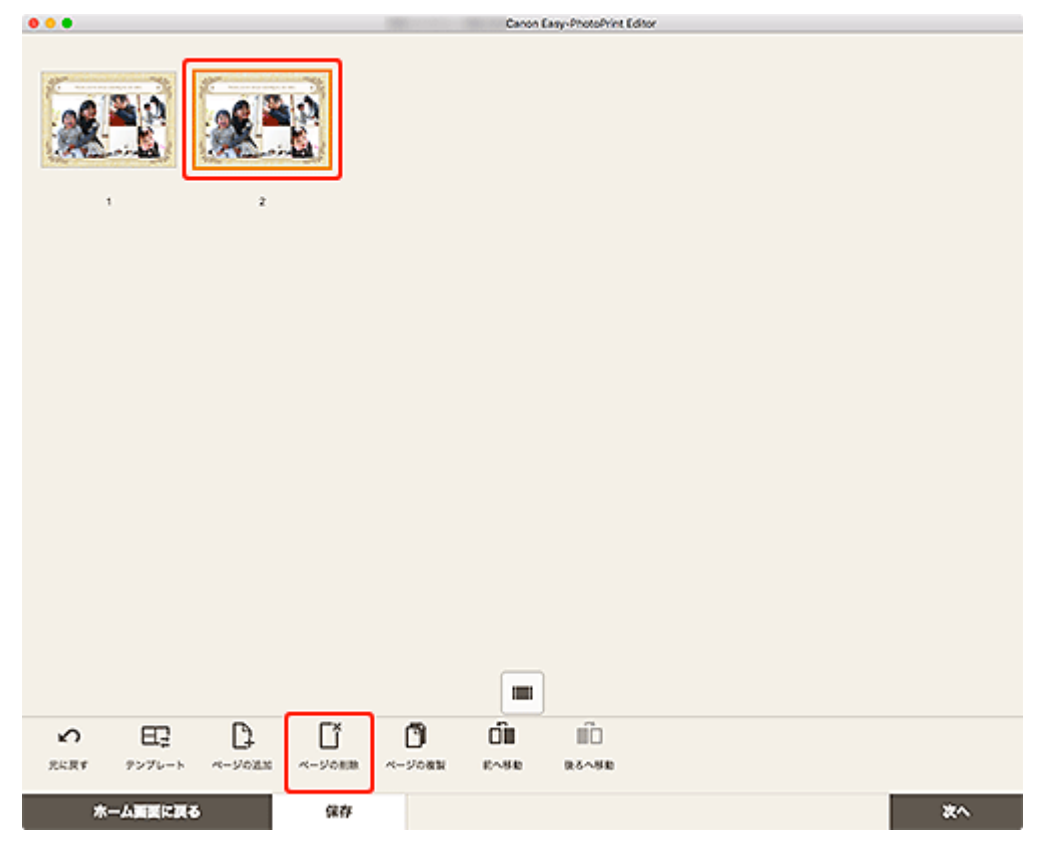

[ページの削除] 画面が表示されます。[OK] をクリックすると、選んだページが削除されます。

作品編集画面で作品をサムネイル表示にすると、ページの順番を並べ替えることができます。

1. 作品編集画面でページを選び、「前へ移動」または「後ろへ移動」をクリックする

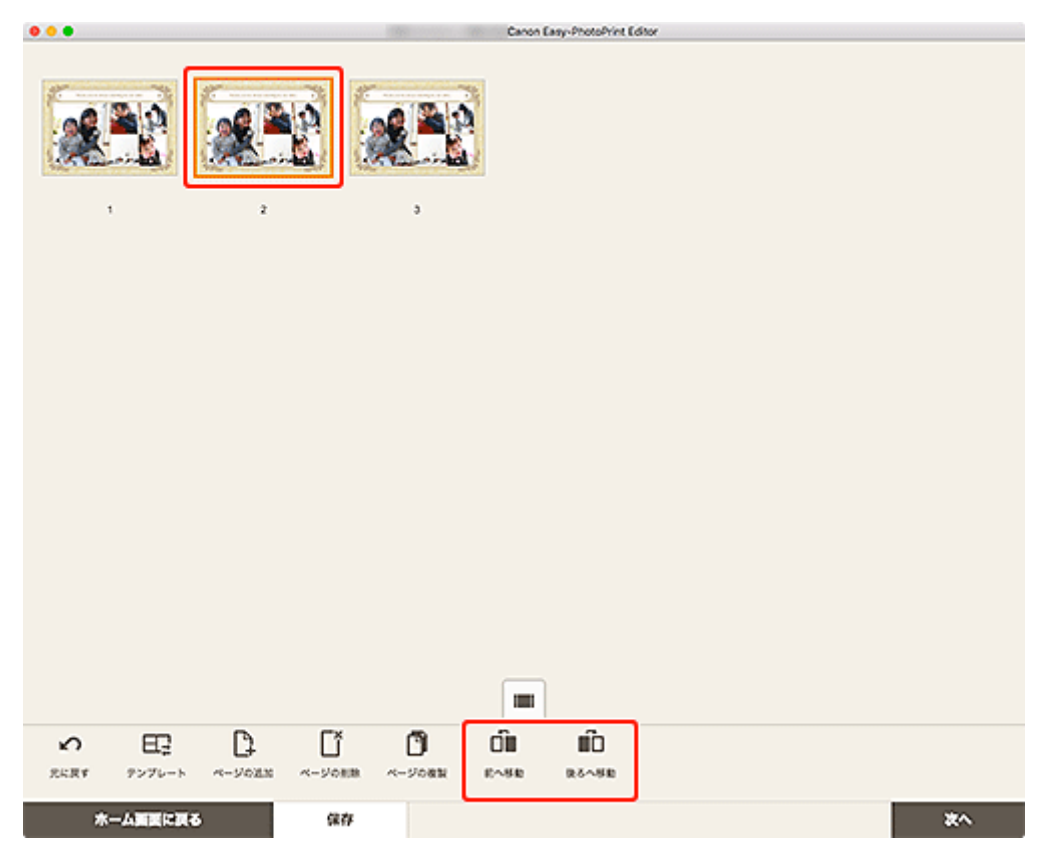

## Easy-PhotoPrint Editorの画面説明

- ▶ ホーム画面
  - [新規作成] 画面
    - [テンプレートの詳細情報] 画面(ピックアップ)
  - •[作品]画面
    - [作品の詳細情報] 画面
  - [お気に入り] 画面
    - [テンプレートの詳細情報] 画面(お気に入り)
- ▶ テンプレートの選択画面
  - [テンプレートの詳細情報] 画面(テンプレートの選択)
- ▶ [用紙サイズの選択] 画面
- > [写真の取得先一覧] 画面
- ▶ 作品編集画面
  - 作品編集画面(サムネイル表示)
  - [カレンダー設定] 画面
  - [印刷範囲] 画面(ディスクレーベル)
  - [詳細設定] 画面(名刺/シール/証明写真)
- ▶ 印刷設定画面
  - 用紙サイズ一覧

### ホーム画面

Easy-PhotoPrint Editorのホーム画面です。

作成したい作品を選んだり、保存してある作品やお気に入り、お知らせやお勧めのテンプレートなどを確認 したりできます。

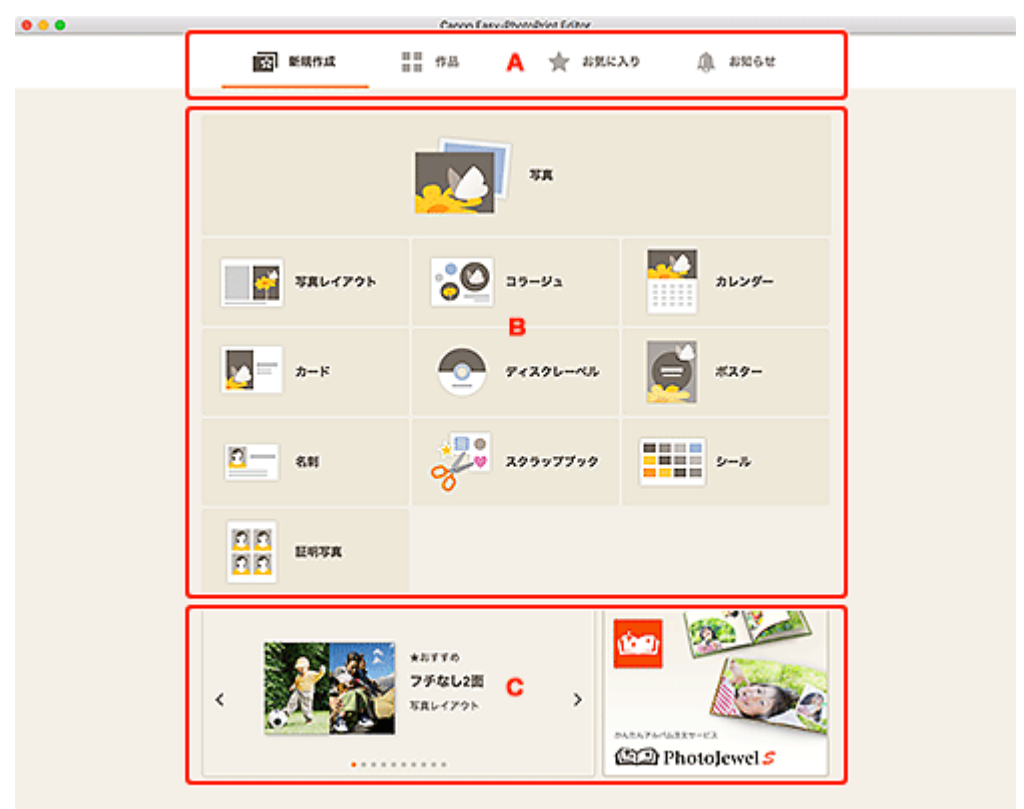

- <u>A:メニューエリア</u>
- <u>B:操作・表示エリア</u>
- <u>C: ピックアップテンプレート/お勧めのアプリケーションソフト</u>

### A:メニューエリア

Easy-PhotoPrint Editor で使用できる機能のカテゴリが表示されます。各メニューをクリックすると、操作・表示エリアの表示が切り替わります。

## **[新規作成**]

作品を作成したいときにクリックします。

クリックすると、 [新規作成] 画面に切り替わります。

#### ■■ ■■ [作品]

保存してある作品が一覧表示されます。作品の再編集やコピーして編集などを行いたいときにクリックします。

クリックすると、 [作品] 画面に切り替わります。

#### 👅 [お気に入り]

お気に入りに登録してあるテンプレートが一覧表示されます。

クリックすると、 [お気に入り] 画面に切り替わります。

### 【お知らせ】 サーバーメンテナンスの予告を確認できます。

新しいお知らせがある場合、アイコンが 🔷 に変わります。 クリックすると、[お知らせ] 画面に切り替わります。

### B:操作・表示エリア

写真印刷や、作品の新規作成を開始できます。

保存した作品やお気に入りに登録したテンプレートから、作品を作成することもできます。 また、お知らせ情報などが表示されます。

### C:ピックアップテンプレート/お勧めのアプリケーションソフト

[新規作成] 画面のみ表示されます。

ピックアップテンプレートや、お勧めのアプリケーションソフトが表示されます。

### [新規作成] 画面

作成したい作品を選んだり、お勧めのテンプレートを確認したりできます。

ホーム画面のメニューエリアで [新規作成] をクリックすると、[新規作成] 画面に切り替わります。

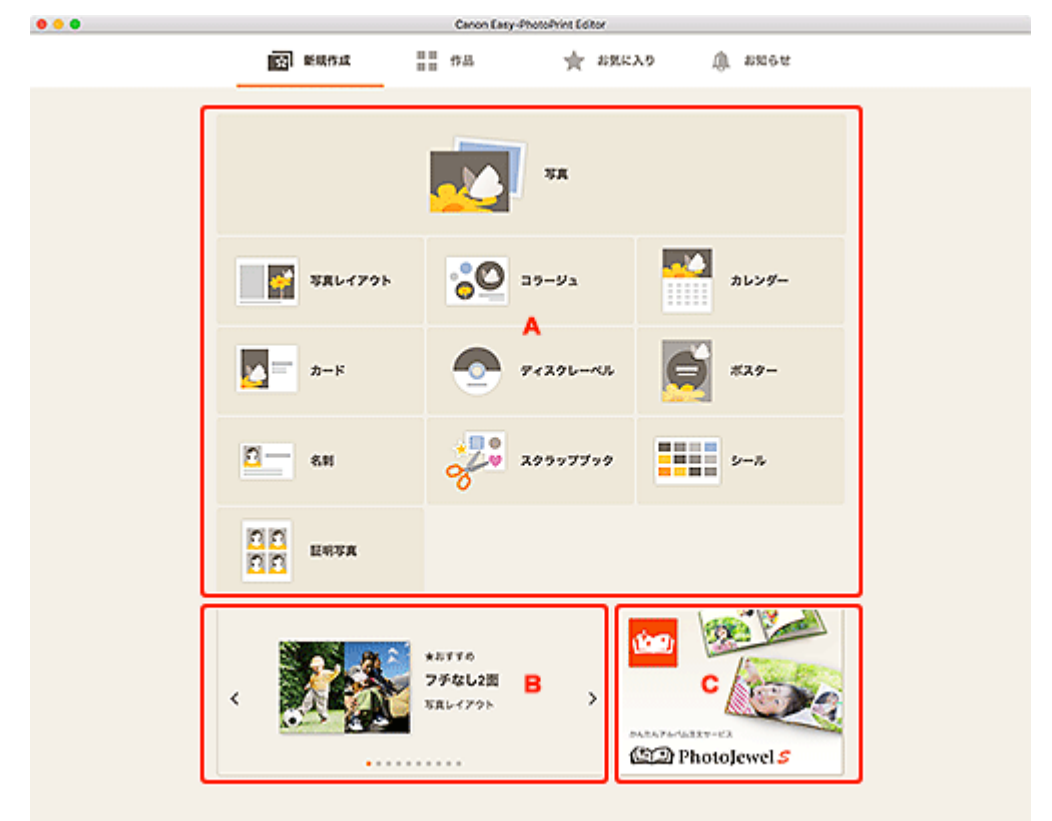

- A:新規作品作成ボタン
- B: ピックアップテンプレート
- <u>C:お勧めのアプリケーションソフト</u>

#### A:新規作品作成ボタン

作成できる作品の種類が一覧表示されます。

[写真]をクリックすると、<u>[写真の取得先一覧]画面</u>に切り替わり、写真を印刷できます。 [写真] 以外をクリックすると、<u>テンプレートの選択画面</u>に切り替わり、作品の作成を開始できます。

### B:ピックアップテンプレート

お勧めのテンプレートがピックアップ表示されます。

テンプレートをクリックすると、<u>[テンプレートの詳細情報]画面(ピックアップ)</u>が表示され、作品の 作成を開始したり、お気に入りとして登録したりできます。

<> (戻る/次へ)

クリックすると、前後のテンプレートが表示されます。

### C:お勧めのアプリケーションソフト

表示された画像をクリックすると、アプリケーションソフトの紹介サイトが表示されます。

### >>> 参考

- 国や地域によっては表示されません。
- 表示されているアプリケーションソフトをすでにご使用の場合、アプリケーションソフトが起動します。

## [テンプレートの詳細情報] 画面(ピックアップ)

テンプレートのプレビューや種類を確認したり、作品を作成したりできます。

[新規作成] 画面のピックアップテンプレートをクリックすると、[テンプレートの詳細情報] 画面が表示されます。

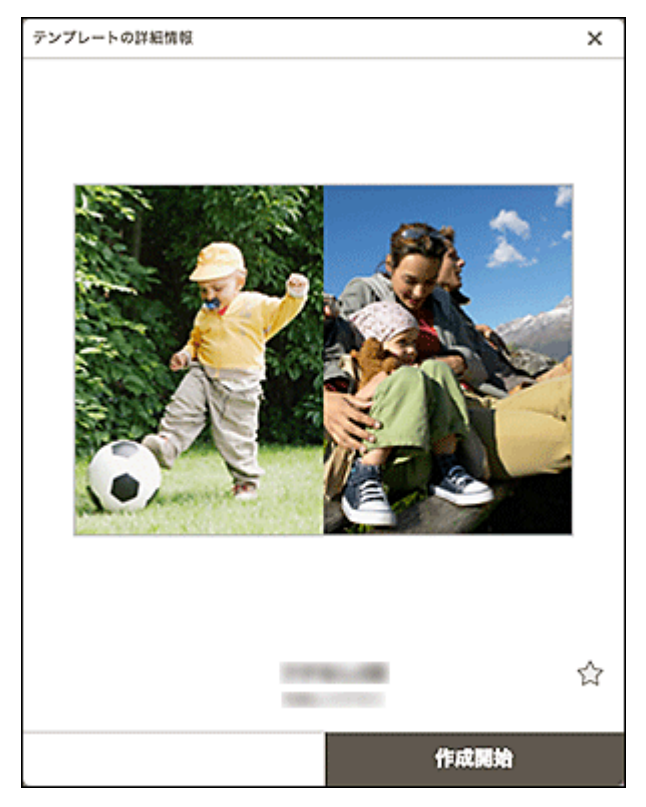

### ☆ 🚖 (お気に入り未登録∕お気に入り)

☆ (お気に入り未登録)をクリックすると、 ★ (お気に入り)に変わり、お気に入りのテンプレートとして登録されます。登録したテンプレートは、<u>「お気に入り」画面</u>で確認でき、作品の作成も開始できます。

눚(お気に入り)をクリックすると、 ứ(お気に入り未登録)に変わり、お気に入りを解除します。

#### [作成開始]

作品の作成を開始できます。

クリックすると、[用紙サイズの選択] 画面が表示されます。

## [作品] 画面

保存してある作品が一覧表示されます。

作品の再編集やコピーして編集することができます。

ホーム画面のメニューエリアで [作品]をクリックすると、[作品]画面に切り替わります。

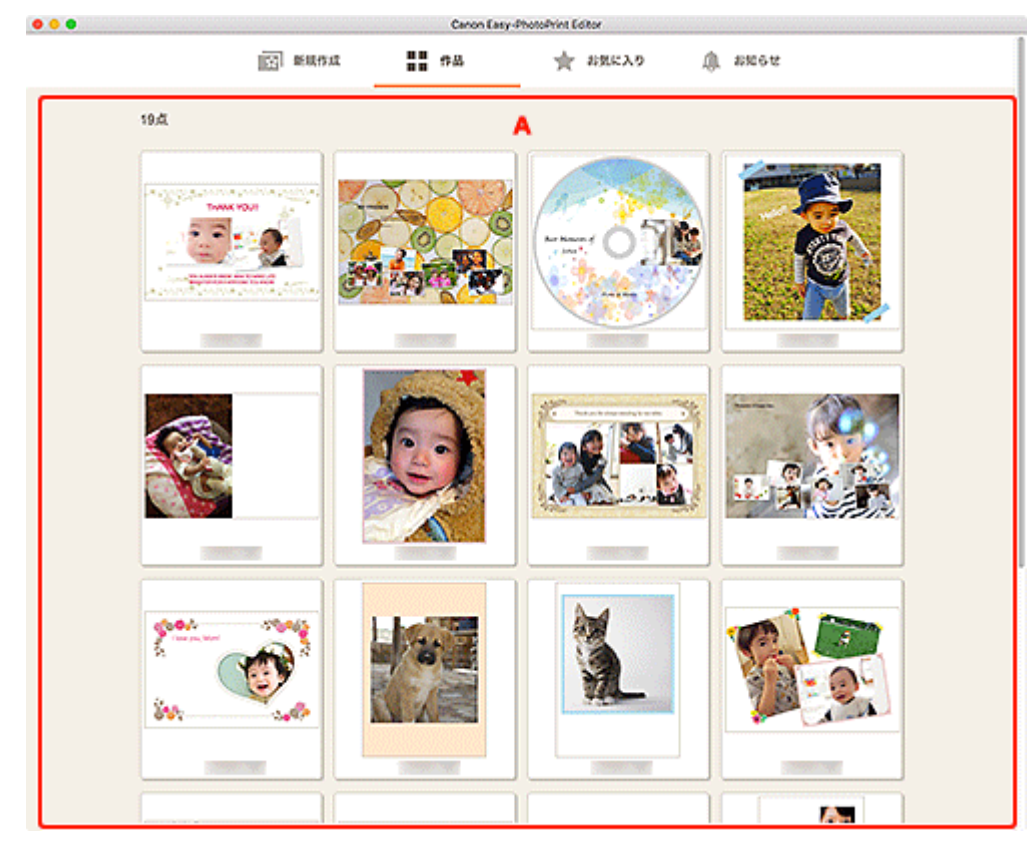

### A:作品一覧エリア

保存してある作品が一覧表示されます。

各作品をクリックすると、<br />

<u>「作品の詳細情報」画面</u>が表示されます。

### [作品の詳細情報] 画面

保存してある作品のプレビューや、作品の再編集、コピーして編集などができます。

[作品] 画面で作品をクリックすると、[作品の詳細情報] 画面が表示されます。

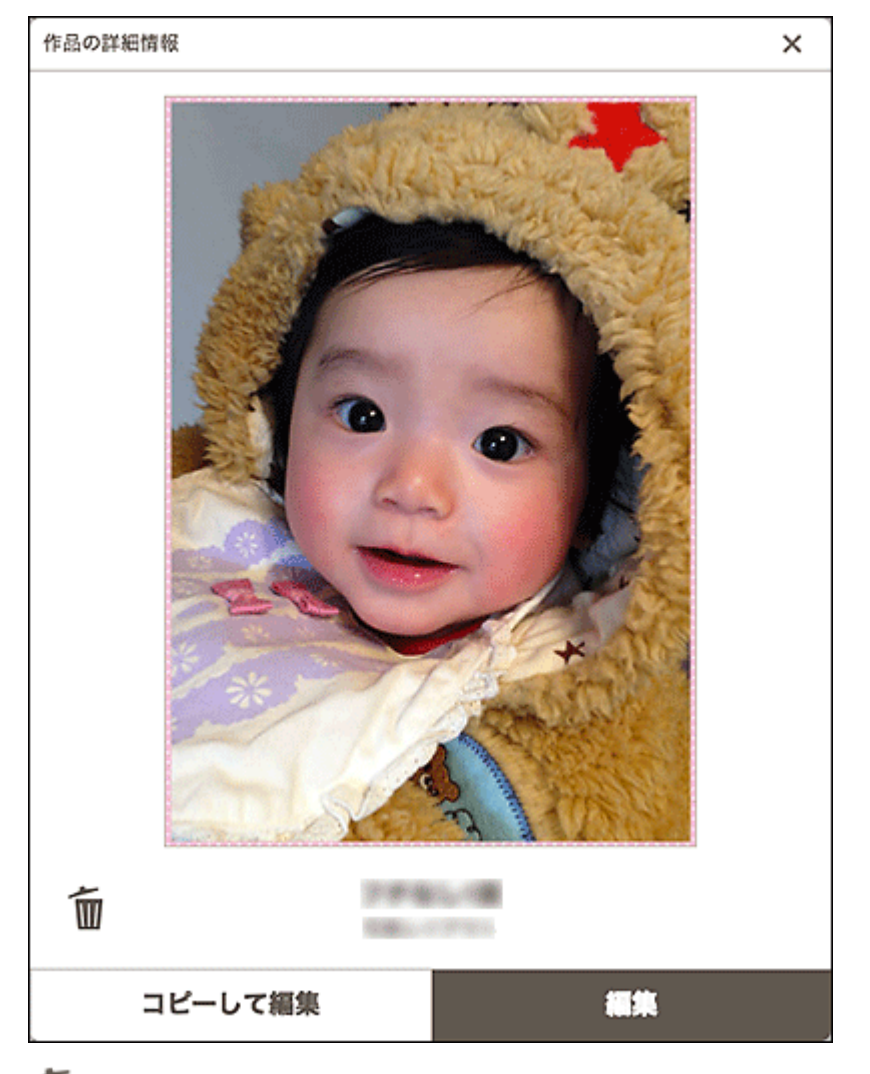

## 

クリックすると、[作品の削除] 画面が表示されます。

| 作品の削除                     |    |  |
|---------------------------|----|--|
| 選択した作品を削除します。<br>よろしいですか? |    |  |
| キャンセル                     | ок |  |

[OK] をクリックすると、作品を削除できます。

#### [コピーして編集]

保存してある作品をコピーして編集できます。

クリックすると、<u>作品編集画面</u>に切り替わります。

#### [編集]

保存してある作品を編集できます。

クリックすると、作品編集画面に切り替わります。

## [お気に入り] 画面

お気に入りに登録してあるテンプレートが一覧表示されます。

作品の作成を開始したり、お気に入りを解除したりできます。

ホーム画面のメニューエリアで [お気に入り] をクリックすると、[お気に入り] 画面に切り替わります。

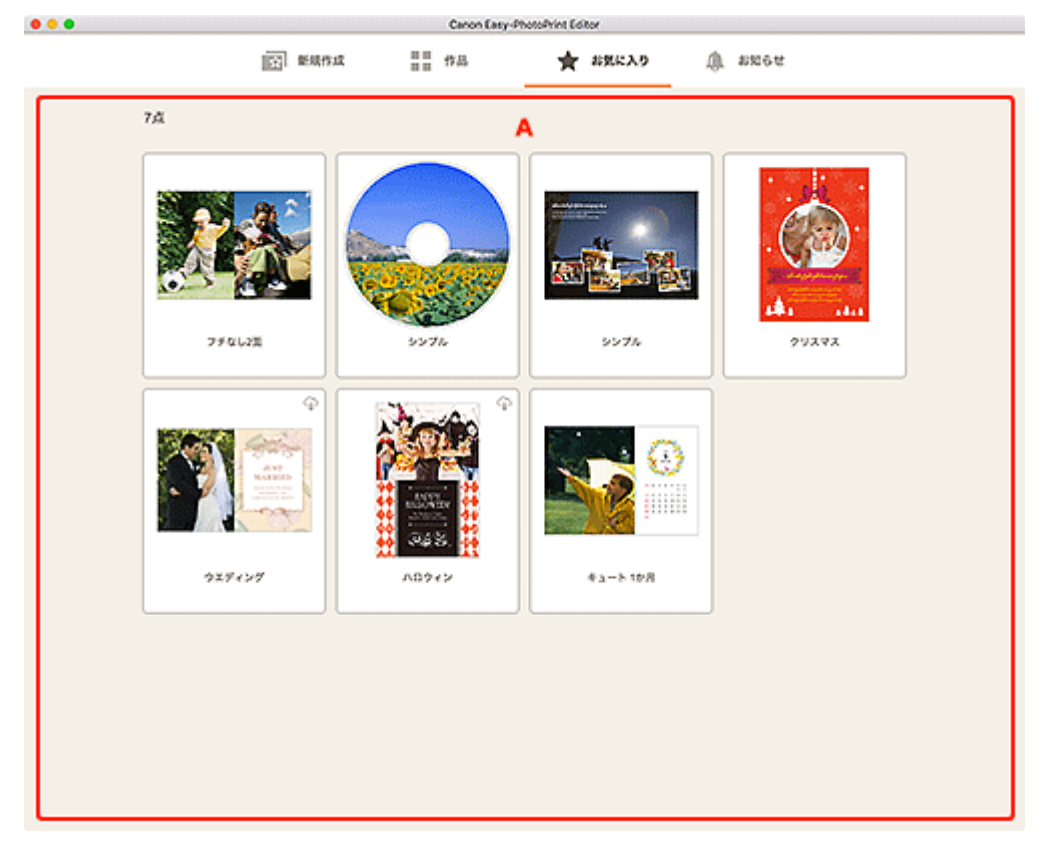

### A:お気に入り一覧エリア

お気に入りに登録してあるテンプレートが一覧表示されます。

各テンプレートをクリックすると、<br />
[テンプレートの詳細情報] 画面(お気に入り)が表示されます。

## [テンプレートの詳細情報] 画面(お気に入り)

お気に入りに登録してあるテンプレートのプレビューや作品の作成、お気に入りの解除ができます。

[お気に入り] 画面でテンプレートをクリックすると、[テンプレートの詳細情報] 画面が表示されます。

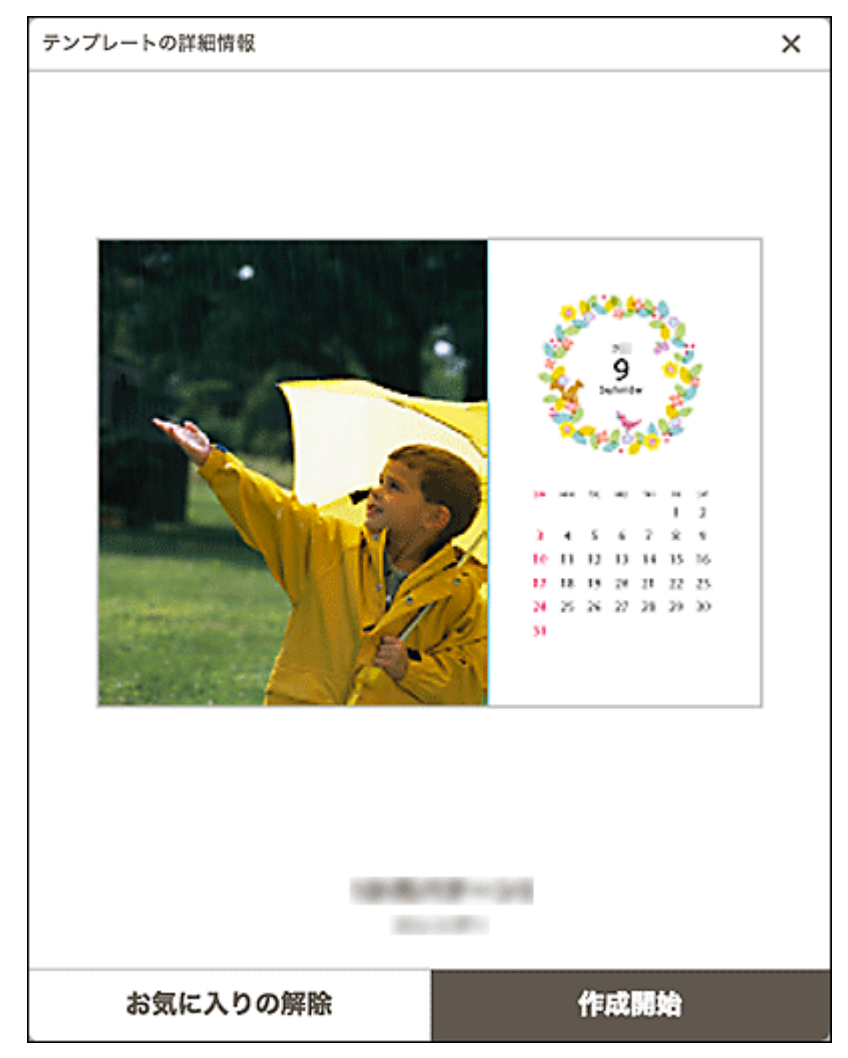

#### [お気に入りの解除]

クリックすると、[お気に入りの解除] 画面が表示されます。

| お気に入りの解除                   |    |  |  |
|----------------------------|----|--|--|
| [お気に入り]を解除します。<br>よろしいですか? |    |  |  |
| キャンセル                      | ок |  |  |

[OK] をクリックすると、お気に入りを解除できます。

#### [作成開始]

作品の作成を開始できます。

クリックすると、[用紙サイズの選択] 画面が表示されます。

## テンプレートの選択画面

作品のテンプレートが一覧で表示されます。

以下の操作で、テンプレートの選択画面に切り替わります。

- ホーム画面で作品の種類を選ぶ
- 作品編集画面で [テンプレート] をクリック

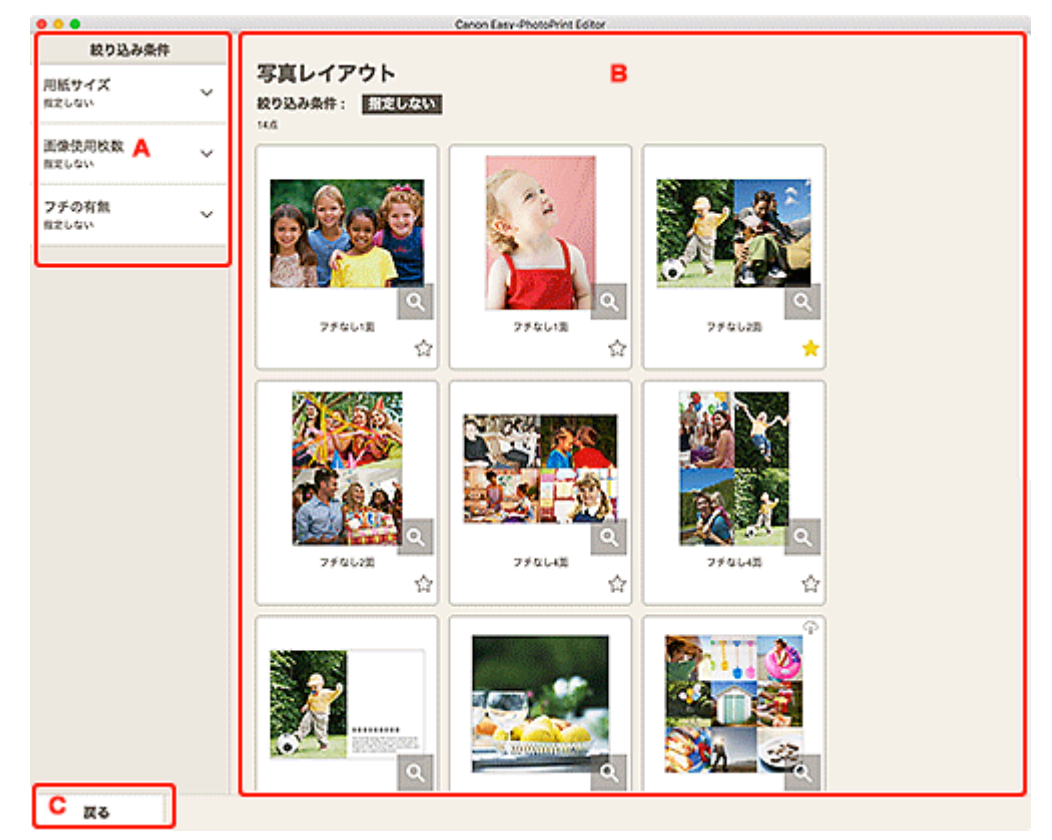

- M A: [絞り込み条件]
- <u>B: テンプレート選択エリア</u>
- <u>C:[戻る] / [編集画面に戻る]</u>

### A:[絞り込み条件]

さまざまな条件を組み合わせて、テンプレートを絞り込むことができます。

各項目の V(下矢印)をクリックし、絞り込みたい項目を選ぶと、絞り込まれたテンプレートがテンプ レート選択エリアに表示されます。

#### >>>> 参考

• 表示される項目は、作品の種類によって異なります。

### B: テンプレート選択エリア

テンプレートが一覧で表示されます。お好みのテンプレートを選んだり、お気に入りとして登録したりできます。

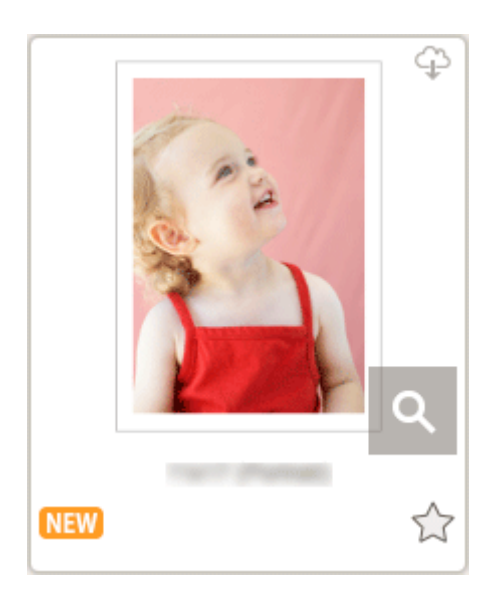

#### サムネイル

テンプレートのサムネイルが表示されます。

クリックすると、[用紙サイズの選択] 画面が表示されます。

### 🍄(ダウンロード可能)

インターネット経由でダウンロードできるテンプレートのときに表示されます。

#### Q

#### (詳細情報)

[テンプレートの詳細情報] 画面 (テンプレートの選択) が表示されます。

NEW (新着)

新着テンプレートのときに表示されます。

## 🟫 🚖(お気に入り未登録/お気に入り)

☆ (お気に入り未登録)をクリックすると、 ★ (お気に入り)に変わり、お気に入りのテンプレートとして登録されます。登録したテンプレートは、「お気に入り」 画面で確認でき、作品の作成も開始できます。

☆
(お気に入り)をクリックすると、
☆
(お気に入り未登録)に変わり、お気に入りを解除します。

### C: [戻る] / [編集画面に戻る]

前の画面に戻ります。

## [テンプレートの詳細情報] 画面(テンプレートの選択)

テンプレートのプレビューや種類を確認したり、お気に入りとして登録したりできます。

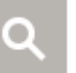

(詳細情報)をクリックすると [テンプレートの詳細情報] 画面が表示

テンプレートの選択画面で、 されます。

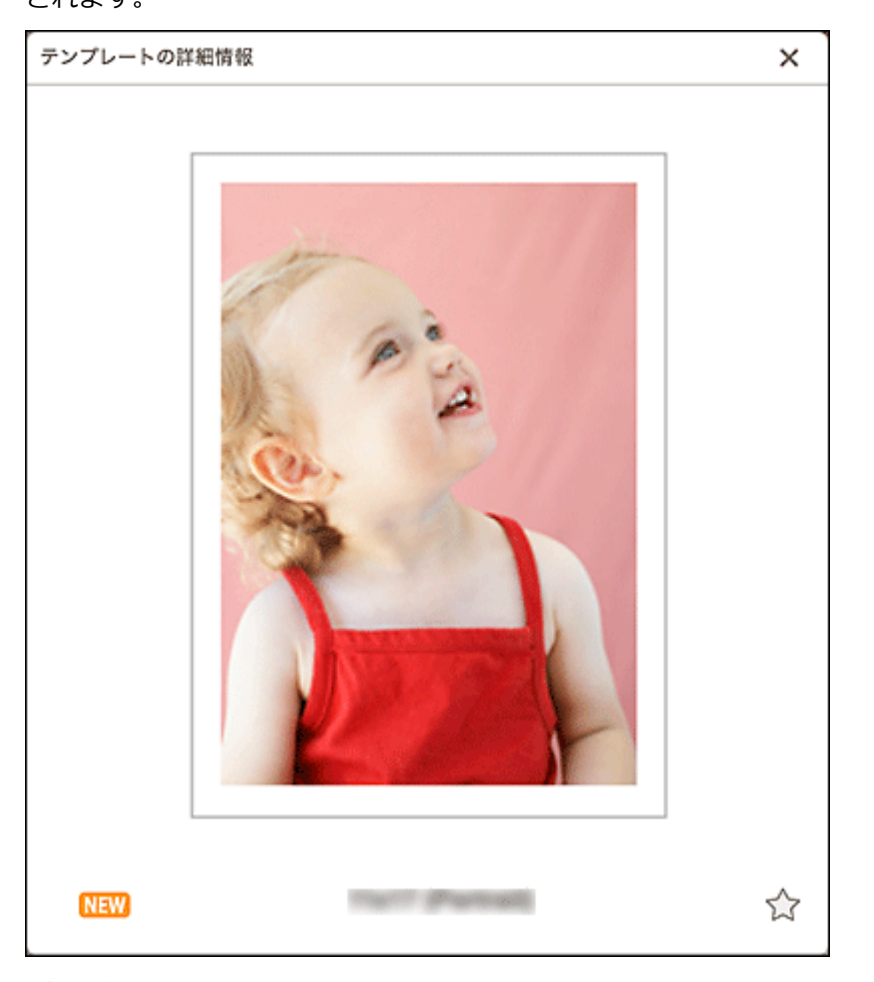

## ☆ 🚖(お気に入り未登録/お気に入り)

☆ (お気に入り未登録)をクリックすると、 ★ (お気に入り)に変わり、お気に入りのテンプレートとして登録されます。登録したテンプレートは、<u>「お気に入り」画面</u>で確認でき、作品の作成も開始できます。

눚(お気に入り)をクリックすると、 🏫(お気に入り未登録)に変わり、お気に入りを解除します。

### [用紙サイズの選択] 画面

作品に使用する用紙サイズを選べます。

テンプレートの選択画面で、テンプレートのサムネイルをクリックすると、[用紙サイズの選択] 画面が表示されます。

| 用紙サイズの選択                           | ×  |
|------------------------------------|----|
| このテンプレートを使用します。<br>用紙サイズを選択してください。 |    |
| KG/10x15cm(4x6)                    |    |
| L判 A                               |    |
| 2L判                                |    |
| はがさ                                |    |
|                                    |    |
|                                    |    |
|                                    |    |
|                                    |    |
|                                    |    |
| В                                  | 次へ |

■ <u>A: 用紙設定エリア</u>

■ <u>B:[次へ]</u>

#### A:用紙設定エリア

用紙サイズを選べます。使用したい用紙サイズをクリックするとチェックマークが付きます。

#### >>>> 参考

• 表示される用紙サイズは、作成する作品によって異なります。

### B : [次へ]

#### 新規作品を作成している場合:

[写真の取得先一覧] 画面、または作品編集画面に切り替わります。

#### 作品編集中にテンプレートと用紙サイズを変更した場合:

[テンプレートの変更] 画面が表示されます。

| テンプし | レートの変更 |
|------|--------|
|------|--------|

テンプレートを変更すると、これまでの編集内容を 破棄します。 よろしいですか?

| ок |
|----|
|    |

[OK] をクリックすると、これまでの編集内容は破棄され、<u>作品編集画面</u>に切り替わります。

### [写真の取得先一覧] 画面

作品に使用する写真を選べます。

以下のいずれかの操作で、[写真の取得先一覧]画面に切り替わります。

- [新規作成] 画面で [写真] をクリック
- 新規作品の作成途中に [用紙サイズの選択] 画面で [次へ] をクリック
- 作品編集画面で [画像] または [画像の選択] をクリック

| ••• | Canon                                                                    | h Easy-PhotoPrint Editor |  |
|-----|--------------------------------------------------------------------------|--------------------------|--|
|     | 写真の取得先一覧<br><sup>SAREZCINGROBULTICKAN</sup><br>ロマベマのPKRUSARER#<br>パソコンから | A                        |  |
|     | e on                                                                     |                          |  |
|     | Web7-5205                                                                |                          |  |
|     | CANON IMAGE GATEWAY                                                      | 🙆 OneDrive               |  |
|     | Uropbox                                                                  |                          |  |
|     | Facebook                                                                 |                          |  |
|     | 6 Google Drive                                                           |                          |  |
|     | o Instagram                                                              |                          |  |
|     |                                                                          |                          |  |
|     |                                                                          |                          |  |
|     |                                                                          |                          |  |
|     |                                                                          |                          |  |
| Вда |                                                                          |                          |  |

■ <u>A: [写真の取得先一覧] エリア</u>

■ <u>B:[戻る]</u>

### A:[写真の取得先一覧] エリア

使用したい写真をどこから取り込むかを選べます。

#### [すべての枠に同じ画像を配置]

ページ内のすべての画像レイアウト枠に同じ画像を入れられます。

#### >>>> 参考

- 名刺、シール、証明写真の新規作成途中に写真を取り込むときのみ表示されます。
- 証明写真を作成する場合など、同じ写真を複数配置したい場合は、チェックマークを付けてください。
- 作品編集画面で、画像を追加・変更する場合は表示されません。

#### [パソコンから]

[参照] をクリックすると、写真の選択画面が表示されます。

使用したい写真を選び、[開く]をクリックします。

#### [Web サービスから]

各ウェブサービスをクリックすると、ウェブブラウザーが起動し、ウェブサービスの認証画面が表示 されます。

各ウェブサービスにログイン後、使用したい写真を選び、[次へ]をクリックします。

[戻る]をクリックすると、[写真の取得先一覧]画面に戻ります。

#### >>>> 参考

- 国と地域によっては、表示されるウェブサービスが異なります。
- ウェブサービスをご使用になるには、インターネットへの接続が必要です。また、インターネットへの接続料金はお客様のご負担となります。
- ウェブサービスをご使用になるには、事前にアカウントの作成などが必要になります。
- ウェブサービスからログアウトしたい場合は、ホーム画面の[ヘルプ]メニューから [Web サ ービスからログアウト]をクリックしてください。[Web サービスからログアウト] 画面で [OK] をクリックすると、すべてのウェブサービスからログアウトできます。
- 別のアカウントでログインしたい場合は、[Web サービスからログアウト] でログアウトしてから再度ログインしてください。

### B : [戻る]

前の画面に戻ります。

### 作品編集画面

作品の画像レイアウト枠に写真を取り込んだり、スタンプやテキストボックスを追加したりできます。

以下の操作で、作品編集画面に切り替わります。

- 新規作品の作成途中に [写真の取得先一覧] 画面で使用したい写真を選ぶ
- [作品] 画面で保存してある作品のサムネイルをクリック

#### >>> 参考

• 作品によって編集できる内容が異なります。

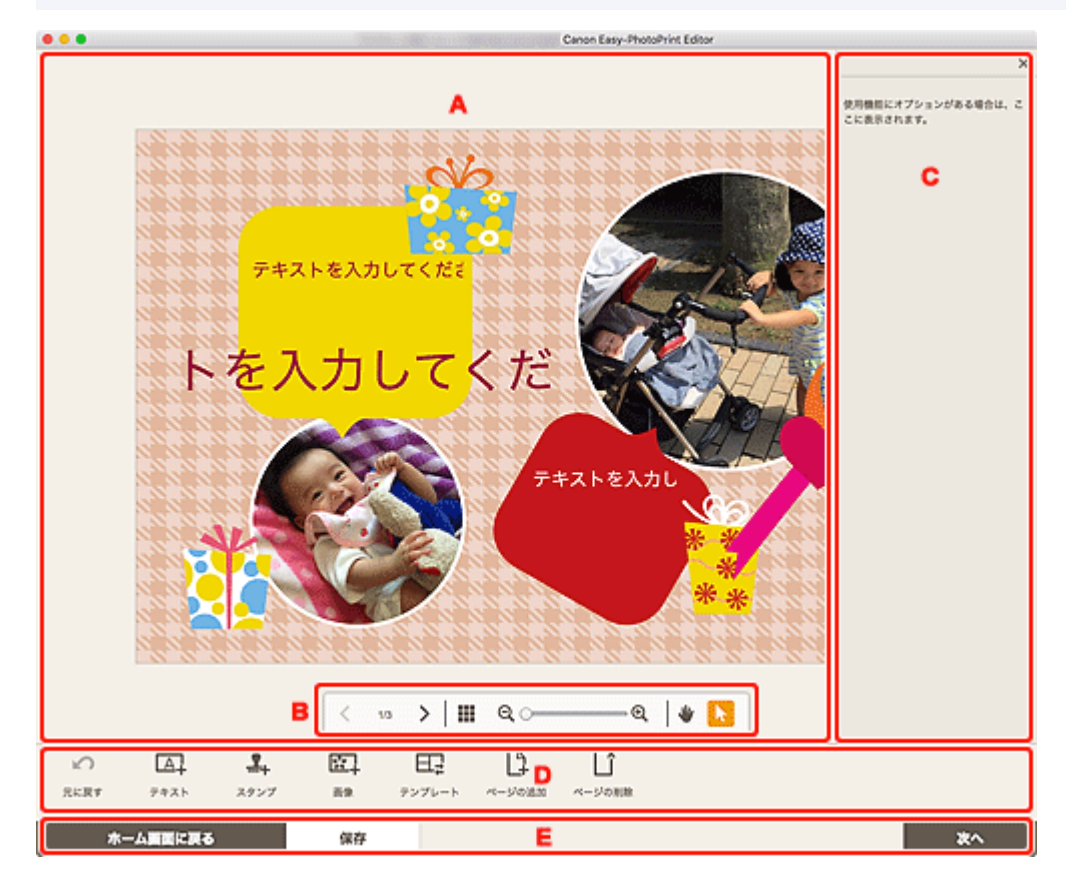

- A:作品編集エリア
- M B: 表示ツールエリア
- <u>C: サイドバー</u>
- <u>D:編集ツールエリア</u>
- <u>E:画面切り替え/[保存]エリア</u>

### A:作品編集エリア

作品のプレビューが表示されます。

文字を入力したり、画像の向きや位置を変更したりできます。

### B:表示ツールエリア

### <>> (前のページ/次のページ)

作品のページが複数あるときに、表示するページを切り替えられます。

## (縮小表示)

クリックすると、作品編集画面(サムネイル表示)に切り替わります。

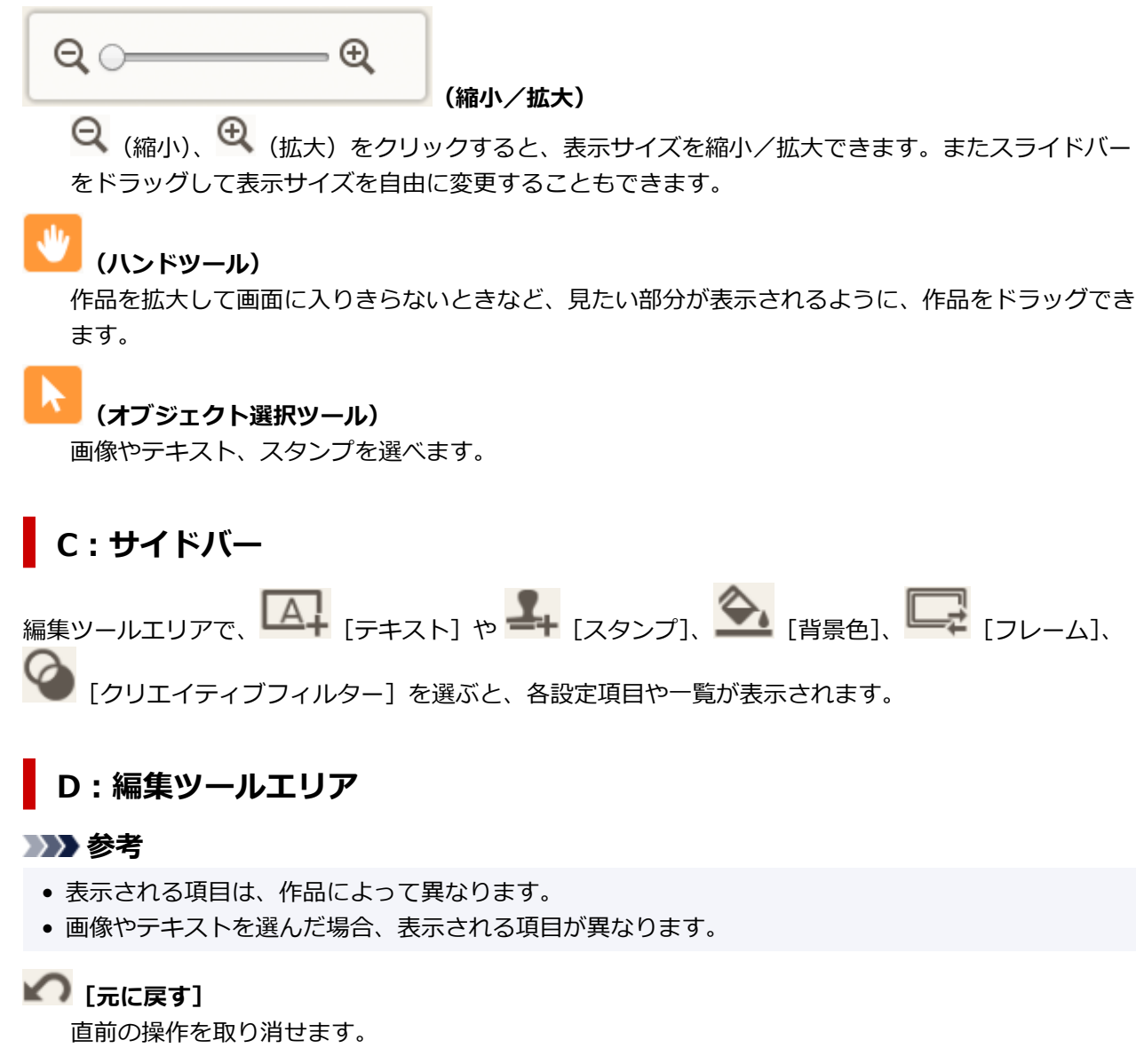

クリックするたびに、ひとつ前の状態に戻ります。

## 

テキストボックスを追加できます。

[縦書き]、[横書き]、[上アーチ] または [下アーチ] から選べます。

文字を入力すると、作品編集エリアのサイドバーにテキスト入力パレットが表示されます。

■ <u>文字を入れる</u>

■ <u>テキストボックスを追加・調整する</u>

#### >>>> 参考

• [上アーチ] と [下アーチ] は、ディスクレーベル作品の場合に表示されます。

#### + [スタンプ]

作品編集エリアのサイドバーにスタンプ入力パレットが表示され、作品にスタンプを追加できます。

■ <u>スタンプを追加する</u>

-+ 「画像]

[写真の取得先一覧] 画面が表示され、写真を追加/変更できます。

■ 画像を追加/変更する

### 💁 [背景色]

作品編集エリアのサイドバーに背景色設定パレットが表示され、作品の背景色を変更できます。

■ <u>背景色を変更する</u>

↓ 「テンプレート」

テンプレートを変更できます。

■ <u>テンプレートを変更する</u>

🛃 [ページの追加]

選んだページの後ろに、新しいページを追加します。

■ ページを追加/削除/並べ替える

### [ページの削除]

選んだページを削除します。

■ ページを追加/削除/並べ替える

#### --♀「詳細設定…]

カレンダー、ディスクレーベル、名刺、シール、または証明写真の詳細を設定できます。

■ [カレンダー設定] 画面

- [印刷範囲] 画面 (ディスクレーベル)
- [詳細設定] 画面(名刺/シール/証明写真)

#### 画像やテキストを選んだ場合:

### ₩ [画像の選択]

[写真の取得先一覧] 画面が表示され、写真を変更できます。

■ 画像を追加/変更する

### ━ネ゚ [フレーム]

作品編集エリアのサイドバーにフレーム設定パレットが表示され、画像にフレームを追加できます。

■ 画像のフレームを変更する

### ┡ [トリミング]

トリミング画面に切り替わり、画像の一部を切り出すことができます。

■ <u>画像をトリミングする (作品)</u>

### [クリエイティブフィルター]

作品編集エリアのサイドバーにクリエイティブフィルター設定パレットが表示され、画像をモノクロ にしたり、レトロな雰囲気に加工したりできます。

■ 画像をクリエイティブフィルターで加工する(作品)

] [最前面へ移動]

画像や文字、スタンプを最前面に移動します。

## 日本 [最背面へ移動]

画像や文字、スタンプを最背面に移動します。

### 「配置」

画像や文字、スタンプの配置を設定できます。

[左揃え]、[左右中央揃え]、[右揃え]、[上揃え]、[上下中央揃え]、[下揃え]、[左右に整列]、[上 下に整列]、[選択したオブジェクトを揃える] または [ページに合わせて配置] から選べます。

### E:画面切り替え/[保存]エリア

#### [ホーム画面に戻る]

<u>ホーム画面</u>に戻ります。

作品を保存していないときにクリックすると、[編集内容の破棄] 画面が表示されます。

| 編集内容の破棄                      |    |  |  |
|------------------------------|----|--|--|
| これまでの編集内容を破棄します。<br>よろしいですか? |    |  |  |
| キャンセル                        | ок |  |  |

作品を保存せずにホーム画面に戻りたい場合は、[OK]をクリックしてください。作品を保存したい 場合は、[キャンセル]をクリックして、作品編集画面の[保存]をクリックしてください。

#### [保存]

作品を保存できます。

保存先を指定することはできません。

#### [次へ]

印刷設定画面に切り替わります。

### 作品編集画面(サムネイル表示)

作品編集画面で (縮小表示)をクリックすると、編集している作品の全ページがサムネイルで一覧表示 され、ページの追加や削除、複製などができます。また、ページの順番を並べ替えることもできます。

|                         | Canon Easy-PhotoPhint Editor |
|-------------------------|------------------------------|
|                         |                              |
| 1 2                     | 3                            |
|                         |                              |
|                         |                              |
|                         |                              |
|                         |                              |
|                         |                              |
|                         | Α                            |
|                         |                              |
|                         |                              |
|                         |                              |
|                         |                              |
|                         |                              |
|                         |                              |
|                         |                              |
|                         |                              |
|                         |                              |
| s er († (†              | ĵ 🗇 din <sub>e</sub> nio     |
| 元に戻す アンプレート ページの送出 ページの | の回動 ページの複製 約へ移動 後ろへ移動        |
| ホーム調整に戻る                | 2/F                          |
|                         |                              |

■ <u>A:ページ表示エリア</u> ■ <u>B:編集ツールエリア</u>

### A:ページ表示エリア

作品の全ページが一覧表示されます。

#### ┃ 【拡大表示】

クリックすると、作品編集画面に切り替わります。

### B:編集ツールエリア

#### >>>> 参考

• 表示される項目は、作品によって異なります。

### 🖍 [元に戻す]

直前の操作を取り消せます。

クリックするたびに、ひとつ前の状態に戻ります。

 「テンプレート] テンプレートを変更できます。 ■ <u>テンプレートを変更する</u> [ページの追加]

選んだページの後ろに、新しいページを追加します。

## 」 [ページの削除]

選んだページを削除します。

# [ページの複製]

選んだページを複製します。

### **〔〕** [前へ移動]

選んだページを1ページ前に移動します。

## **〔11]** [後ろへ移動]

選んだページを1ページ後ろに移動します。

## [カレンダー設定] 画面

カレンダーの基本的な設定やフォント、文字の色、表示形式などが設定できます。

作品編集画面でカレンダーを編集しているときに、編集ツールエリアの [詳細設定...] をクリックすると、 [カレンダー設定] 画面が表示されます。

| カレンダー設定  |           | ×      |
|----------|-----------|--------|
| 期間/休日の設定 | 開始月       |        |
| 2868     | 20 年 🗸 1月 | $\sim$ |
| 休日       | 期間        |        |
| 表示スタイル   | 12か月      | ~      |
| 年        | 1         |        |
| 月        |           |        |
| 日/週      |           |        |
|          |           |        |
|          |           | -      |
|          | キャンセル     | ок     |

#### [期間/休日の設定]

カレンダーの作成年月や作成期間、休日を設定できます。

#### [期間]

| カレンダー設定  |           | ×  |
|----------|-----------|----|
| 期間/休日の設定 | 開始月       |    |
| X868     | 20 年 🗸 1月 | ~  |
| 休日       | 期間        |    |
| 表示スタイル   | 12か月      | ~  |
| 年        | s         |    |
| 月        |           |    |
| 日/週      |           |    |
|          |           |    |
|          |           |    |
|          |           |    |
|          |           |    |
|          |           |    |
|          |           |    |
|          |           |    |
| L        |           |    |
|          | キャンセル     | ок |

#### [開始月]

カレンダーの開始年月を選べます。

#### [期間]

カレンダーの月数を選べます。

#### [休日]

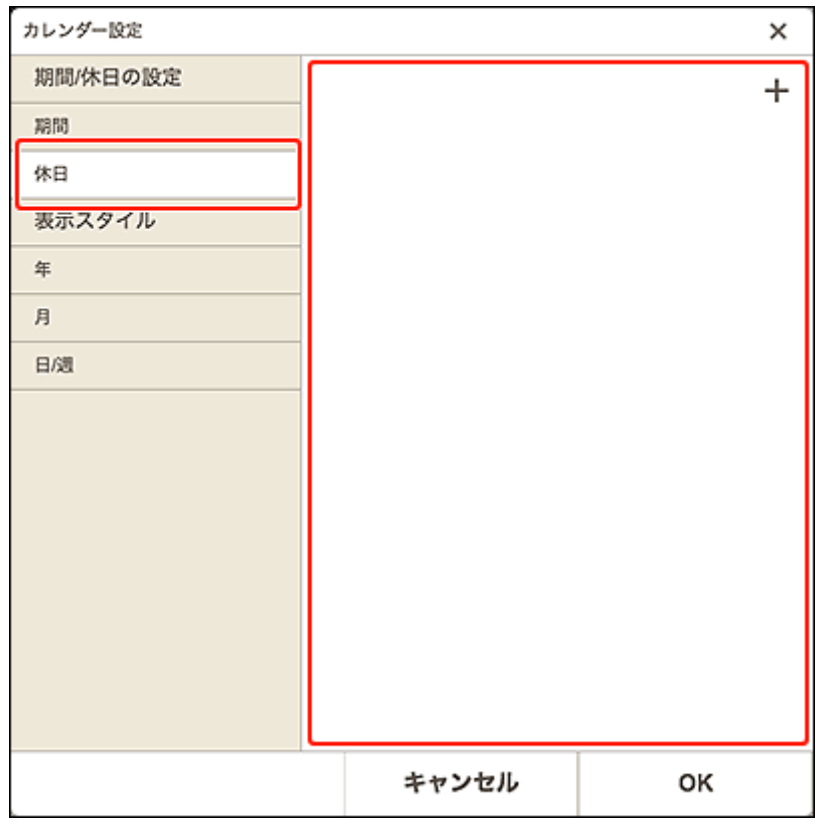

+ (追加)をクリックすると、[休日の編集] 画面が表示されます。

| 休日の編集                                                                | ×  |  |  |
|----------------------------------------------------------------------|----|--|--|
| <ul> <li>● 日付で指定</li> <li>20 年01月01日</li> <li>○ 日付で指定(毎月)</li> </ul> |    |  |  |
| 1日                                                                   | ~  |  |  |
| ○曜日で指定(毎月)<br>第1 ~                                                   |    |  |  |
| × <del>T</del>                                                       |    |  |  |
|                                                                      |    |  |  |
| キャンセル                                                                | ок |  |  |

#### [日付で指定]

追加する休日を日付で指定できます。

#### [日付で指定(毎月)]

追加する休日を、毎月固定の日付で指定できます。

#### [曜日で指定(毎月)]

追加する休日を、「第〇週」の「x曜日」で指定できます。

#### [メモ]

追加する休日についてのコメントなどを入力します。

#### >>>> 参考

• 入力したメモの内容は、作品に表示されません。

#### [削除]

追加した休日を削除できます。

#### [表示スタイル]

カレンダーの年/月/曜日・日付に適用するフォントや文字の色、表示形式が設定できます。

| [年] |          |                                                                                                    |    |
|-----|----------|----------------------------------------------------------------------------------------------------|----|
|     | カレンダー設定  |                                                                                                    | ×  |
|     | 期間/休日の設定 | 年の表示形式                                                                                                    |    |
|     | 期間       | 20                                                                                                    | ~  |
|     | 休日       | フォント                                                                                                    |    |
|     | 表示スタイル   | The second second second second second second second second second second second second second second second se | ~  |
|     | 年        |                                                                                                    |    |
|     | 月        | X78                                                                                                    |    |
|     | 日/週      |                                                                                                    |    |
|     |          |                                                                                                    |    |
|     |          |                                                                                                    |    |
|     |          |                                                                                                    |    |
|     |          |                                                                                                    |    |
|     |          |                                                                                                    |    |
|     |          |                                                                                                    |    |
|     |          |                                                                                                    |    |
|     |          |                                                                                                    |    |
|     |          | キャンセル                                                                                                    | ок |

#### [年の表示形式]

年の表示形式を選べます。

#### [フォント]

年表記に適用するフォントの種類を選べます。

#### [文字色]

年表記の文字の色を選べます。

(色の設定)をクリックし、設定したい色を選びます。

| [月] |          |                                                                                                    |        |
|-----|----------|----------------------------------------------------------------------------------------------------|--------|
|     | カレンダー設定  |                                                                                                    | ×      |
|     | 期間/休日の設定 | 月の表示形式                                                                                                    |        |
|     | 期間       | 1                                                                                                    | $\sim$ |
|     | 休日       | フォント                                                                                                    |        |
|     | 表示スタイル   | The second second second second second second second second second second second second second second second se | ~      |
|     | <b>年</b> | ****                                                                                                    |        |
|     | 月        | ,,,,,,,,,,,,,,,,,,,,,,,,,,,,,,,,,,,,,,                                                                          |        |
|     | 日/週      |                                                                                                    |        |
|     |          |                                                                                                    |        |
|     |          |                                                                                                    |        |
|     |          |                                                                                                    |        |
|     |          |                                                                                                    |        |
|     |          |                                                                                                    |        |
|     |          |                                                                                                    |        |
|     |          |                                                                                                    |        |
|     |          |                                                                                                    |        |
|     |          | キャンセル                                                                                                    | ок     |

#### [月の表示形式]

月の表示形式を選べます。

[フォント]

月表記に適用するフォントの種類を選べます。

#### [文字色]

月表記の文字の色を選べます。

(色の設定)をクリックし、設定したい色を選びます。
| [日/ | 週]       |              |        |
|-----|----------|--------------|--------|
|     | カレンダー設定  |              | ×      |
|     | 期間/休日の設定 | 週の始まり        |        |
|     | 期間       | 日曜日          | ~      |
|     | 休日       | 曜日の表示形式      |        |
|     | 表示スタイル   | 日本語          | ~      |
|     | 年        | 曜日のフォント      | ,      |
|     | 月        | (Management) | ~      |
|     | 日/週      | 日付のフォント      |        |
|     |          | (Management) | $\sim$ |
|     |          | 平日の文字色       |        |
|     |          | 土曜日の文字色      |        |
|     |          | 日曜日の文字色      |        |
|     |          | 休日の文字色       |        |
|     |          |              |        |
|     |          | キャンセル        | ок     |
|     |          |              |        |

#### [週の始まり]

週の始まりの曜日を選べます。

### [曜日の表示形式]

曜日の表示形式を選べます。

- [曜日のフォント] / [日付のフォント] 曜日や日付に適用するフォントを選べます。
- [平日の文字色] / [土曜日の文字色] / [日曜日の文字色] / [休日の文字色] 曜日や日付の文字の色を選べます。

(色の設定)をクリックし、設定したい色を選びます。

# [印刷範囲] 画面(ディスクレーベル)

ディスクレーベルの印刷範囲を設定できます。

作品編集画面でディスクレーベルを編集しているときに、編集ツールエリアの[詳細設定...]をクリックすると、[印刷範囲] 画面が表示されます。

| 印刷範囲                   |           |       | ×  |
|------------------------|-----------|-------|----|
| 内臣                     | 23.<br>—● | 0 mm  | -+ |
| 外径<br>〇〇               | 116       | 6.0mm | -+ |
| 単位<br>● mm<br>○ inches |           |       |    |
| キャンセル                  | ٢         |       | ок |

## [内径]

印刷する内径のサイズを調整できます。

### [外径]

印刷する外径のサイズを調整できます。

### [単位]

[mm] または [inches] を選べます。

# [詳細設定] 画面(名刺/シール/証明写真)

作品編集画面で名刺、シール、または証明写真を編集しているときに、編集ツールエリアの[詳細設定...] をクリックすると、[詳細設定] 画面が表示されます。

| 詳細設定                                                |    |  |
|-----------------------------------------------------|----|--|
| ☑ 既定の枠内に配置された同じ画像すべてに同じ回<br>転/トリミング/クリエイティブフィルターを適用 |    |  |
| キャンセル                                               | ок |  |

## [既定の枠内に配置された同じ画像すべてに同じ回転/トリミング/クリエイティブフィルターを適用]

チェックマークを付けると、トリミング時の編集内容やクリエイティブフィルターの設定内容が、ページ内の同じ画像すべてに適用されます。

## >>>> 参考

- 作品編集画面で以下の編集を行った画像には適用されません。
  - 回転した画像
  - サイズ調整した画像
  - フレームをつけた画像
  - 追加した画像

## 印刷設定画面

印刷の詳細を設定し、印刷を開始できます。

写真を印刷する場合は、[写真の取得先一覧]画面で写真を選ぶと、印刷設定画面に切り替わります。 作品を印刷する場合は、作品編集画面で [次へ]をクリックすると、印刷設定画面に切り替わります。

#### >>>> 参考

• 表示される項目は、ご使用のプリンターや作品の種類によって異なります。

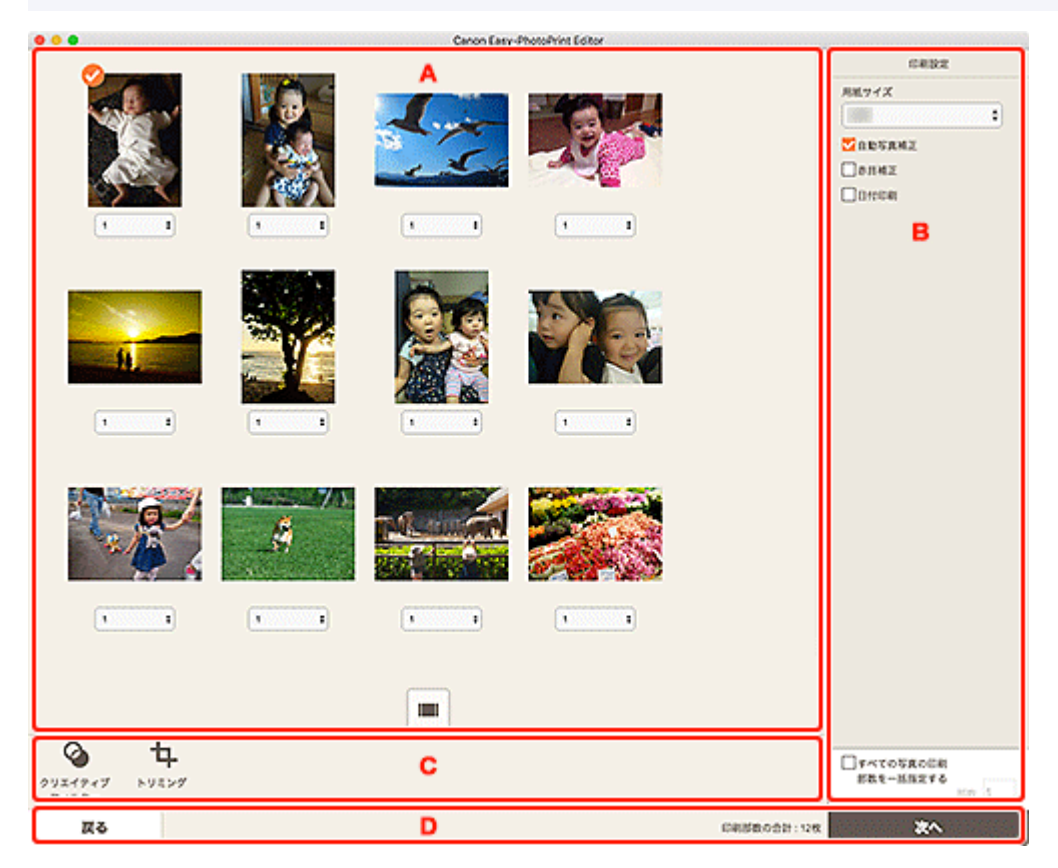

A:印刷プレビューエリア
B:印刷設定エリア
C:編集ツールエリア
D:画面切り替えエリア

## A:印刷プレビューエリア

印刷プレビューを確認したり、印刷部数を設定したりできます。

印刷プレビューエリアで 🌆 (拡大表示)、 🗰 (縮小表示)をクリックするとプレビュー画像を拡大表示 /サムネイル表示できます。

## サムネイル表示の場合:

• (部数)

印刷部数を設定できます。

#### >>>> 参考

1

• 写真印刷の場合のみ表示されます。

|||||(拡大表示)

クリックすると、拡大表示に切り替わります。

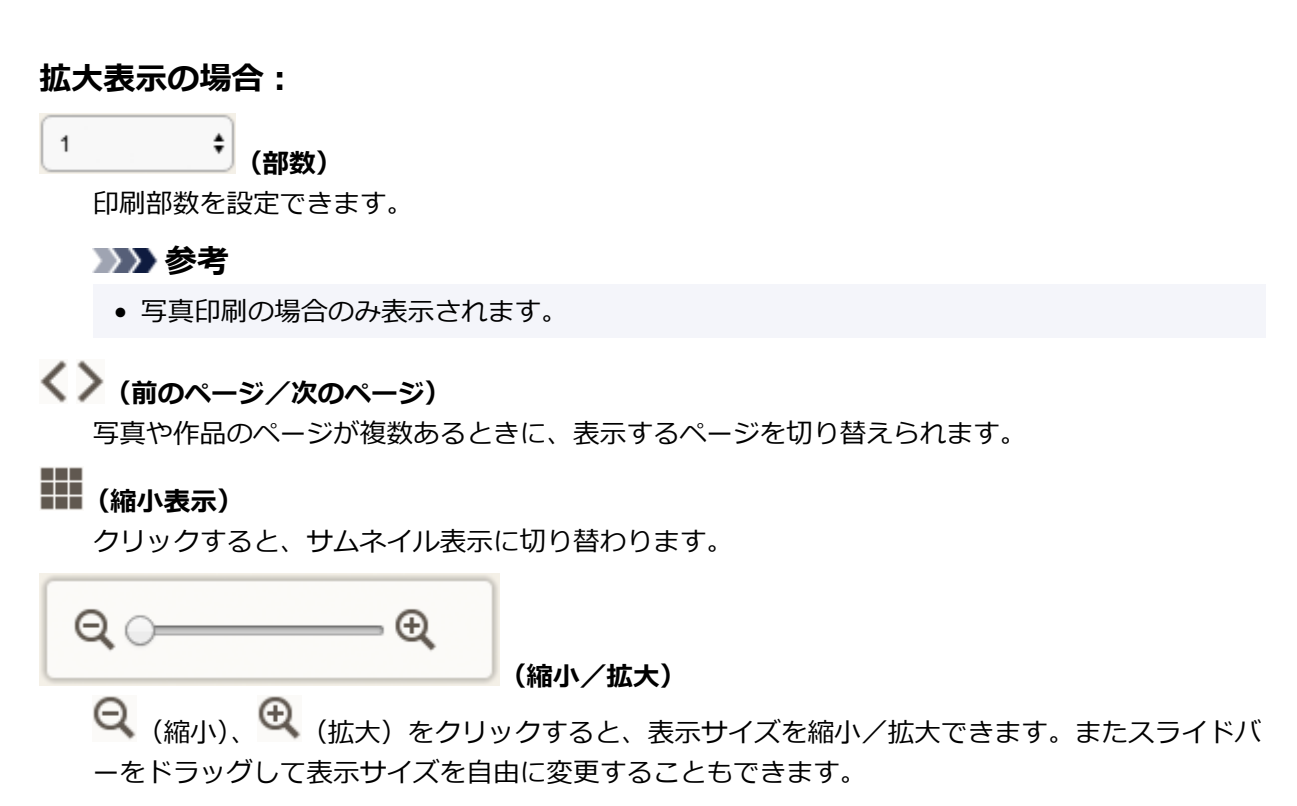

## B:印刷設定エリア

印刷部数や赤目補正などを設定できます。

#### [用紙サイズ]

使用する用紙のサイズを選べます。

#### >>>> 参考

• 写真印刷の場合のみ表示されます。

#### [自動写真補正]

チェックマークを付けると、自動で写真が補正されます。

#### [赤目補正]

チェックマークを付けると、フラッシュによって赤く写ってしまった目が補正されます。

#### [日付印刷]

チェックマークを付けると、写真に日付を入れて印刷できます。

### >>>> 参考

• 写真印刷の場合のみ表示されます。

#### [印刷位置調整]

[印刷位置調整] 画面が表示されます。

画像がずれて印刷されるときは、[印刷位置調整]画面で印刷位置を調整できます。

#### 名刺/シールの場合:

印刷位置は、印刷方向に対して縦横それぞれ、-2.0 mm(-0.08 inch)から+2.0 mm(+0.08 inch)の範囲内で 0.1 mm/0.01 inch 刻みで調整できます。

| 印刷位置調整  | ×  |  |
|---------|----|--|
|         |    |  |
| 線位置     |    |  |
| 0.0 mm  | v  |  |
| 模位置     |    |  |
| 0.0 mm  |    |  |
| 単位      |    |  |
| ⊚ mm    |    |  |
| ⊖inches |    |  |
| キャンセル   | ок |  |

### ディスクレーベルの場合:

印刷位置は、印刷方向に対して縦横それぞれ、-5.0 mm(-0.2 inch)から+5.0 mm(+0.2 inch)の範囲内で 0.1 mm/0.01 inch 刻みで調整できます。

| 印刷位置调整                                                   | ×     |  |
|----------------------------------------------------------|-------|--|
| +<br>→<br>+<br>+<br>+<br>+<br>+<br>+<br>+<br>+<br>+<br>- |       |  |
| 校位置<br>0.0 mm                                            | n — + |  |
| 模位置<br>0.0 mm                                            | - +   |  |
| 単位                                                       |       |  |
| ⊙ mm                                                     |       |  |
| Oinches                                                  |       |  |
| キャンセル                                                    | ок    |  |

## [すべての写真の印刷部数を一括指定する]

すべての写真の印刷部数を一括で設定できます。

## >>>> 参考

• 写真印刷の場合のみ表示されます。

#### [部数]

印刷部数を設定できます。

## C : 編集ツールエリア

## >>> 参考

• 写真印刷の場合のみ表示されます。

## [クリエイティブフィルター]

クリエイティブフィルター画面に切り替わり、写真をモノクロにしたり、レトロな雰囲気に加工したりできます。

■ <u>写真をクリエイティブフィルターで加工する(写真印刷)</u>

## ₽ [トリミング]

トリミング画面に切り替わり、写真の一部を切り出すことができます。

■ <u>写真をトリミングする(写真印刷)</u>

## D:画面切り替えエリア

[戻る]

前の画面に戻ります。

[印刷部数の合計]

合計印刷枚数が表示されます。

[次へ]

プリントダイアログが表示されます。

Easy-PhotoPrint Editor で印刷できる用紙サイズは以下のとおりです。印刷する前に、ご使用の用紙を確認 してください。

## >>> 参考

• 印刷できる用紙サイズは、ご使用のプリンターや OS、または国/地域の設定によって異なります。

| 用紙サイズ           | サイズ                                               |  |
|-----------------|---------------------------------------------------|--|
| A4              | 21.0 cm x 29.7 cm (8.27 inches x 11.69 inches)    |  |
| レター             | 21.59 cm x 27.94 cm (8.50 inches x 11.00 inches)  |  |
| はがき             | 10.0 cm x 14.8 cm (3.94 inches x 5.83 inches)     |  |
| L判              | 8.9 cm x 12.7 cm(3.50 inches x 5.00 inches)       |  |
| 2L 判            | 12.7 cm x 17.8 cm (5.00 inches x 7.01 inches)     |  |
| KG/10x15cm(4x6) | 10.16 cm x 15.24 cm (4.00 inches x 6.00 inches)   |  |
| 名刺              | 5.5 cm x 9.1 cm(2.17 inches x 3.58 inches)        |  |
| 5x7             | 12.7 cm x 17.78 cm (5.00 inches x 7.00 inches)    |  |
| 六切              | 20.32 cm x 25.4 cm (8.00 inches x 10.00 inches)   |  |
| 四切              | 25.4 cm x 30.48 cm (10.00 inches x 12.00 inches)  |  |
| 半切              | 35.56 cm x 43.18 cm (14.00 inches x 17.00 inches) |  |
| A3              | 29.7 cm x 42.0 cm(11.69 inches x 16.54 inches)    |  |
| A3ノビ (13 x 19)  | 32.9 cm x 48.3 cm(12.95 inches x 19.02 inches)    |  |
| A2              | 42.0 cm x 59.4 cm(16.54 inches x 23.39 inches)    |  |
| 7x10            | 17.8 cm x 25.4 cm (7.00 inches x 10.00 inches)    |  |
| 11x17           | 27.94 cm x 43.18 cm (11.00 inches x 17.00 inches) |  |
| 17x22           | 42.0 cm x 59.4 cm(17.00 inches x 22.00 inches)    |  |
| フォトシールセット       | 10.0 cm x 14.8 cm (3.94 inches x 5.83 inches)     |  |
| プチシール           | 10.0 cm x 14.8 cm (3.94 inches x 5.83 inches)     |  |
| プチシール・フリーカット    | 10.0 cm x 14.8 cm (3.94 inches x 5.83 inches)     |  |
| スクエア 102x102mm  | 10.2 cm x 10.2 cm(4.00 inches x 4.00 inches)      |  |
| スクエア 127x127mm  | 12.7 cm x 12.7 cm(5.00 inches x 5.00 inches)      |  |
| スクエア 305x305mm  | 30.5 cm x 30.5 cm(12.00 inches x 12.00 inches)    |  |
| 12cm ディスク       | 12.0 cm x 12.0 cm (4.72 inches x 4.72 inches)     |  |
| 12cm ディスク(内径小)  | 12.0 cm x 12.0 cm (4.72 inches x 4.72 inches)     |  |